01/2024

# TV

# 994547 - ED43EA09UHD-GM

| GUIDE D'UTILISATION    | <br>01 |
|------------------------|--------|
| OPERATING INSTRUCTIONS | <br>45 |
| HANDLEIDING            | <br>83 |

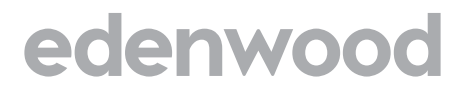

Français

Table des matières

# Mise en route

## Instructions de sécurité importantes

| Informations de licences          | 3 |
|-----------------------------------|---|
| Consignes de sécurité Importantes | 4 |
| Symboles sur le Téléviseur        | 8 |
| Déclaration de conformité CE      | 9 |

## Installation

| Contenu dans le packaging et accessoires | 10 |
|------------------------------------------|----|
| Panneau de commandes                     | 10 |
| Installation de la base                  | 11 |
| Instructions de fixation murale          | 12 |
| Câbles de connexion                      | 13 |
| Télécommande                             | 15 |

## Mode opératoire

| Utilisation de base     | 17 |
|-------------------------|----|
| Contrôle parental       | 18 |
| Live TV                 | 19 |
| Connexion               | 22 |
| Multi écran             | 25 |
| Fonctions intelligentes | 27 |
| Image et son            | 30 |
| Accessibilité           | 34 |
| Système et assistance   | 35 |

# Pour référence

| Dépannage               | 37        |
|-------------------------|-----------|
| Consigne de nettoyage   | <u>39</u> |
| Informations techniques | 40        |

# Informations de licences / Licens

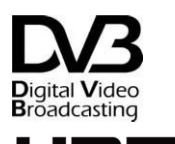

HIGH-DEFINITION MULTIMEDIA INTERFACE

DVB et le logo DVB sont des marques de commerce du projet DVB.

DVB and the DVB logo are trademarks of the DVB Project.

DVB en het DVB-logo zijn handelsmerken van het DVB-project.

Les termes HDMI, interface multimédia haute définition HDMI et habillage commercial HDMI, et les logos HDMI sont des marques commerciales et des marques déposées de HDMI Licensing Administrator, Inc.

The terms HDMI, HDMI High Definition Media Interface and HDMI trade dress, and the HDMI logos are trademarks and registered trademarks of HDMI Licensing Administrator, Inc.

De termen HDMI, HDMI High Definition Media Interface en HDMI trade dress, en de HDMI-logo's zijn handelsmerken en gedeponeerde handelsmerken van HDMI Licensing Administrator, Inc.

# **Delby** Audio

Fabriqué sous licence de Dolby Laboratories. Dolby, Dolby Audio et le symbole double-D sont des marques déposées de Dolby Laboratories Licensing Corporation.

Manufactured under license from Dolby Laboratories. Dolby, Dolby Audio, and the double-D symbol are registered trademarks of Dolby Laboratories Licensing Corporation.

Vervaardigd onder licentie van Dolby Laboratories.

Dolby, Dolby Audio en het dubbel-D-symbool zijn gedeponeerde handelsmerken van Dolby Laboratories Licensing Corporation.

# NETFLIX

Un abonnement à Netflix est requis. La disponibilité de la 4K Ultra HD et du HDR dépend de votre forfait Netflix, de votre connexion Internet, des capacités de l'appareil et de la disponibilité du contenu. www.netflix.com/TermsOfUse

Netflix streaming membership required. 4K Ultra HD and HDR availability subject to your subscription plan, Internet service, device capabilities, and content availability. www.netflix.com/TermsOfUse© 2024 Disney and related entities.

Streaming-abonnement van Netflix vereist. Beschikbaarheid van 4K Ultra HD en HDR is onderworpen aan je Netflix-abonnement, internetprovider, de mogelijkheden van het apparaat en de beschikbaarheid van content. www.netflix.com/-TermsOfUse

SNEØ

Abonnement nécessaire. Voir conditions sur DisneyPlus.com. © 2024 Disney et ses sociétés affiliées Disney+ subscription required, see terms at https://www.disneyplus.com. ©2024 Disney and its related entities.© 2024 Disney and related entities. Disney+ subscription required, conditions apply. HD and 4K Ultra HD available for select titles. © Disney+ abonnement vereist. Gebruiksvoorwaardenzijn beschikbaar op https://www.disneyplus.com. ©2024 Disney en zijn verbonden ondernemingen.

# prime video

©2024 Amazon.com, Inc. ou ses sociétés affiliées. Amazon, Prime Video, et toutes les marques associées sont des marques d'Amazon.com, Inc. ou de ses sociétés affiliées. Des frais d'adhésion à Amazon Prime ou Prime Video s'appliquent. Rendez-vous sur primevideo.com/terms pour plus d'informations.

Amazon Prime membership or Prime Video fees apply.

See primevideo.com/terms for details.

©2024 Amazon.com, Inc. of zijn dochterondernemingen. Amazon, Prime Video,en alle gerelateerde merken zijn handelsmerken van Amazon.com, Inc. of zijn dochterondernemingen. Amazon Prime-lidmaatschap of Prime Video-kosten zijn van toepassing. Zie primevideo.com/terms voor details.

# Consignes de sécurité Importantes

# Veuillez lire ces instructions et les conserver pour toute future référence

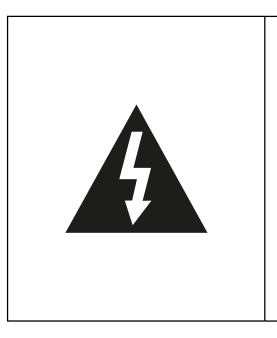

Afin de réduire le risque d'incendie ou d'électrocution, n'exposez pas ce produit à l'eau, la pluie ou l'humidité. Afin de réduire le risque d'électrocution, ne retirez pas l'habillage ou le panneau arrière de ce produit. En cas de panne du produit, seul un personnel qualifié peut effectuer la réparation. Aucune pièce contenue à l'intérieur ne peut être réparée par l'utilisateur.

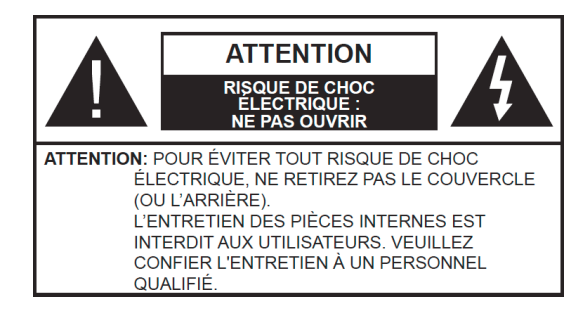

# ATTENTION !

### Tension dangereuse à l'intérieur du produit ! Ne pas ouvrir. Risque d'électrocution ! Aucune pièce interne ne peut être réparée par l'utilisateur. Seul un personnel qualifié peut réparer et entretenir ce produit.

Si le câble d'alimentation est endommagé, il doit être remplacé par le fabricant ou un agent du service après-vente agréé afin d'éviter tout danger.

Ce produit doit être installé conformément aux normes locales. Les piles endommagées doivent être éliminées correctement. Afin de protéger l'environnement, veuillez éliminer les piles correctement, dans le respect des lois locales en vigueur (cette information est disponible chez votre revendeur).

# Où installer le produit

-Placez l'appareil sur une surface plane, rigide et stable. Ne placez pas l'appareil sur un tapis ou une moquette.

-Ne placez pas l'appareil sur un autre produit qui pourrait causer une surchauffe (par exemple, un récepteur ou un amplificateur).

-Ne placez rien sous le produit (par exemple, des CD ou des magazines).

# Ventilation adéquate

Placez le produit dans un endroit suffisamment aéré afin d'éviter toute surchauffe. Afin d'éviter toute surchauffe, laissez un espace d'au moins 10 cm devant et derrière le produit, et un espace de 5 cm de chaque côté.
Distance minimale autour de l'appareil pour une aération suffisante : 10 cm L'aération ne doit pas être gênée par l'obstruction des ouvertures d'aération par des objets tels que journaux, nappes, rideaux, etc....

## N'exposez pas le produit à des températures élevées, à l'humidité, à l'eau ou à la poussière.

-L'appareil est destiné à être utilisé sous un climat tempéré.

-L'appareil ne doit pas être exposé à des égouttements d'eau ou des éclaboussures. Aucun objet rempli de liquide tel que des vases ne doit être placé sur l'appareil.

-Ne placez jamais d'objet contenant du liquide, comme un vase, à proximité de l'appareil.

-Ne placez aucun autre objet susceptible de l'abîmer à proximité du produit (par exemple, des objets contenant de l'eau ou des bougies allumées).

-Ne placez jamais de sources de flammes nues, telles que des bougies allumées, sur l'appareil.

# Alimentation électrique

-Veuillez débranchez l'appareil en cas de non-utilisation prolongée.

-Si le câble d'alimentation est endommagé, il doit être remplacé par le fabricant ou un agent du service après-vente agréé afin d'éviter tout danger.

-Ce produit doit être raccordé à une alimentation électrique de 100-240 V ~ 50/60 Hz.

-La fiche de prise de courant doit demeurer aisément accessible.

-L'appareil doit être connecté à une prise électrique équipée d'une mise à la terre.

- Afin d'éviter une forte pression sonore et un risque de dommage auditif, ne pas écouter à un niveau sonore élevé pendant une longue durée.

## AVERTISSEMENT

Un téléviseur est susceptible de tomber et de causer des blessures corporelles graves ou la mort. De nombreuses blessures, en particulier sur les enfants, peuvent être évitées en prenant de simples précautions telles que :

 TOUJOURS utiliser les coffres, les supports ou les méthodes de montage recommandés par le fabricant du téléviseur.

 TOUJOURS utiliser uniquement les meubles qui peuvent soutenir le téléviseur de manière sécurisée.

 TOUJOURS s'assurer que le téléviseur ne dépasse pas du bord du meuble qui le soutient.

 TOUJOURS enseigner aux enfants les dangers de monter sur les meubles pour atteindre le téléviseur ou ses commandes.

 TOUJOURS faire cheminer les cordons et les câbles reliés à votre téléviseur de manière à ne pas marcher dessus, à ne pas les tirer et à ne pas les arracher.

Ne JAMAIS placer un téléviseur dans un endroit instable.

 Ne JAMAIS placer le téléviseur sur des meubles hauts (par exemple, des armoires ou des bibliothèques) sans accrocher le meuble et le téléviseur à un support adapté.

 Ne JAMAIS placer le téléviseur sur un tissu ou d'autres matériaux qui peuvent se trouver entre le téléviseur et le meuble qui le soutient.

 Ne JAMAIS placer d'objets qui pourraient inciter les enfants à monter sur le téléviseur ou le meuble sur lequel il est placé (un jouet ou la télécommande, par exemple).

Si un téléviseur existant est à déplacer, il convient d'appliquer les mêmes considérations que celles données ci-dessus.

- En avertissant les enfants sur les dangers de monter sur le meuble pour atteindre le téléviseur ou ses boutons de commande.

- Avant de déplacer le téléviseur sur un lieu différent, gardez à l'esprit et appliquez toutes les instructions de sécurité suivantes.

Le changement de certaines pièces de votre appareil peut entraîner un danger. Assurez-vous de disposer de toutes les compétences requises et des outils nécessaires pour effectuer les opérations d'autoréparation en toute sécurité. Dans le cas contraire, faites appel à un professionnel agréé. »

#### Important

**1.Filtrage du contenu** : Utilisez les paramètres de contrôle parental pour bloquer l'accès à certains programmes ou chaînes qui pourraient ne pas être adaptés à l'âge de vos enfants. Contrôle du temps d'écran : Définissez des limites de temps d'utilisation pour votre téléviseur afin de garantir que vos enfants ne passent pas trop de temps devant l'écran.

**2. Sensibilisation aux risques en ligne** :En tant que parents, il est important d'être conscients des risques potentiels associés à l'utilisation de la télévision et d'Internet. Voici quelques conseils pour protéger votre famille :

Limitez le temps d'écran : Encouragez des pauses régulières loin de l'écran et limitez le temps passé devant la télévision pour promouvoir un mode de vie équilibré.

Surveillance des contenus : Prenez le temps de regarder ce que vos enfants regardent à la télévision et discutez avec eux des thèmes abordés pour les aider à comprendre ce qu'ils voient.

**3. Prévention de la surexposition aux écrans :** La surexposition aux écrans peut avoir des effets néfastes sur la santé de toute la famille. Voici comment éviter ces risques :

Limitez le temps passé devant la télévision : Encouragez des activités familiales alternatives qui n'impliquent pas l'utilisation de l'écran, comme des jeux de société, des activités artistiques ou du sport en plein air.

Modélisez un comportement sain : Montrez l'exemple en limitant votre propre temps passé devant la télévision et en encourageant des interactions familiales de qualité en dehors de l'écran.

Soyez conscient des signes de surexposition : Surveillez les signes de fatigue, d'irritabilité ou de difficultés de concentration chez vos enfants, qui pourraient indiquer une exposition excessive aux écrans.

| Symboles su | ır le téléviseur                                                                                                    |
|-------------|----------------------------------------------------------------------------------------------------|
| CE          | Ce marquage indique que l'unité est conforme à la directive<br>européenne relative aux équipements radio.                                                                                                    |
| X           | Ce logo apposé sur le produit signifie que le recyclage de cet appareil<br>s'inscrit dans le cadre de la directive 2012/19/EU du 4 juillet 2012<br>relative aux déchets d'équipements électriques et électroniques<br>(directive DEEE). |
|             | Ce symbole indique tension CC (pour USB seulement).                                                                                                    |
| $\sim$      | Ce symbole indique tension CA.                                                                                                    |
|             | Ce symbole indique que la notice d'utilisation fournie avec l'appareil contient des instructions importantes concernant l'utilisation et l'entretien de l'appareil.                                                                     |
| A           | Ce symbole indique qu'une tension dangereuse présentant un risque<br>de choc électrique est présente dans cette unité.                                                                                                    |
|             | Ce symbole indique « Utilisation en intérieur seulement ».                                                                                                    |
|             | Équipement de classe II : ce symbole indique que l'unité est pourvue d'une double isolation.                                                                                                    |
| ٥           | Sans Cadmium /                                                                                                    |
|             | Les termes HDMI, interface multimédia haute définition HDMI et<br>habillage commercial HDMI, et les logos HDMI sont des marques<br>commerciales et des marques déposées de HDMI Licensing<br>Administrator, Inc                         |

# Déclaration de conformité CE

Cet appareil de type Télévision respecte les exigences essentielles et les autres provisions de la Directive 2014/35/EU & 2014/30EU ainsi que la Directive sur l'équipement radio (RED) 2014/53/EU qui fut mise en application le 12 juin 2016.

# Contenu dans le packaging et accessoires

Support de table x 1 Vis de fixation des supports de table x 4 Mode d'emploi x 1 Télécommande x 1

Les conditions et les options peuvent changer selon les modèles.

# Panneau de contrôle

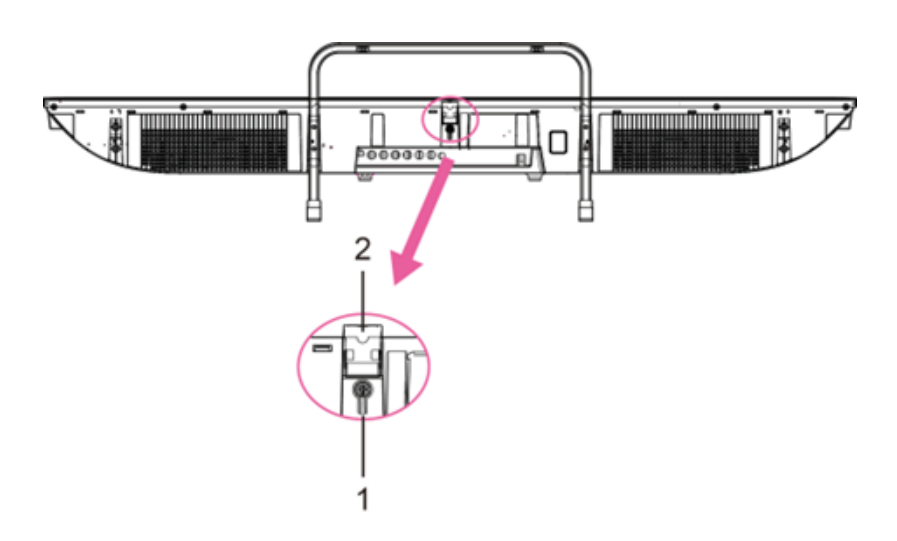

- 1. Veille : Pour ALLUMER/ÉTEINDRE la télévision.
- 2. Capteur de télécommande/témoin d'alimentation : En mode veille, le témoin est rouge ; en marche, le témoin sera fermé.

# Installation de la base

• Montage du support.

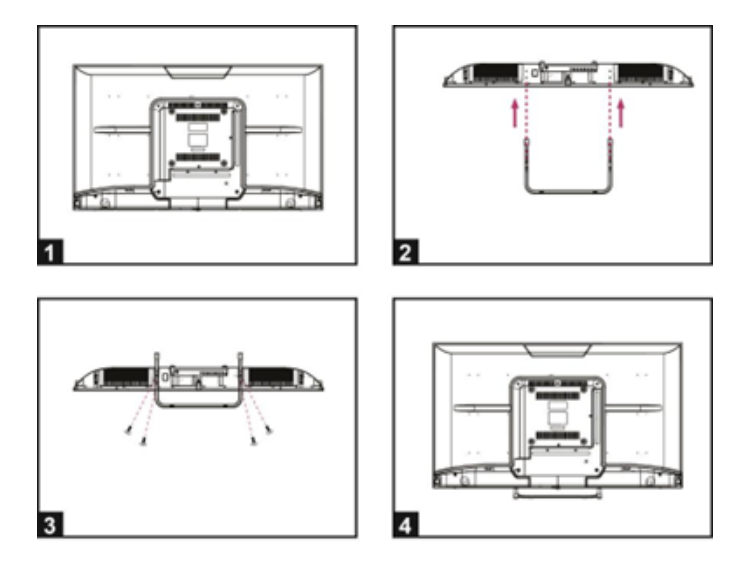

- 1. Placez la télévision à plat sur une table (Attention : placer un coussin en mousse sous la machine pour éviter qu'elle ne soit rayée.)
- 2. Alignez les pas de vis du support et du dessous de la télévision (Figure 2)
- 3. Fixez le support et l'écran avec les 4 vis fournies. (Figure 3)

# Instructions de fixation murale

Accrochage du téléviseur à un mur

Avertissement : Pour une installation sans danger, respectez les consignes de sécurité suivantes :

- Vérifiez que la nature du mur ou de la cloison est capable de supporter le poids du téléviseur et du support mural.
- Veillez à utiliser le bon type de cheville en fonction de la nature du mur (béton, brique, placoplâtre, carreau de plâtre ...). En cas de doute, demandez l'avis d'un professionnel.
- Suivez les instructions d'installation fournies avec le support mural et utilisez les vis recommandées par le fabricant.
- Installez le téléviseur sur un mur vertical.
- Vérifiez que le passage des câbles ne présente aucun danger pour les personnes

(Trébuchement, chute).

- Utilisez des vis standard BM5\*12mm (4 vis, non incluses) pour monter ce téléviseur. L'utilisation de vis différentes du type spécifié endommagera le support de montage mural et annulera la garantie du produit.
- Contactez un professionnel pour obtenir de l'aide lors du montage mural de votre télévision.
- Ne fixez pas le téléviseur au mur lorsqu'il est allumé.
- Reportez-vous aux instructions de votre support de montage mural.

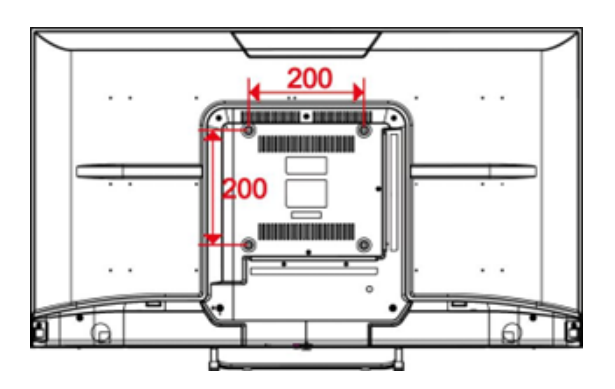

ASSUREZ-VOUS QUE TOUS LES ÉQUIPEMENTS ET LA FICHE D'ALIMENTATION SONT CORRECTEMENT BRANCHÉS ET QUE L'APPAREIL EST RÉGLÉ SUR LE MODE CORRECT AVANT TOUT TYPE DE MANIPULATION.

# Câbles de connexion

# Connexion à la source d'alimentation

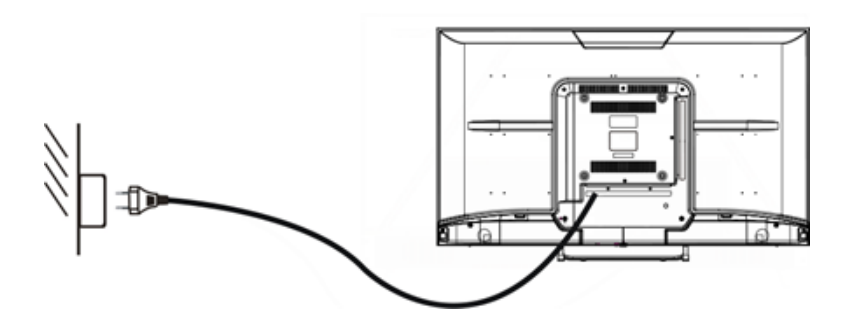

1. La télévision est en état de veille lorsqu'aucune image n'apparaît et que le voyant rouge est illuminé.

2. Appuyez à nouveau sur la touche veille de la télécommande de la télévision, le voyant s'illumine en bleu.

## Connexion De L'Antenne Externe À L'Unité

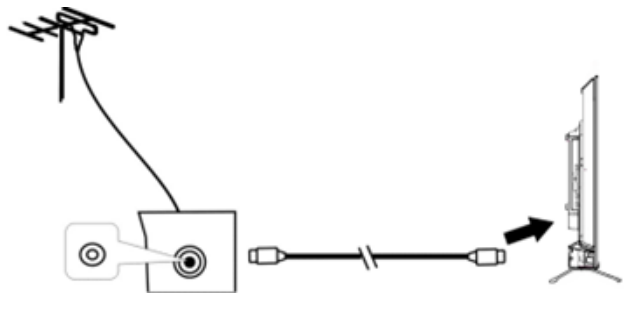

Télévision par câble

Nous vous recommandons d'utiliser un câble d'antenne 75  $\Omega$  afin d'éliminer les perturbations causées par une mauvaise correspondance d'impédance. Le câble d'antenne ne doit pas être proche du cordon d'alimentation. Insérez directement la fiche du câble d'antenne 75  $\Omega$  dans la prise d'antenne lors pour l'utilisation de la télévision par câble.

**Remarque :** L'antenne doit être contrôlée périodiquement. Si une image claire n'est pas affichée, coupez l'alimentation, puis vérifiez soigneusement l'antenne.

## Câbles de connexion

Ce téléviseur a des fonctions multimédias numériques et peut être connecté à plusieurs appareils externes. Le schéma suivant présente les connexions.

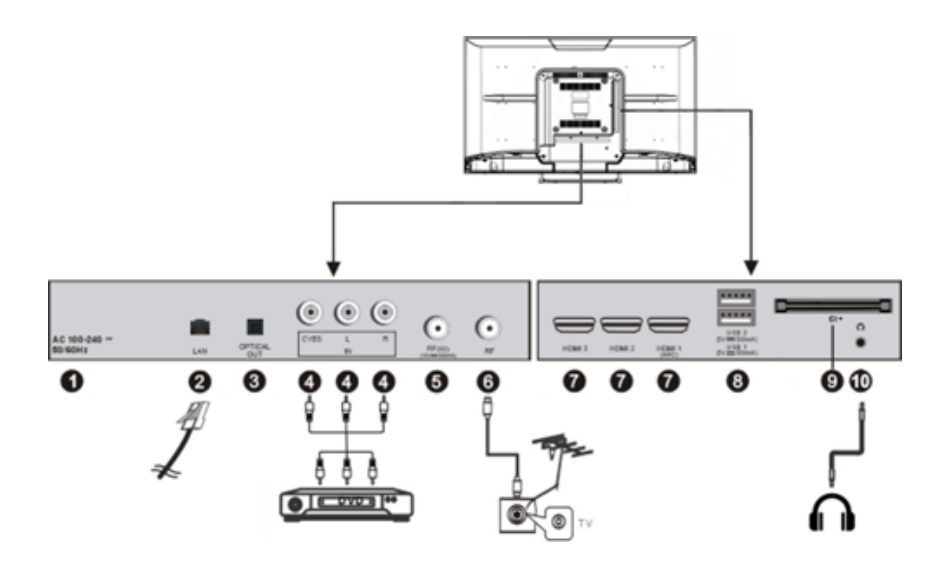

- 1. Alimentation électrique AC 100-240V / 50-60 Hz
- 2. Entrée Internet LAN RJ45
- 3. Sortie Audio Optique
- 4. Entrée AV

5. Entrée d'antenne satellite S2 75  $\Omega$  Pour connecter l'antenne satellite TV externe(DVB-S2).

6. Entrée d'antenne hertzienne 75  $\Omega$  : Pour connecter l'antenne TV externe.

7. Entrée HDMI1/2/3 : Interface multimédia haute définition. ARC est disponible sur HDMI 1 seulement.

**8.** Entrée USB Pour accéder aux fichiers multimédia contenus dans le périphérique multimédia.

**9. Logement CI (interface commune) :** Pour l'insertion d'une carte IC (Interface Commune).

10. Sortie prise casques

# Télécommande

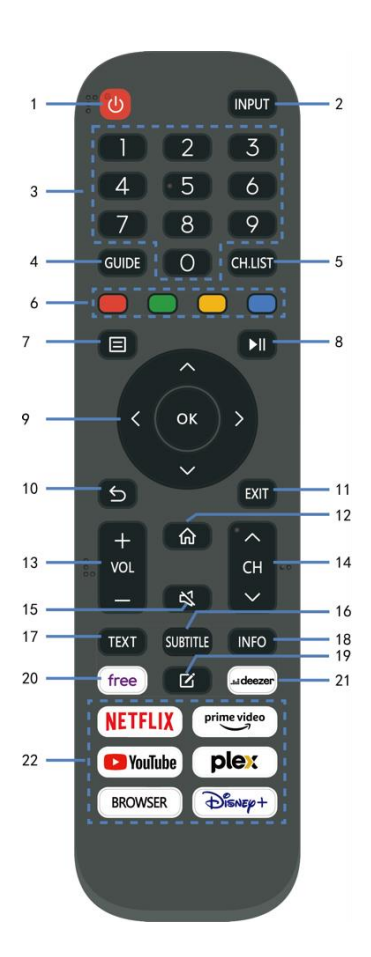

|                         | Permet de mettre l'appareil en mode         |
|-------------------------|---------------------------------------------|
| I VEILLE (ALIMENTATION) | veille ; une seconde pression l'allume.     |
|                         | Permet de sélectionner la source            |
| ZINPUT (SOURCE)         | souhaitée en entrée.                        |
|                         | Permet de saisir les informations           |
| 3 Pavé numériques (0-9) | numériques, telles que les numéros de       |
|                         | chaîne, etc.                                |
| 4 GUIDE                 | Lancer le guide des programmes.             |
| 5 CH.LIST               | Pour afficher la liste des chaînes.         |
| 6 Quatre Couleurs       | Personnalisé dans une autre page.           |
| - /                     | Permet d'appeler le menu principal ou de    |
| 7 (MENU)                | revenir au menu précédent.                  |
| - NII                   | Pour lancer/mettre la lecture en pause ;    |
| 8 🕬                     | Avance rapide ; Retour rapide.              |
|                         | Pour naviguer vers le haut, le bas, la      |
| 9 DIRECTION/ OK         | gauche, la droite et confirmer.             |
| 10 5                    | Pour revenir au menu précédent.             |
| 11 QUITTER              | Pour quitter l'interface ou le menu actuel. |
| 12 🞧                    | Pour afficher la page d'accueil.            |
| 13 VOL+/-               | Augmenter/diminuer le volume.               |
|                         | Permet de lire le programme                 |
| 14 CH +/-               | suivant/précédent.                          |
| 15 (SOURDINE)           | Permet de couper le son.                    |
|                         | Pour sélectionner les sous-titres           |
| 16 5005-111RE5          | disponibles.                                |
| 17 TEXTE                | Pour activer/désactiver le Télétexte.       |
|                         | Permet d'afficher les informations de       |
|                         | programme disponibles.                      |
| 19 🗹                    | Pour définir un raccourci d'appli.          |
| 20 Free                 | Pour afficher les vidéos gratuites.         |
| 21 DEEZER               | Pour lancer Deezer directement.             |
| 22 Zone de contenu      | Six boutons dédiés aux applis CSP.          |

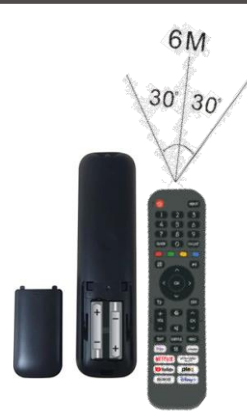

#### **Remarques:**

La télécommande doit être utilisée dans la portée de réception effective de la télévision. Pointez la télécommande vers le récepteur infrarouge de la télévision et assurez-vous qu'il n'y a pas d'obstacles entre les deux. Sa distance de fonctionnement normale sera réduite par la lumière directe du soleil ou la lumière d'une lampe. Attention lors de l'utilisation de la télécommande. Ne la faites pas tomber, ne marchez pas dessus et ne l'exposez pas à des liquides.

**Remarque :** Les symboles et la position des contrôles de la télécommande peuvent varier selon les modèles.

#### Préparation de la télécommande

Insérez deux piles AAA dans la télécommande en respectant les symboles de polarité (+/-) indiqués. (Batteries non incluses)

Différents types de piles ou des piles neuves et usagées ne doivent pas être mélangés. Les piles doivent être mises en place en respectant la polarité. Les piles usées doivent être enlevées du produit. Les piles doivent être mises au rebut de façon sûre. Les déposer dans des bacs de collecte prévus (renseignez-vous auprès de votre revendeur) afin de protéger l'environnement.

**Avertissement :** les batteries ne doivent pas être exposées à une chaleur excessive telle que celle du soleil, d'un feu ou d'origine similaire.

# UTILISATION DE BASE

-Appuyez sur la touche VEILLE de l'appareil ou de la télécommande pour allumer l'appareil (le voyant est éteint) ; appuyez à nouveau sur cette touche pour éteindre (mode veille) l'appareil (le voyant devient rouge).

### SÉLECTIONNER LE PROGRAMME SOUHAITÉ

- 1. Appuyez sur la touche CH+ pour lire la chaîne suivante.
- 2. Appuyez sur la touche CH- pour lire la chaîne précédente.

3. Appuyez directement sur les touches numériques de la télécommande pour sélectionner le programme souhaité.

### CONTRÔLE DU VOLUME

- Appuyez sur la touche VOL+ ou VOL - pour ajuster le niveau du volume actuel. Plage de réglage disponible : 0-100.

### **CONTRÔLE DE LA SOURDINE**

- Appuyez sur la touche SOURDINE pour couper le son, appuyez à nouveau dessus pour remettre le son.

### **RÉGLAGES DE SOURCE**

- Appuyez sur la touche SOURCE de la télécommande pour afficher la liste des sources.
- Appuyez sur la touche de navigation HAUT/BAS pour sélectionner la source d'entrée souhaitée puis sur OK pour confirmer la sélection.

### RÉGLAGE MULTIAUDIO

- Appuyez sur la touche MENU de la télécommande et utilisez les touches de navigation pour sélectionner la langue audio souhaitée.
- **REMARQUE :** Pour activer cette fonction, assurez-vous que la chaîne que vous regardez prend en charge les langues multi audio.

### AFFICHAGE D'INFORMATIONS

- Appuyez sur la touche INFO de la télécommande pour afficher les informations du programme en cours.

### LECTURE MULTIMÉDIA

- Insérez un dispositif de stockage USB dans le port USB avant d'effectuer les opérations suivantes.
- Appuyez sur la touche SOURCE de la télécommande pour faire passer l'appareil en mode USB.
- Appuyez sur les touches de navigation HAUT/BAS/GAUCHE/DROITE pour déplacer le curseur.
- Appuyez sur la touche BACK pour revenir à la page précédente du menu.

# CONTRÔLE PARENTAL

Le paramétrage du contrôle parental a lieu lors de la première utilisation de votre téléviseur. Si vous souhaitez y revenir ultérieurement, procédez de la manière suivante :

Appuyez sur les touches Appuyez sur la télécommande et sélectionnez 20 Paramètres>

### Système > Contrôle parental.

Activez le contrôle parental pour empêcher les enfants de regarder certains programmes. Si vous n'avez pas encore défini le code PIN, créez-le et confirmez-le dans la boîte de dialogue à l'écran. À l'aide de la croix directionnelle de la télécommande, définissez le mot de passe.

Si vous avez déjà défini le code PIN, saisissez-le dans la boîte de dialogue à l'écran.

Verrouillage

Activez le verrouillage pour activer le contrôle parental.

Vous verrez d'autres paramètres de contrôle parental passer d'un état grisé à un état en surbrillance. Lorsque cela se produit, les options Blocage temporel, Blocage de chaîne, Blocage de contenu, Blocage de source, Blocage d'application, ou Réinitialisation des paramètres peuvent être définies.

Verrouillage de l'heure

Bloquez toute utilisation de la télévision pendant un certain temps, y compris la télévision en direct, les sources HDMI et les applications.

Blocage de canaux

Bloquez toutes les chaînes ou des chaînes individuelles lorsque vous activez la fonction de contrôle parental.

Blocage de contenu

Certains programmes sont bloqués en fonction de l'âge. C'est le diffuseur qui le contrôle.

Blocage par source

Bloquez le contenu des appareils externes connectés au téléviseur.

Blocage par application

Bloquez l'accès à certaines applications. Si vous ne voyez pas une application que vous souhaitez restreindre ici, cochez la case Paramètres de sécurité parentale dans l'application. Réinitialiser les paramètres

Réinitialisez le contrôle parental aux paramètres d'usine.

#### Important

1.Filtrage du contenu : Utilisez les paramètres de contrôle parental pour bloquer l'accès à certains programmes ou chaînes qui pourraient ne pas être adaptés à l'âge de vos enfants.

Contrôle du temps d'écran : Définissez des limites de temps d'utilisation pour votre téléviseur afin de garantir que vos enfants ne passent pas trop de temps devant l'écran.

2. Sensibilisation aux risques en ligne : En tant que parents, il est important d'être conscients des risques potentiels associés à l'utilisation de la télévision et d'Internet. Voici quelques conseils pour protéger votre famille :

Limitez le temps d'écran : Encouragez des pauses régulières loin de l'écran et limitez le temps passé devant la télévision pour promouvoir un mode de vie équilibré.

Surveillance des contenus : Prenez le temps de regarder ce que vos enfants regardent à la télévision et discutez avec eux des thèmes abordés pour les aider à comprendre ce qu'ils voient.

3. Prévention de la surexposition aux écrans : La surexposition aux écrans peut avoir des effets néfastes sur la santé de toute la famille. Voici comment éviter ces risques :

Limitez le temps passé devant la télévision : Encouragez des activités familiales alternatives qui n'impliquent pas l'utilisation de l'écran, comme des jeux de société, des activités artistiques ou du sport en plein air.

Modélisez un comportement sain : Montrez l'exemple en limitant votre propre temps passé devant la télévision et en encourageant des interactions familiales de qualité en dehors de l'écran.

Soyez conscient des signes de surexposition : Surveillez les signes de fatigue, d'irritabilité ou de difficultés de concentration chez vos enfants, qui pourraient indiquer une exposition excessive aux écrans.

# LIVE TV

### Recherche de chaîne

Recherche automatique des chaînes

### > Réglages > Chaîne > Recherche Automatique

#### Remarque :

Avant de sélectionne la recherche automatique des chaînes, vous pouvez appuyer sur

Réglages > Chaîne > Recherche auto, appuyer sur la touche OK dans le sousmenu, sélectionner Changer la Configuration et appuyer sur la touche OK pour sélectionner Satellite, Antenne ou Câble.

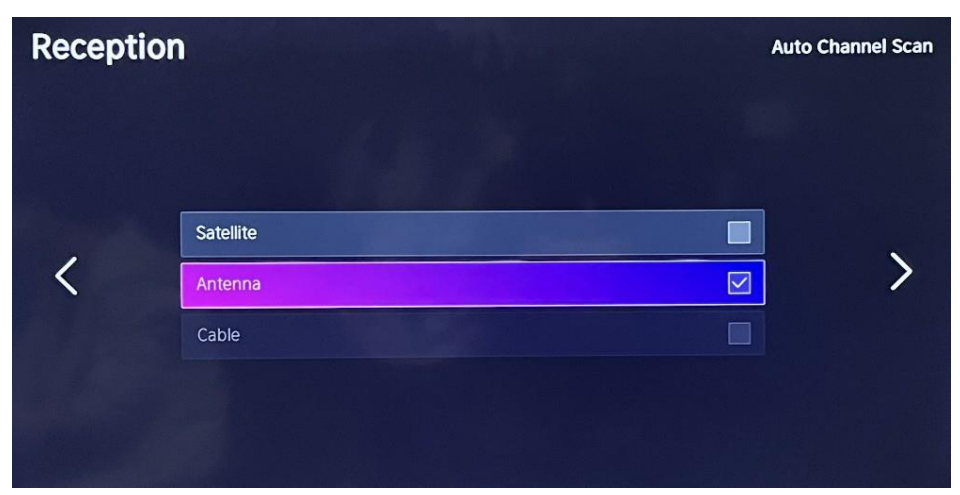

### Liste des chaînes

Affiche la liste des chaînes favorites Lorsque vous regardez la télévision en direct, appuyez sur la touche de la télécommande pour afficher le menu de liste des sources.

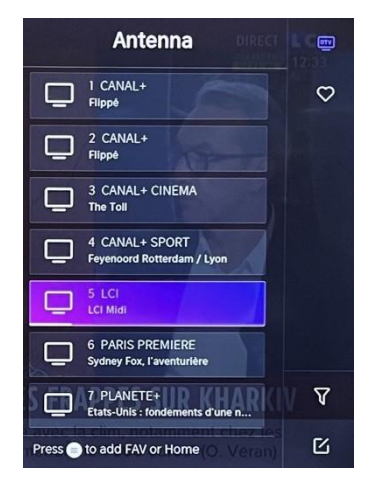

### Favoris

- Ajouter des chaînes à votre liste des « Favoris ».
- Appuyez sur la touche 👽 pour afficher la liste des chaînes. Elle apparaît sur la droite de l'écran.
- pour sélectionner votre chaîne favorite. Set choisissez Ajouter aux favoris, une icône en forme de cœur apparaîtra à côté de votre chaîne préférée.

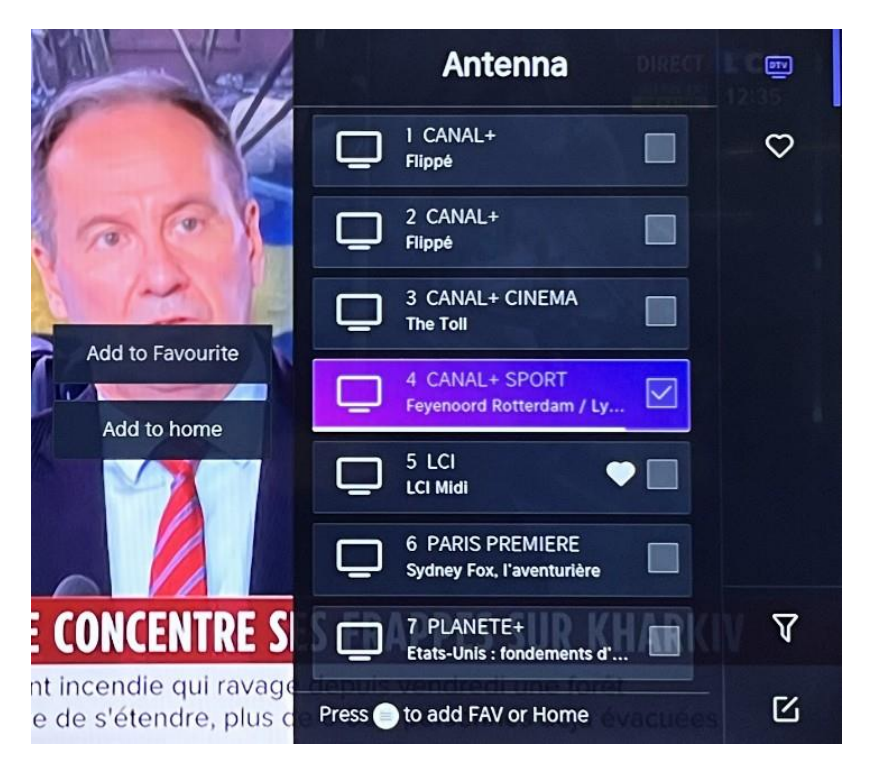

Consulter votre liste de « Favoris »

Appuyez sur la touche 💿 pour afficher la liste des chaînes. Elle apparaît sur la droite de l'écran.

Appuyez sur 🔊 > Favoris > 🔊, appuyez sur la touche de navigation, sélectionnez

FAV1, FAV2, FAV3 ou FAV4, appuyez sur OK et la chaîne préférée accompagnée d'une

icône en forme de cœur apparaîtra dans la liste des favoris.

Supprimer des chaînes à votre liste des « Favoris ».

Appuyez sur la touche or pour afficher la liste des chaînes. Elle apparaît sur la droite de l'écran.

Appuyez sur 🖻 > Favoris, en utilisant la touche de navigation pour sélectionner 🗹

(Modifier) dans le sous-menu, sélectionnez la chaîne FAV que vous souhaitez Appuyez sur **O** pour la supprimer.

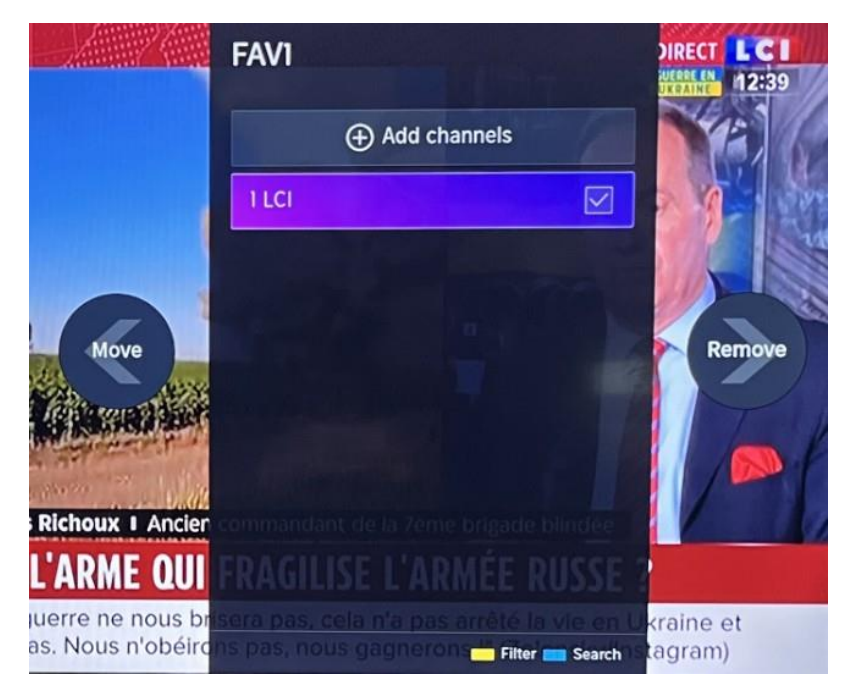

Remarque :

Ces étapes doivent être effectuées dans les entrées de la télévision. Effectuez une recherche de chaîne avant de modifier vos chaînes favorites.

# CONNEXION

### Réseau local filaire

Connexion à Internet

Paramètres > Réseau > Configuration Réseau

Vous pouvez définir le réseau TV en sélectionnant Configuration et en appuyant sur la

touche OV pour entrer dans le sous-menu.

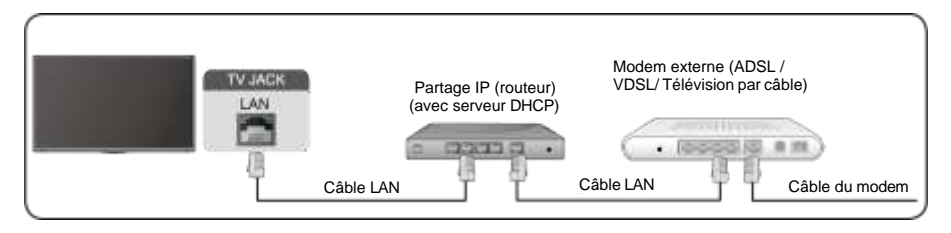

Obtenir automatiquement l'adresse IP

Si vous-vous connectez au réseau filaire, la télévision obtiendra automatiquement une adresse IP et se connectera au réseau.

Si la connexion ne peut s'effectuer, un message de déconnexion sera affiché pour la connexion Ethernet. Réessayez ou saisissez les paramètres IP, et sélectionnez Manuel pour saisir les informations de nouveau.

Saisir manuellement l'adresse IP.

Rendez-vous dans les paramètres IP pour sélectionner Manuel.

Saisissez l'adresse IP, le masque de sous-réseau, la passerelle, le serveur DNS 1 et DNS 2 dans ce menu.

Remarque :

Cette section n'est disponible que pour les modèles 4K.

Vous aurez accès à Internet sur votre télévision.

Le mode par défaut de réglage IP est DHCP.

#### Sans fil Connexion à Internet

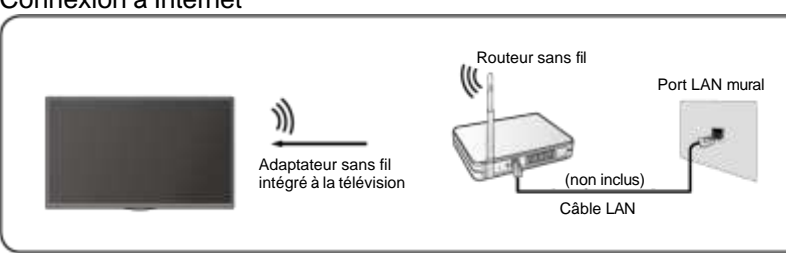

Remarque :

Vous aurez accès à Internet sur votre télévision.

Connexion à un réseau sans fil disponible.

Assurez-vous de disposer du SSID et du mot de passe de connexion au routeur sans fil avant de commencer la connexion.

Connexion à un réseau sans fil

## > Réglages> Réseau > Configuration Réseau

Vous pouvez définir le réseau TV en sélectionnant Configuration et en appuyant sur la

touche O pour entrer dans le sous-menu.

Type de connexion

Choisissez une connexion à un réseau sans fil pour accéder à Internet.

Actualiser

Pour actualiser la liste des réseaux sans fil.

Réglages avancés

Pour configurer les paramètres de réseau sans fil avancés pour la télévision.

Ajouter

Vous pouvez ajouter un réseau sans fil.

#### Remarque :

- Si aucun routeur sans fil n'est trouvé, sélectionnez Ajouter et saisissez le nom de réseau dans le champ SSID.
- Si aucun routeur sans fil n'est trouvé, sélectionnez Actualiser.

### HDMI CEC

Vous pouvez utiliser votre télécommande pour contrôler les appareils externes connectés à votre télévision via câble HDMI. Les appareils externes doivent prendre en charge la fonction HDMI & CEC (HDMI-CEC).

Connecter un appareil externe via la connexion HDMI -CEC  $\bigcirc$  > Paramètres

- > Système > HDMI&CEC
- 1. Activez HDMI Control.
- 2. Connectez un appareil compatible HDMI-CEC à la télévision.
- 3. Allumez le périphérique externe connecté. L'appareil est automatiquement connecté à la télévision. Une fois la connexion terminée, vous pouvez accéder au menu de l'appareil connecté sur l'écran de votre télévision à l'aide de la télécommande de votre télévision et contrôler l'appareil.

Remarque :

- Des câbles HDMI doivent être utilisés pour connecter des appareils compatibles HDMI CEC à votre télévision.
- La fonction HDMI CEC de l'appareil connecté doit être activée.
- Si vous connectez un appareil HDMI qui n'est pas compatible HDMI CEC, toutes les fonctions de contrôle HDMI-CEC seront indisponibles.
- Selon le périphérique HDMI connecté, la fonction de contrôle HDMI-CEC peut ne pas fonctionner.
- La fonction HDMI CEC est prise en charge par One Touch Play, le contrôle de routage, la veille du système, le transfert de nom OSD de l'appareil, le transfert de la télécommande, l'état de l'alimentation de l'appareil, le contrôle audio du système.

#### Périphérique HDMI

Connectez un câble HDMI à partir d'un équipement A/V externe.

Certains appareils, tels que les lecteurs DVD, nécessitent que le signal HDMI soit défini pour la sortie dans les paramètres de l'appareil. Veuillez consulter le manuel d'utilisation de votre appareil pour obtenir des instructions.

Veuillez noter que le connecteur HDMI fournit à la fois des signaux vidéo et audio, il n'est donc pas nécessaire de connecter un câble audio.

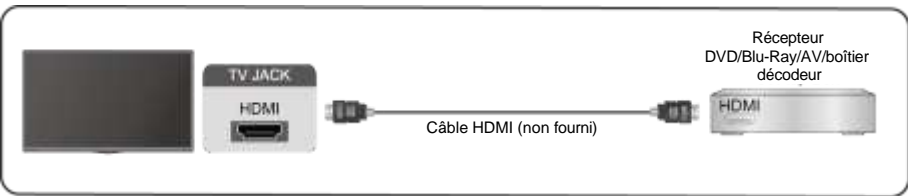

# Périphérique USB

Connectez des périphériques USB tels que des disques durs, des clés USB et des appareils photo numériques pour parcourir les photos, écouter de la musique.

| TV JACK<br>USB |  |
|----------------|--|
|                |  |

Formats pris en charge : FAT32.

# Multi écran

### Partage d'écran

Dupliquer le contenu de votre appareil sur le téléviseur. **INPUT** > **Partage d'écran** 

- Activez la fonction de diffusion de votre appareil Android/Windows10.
- Recherchez le nom de la télévision dans la liste de recherche de votre appareil et sélectionnez-le. Attendez la fin de la progression de la connexion et le contenu de votre appareil s'affichera sur le téléviseur.

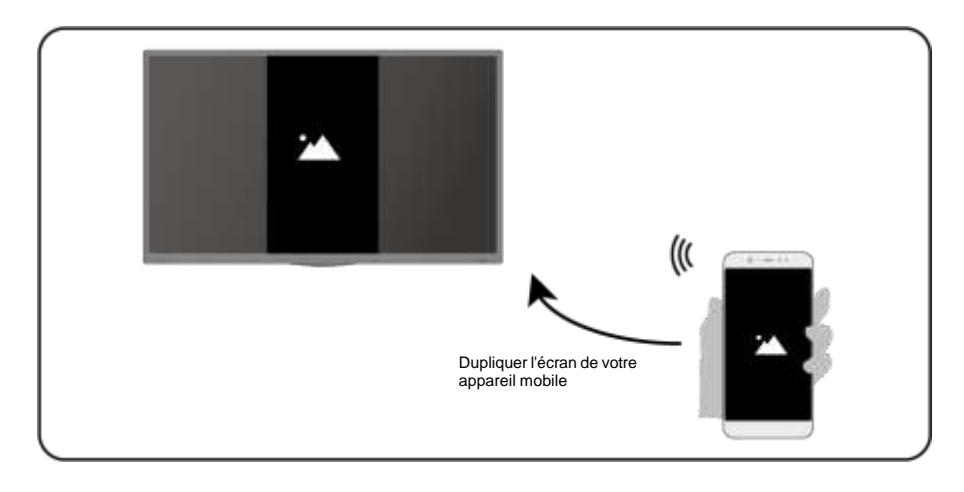

Remarque :

Certains appareils Android peuvent ne pas prendre en charge la diffusion.

#### Partage de contenu

Partagez du contenu multimédia, comme des vidéos, de la musique ou des photos, de votre appareil vers l'écran de la télévision.

Avant d'utiliser cette fonction, activez le partage de contenu dans **(6)** > Paramètres > Système > Connectivité des appareils mobiles > Partage de contenu.

- Établissement d'une connexion de partage de contenu entre le téléviseur et votre appareil
- · Activez la fonction de partage de contenu de votre appareil.
- Recherchez le nom de la télévision dans la liste de recherche de votre appareil et sélectionnez-le.

- Attendez la fin de la progression de la connexion et sélectionnez le contenu que vous souhaitez partager
- Affichage du contenu multimédia de votre appareil

Appuyez sur le bouton **INPUT** de votre télécommande et sélectionnez un contenu multimédia à l'écran.

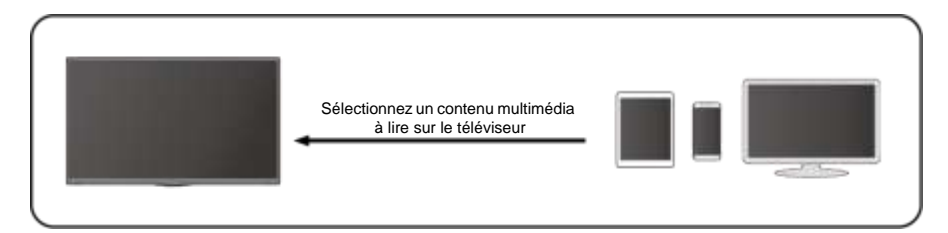

Remarque :

- Assurez-vous que votre appareil et le téléviseur sont connectés au même réseau.
- Certains appareils peuvent ne pas prendre en charge le partage de contenu. Si votre appareil ne prend pas en charge le partage de contenu, vous pouvez télécharger une application prenant en charge la fonction.
- Si vous souhaitez mettre en miroir le contenu de votre appareil, accédez à

> Partage d'écran.

# **Fonctions intelligentes**

### Médias

Lecture de contenu multimédia

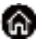

#### > Mes applications > Médias

Par défaut, le **Partage de Contenu** est affiché sur l'écran Média. Si votre appareil mobile est connecté au téléviseur, son nom apparaît également sur l'écran Média.

Remarque :

Pour plus d'informations sur le partage de contenu, reportez-vous à son introduction détaillée.

# Mes applications > Médias > appareil connecté

Sélectionnez le contenu que vous souhaitez jouer sur l'écran, comme des images, des vidéos et de la musique.

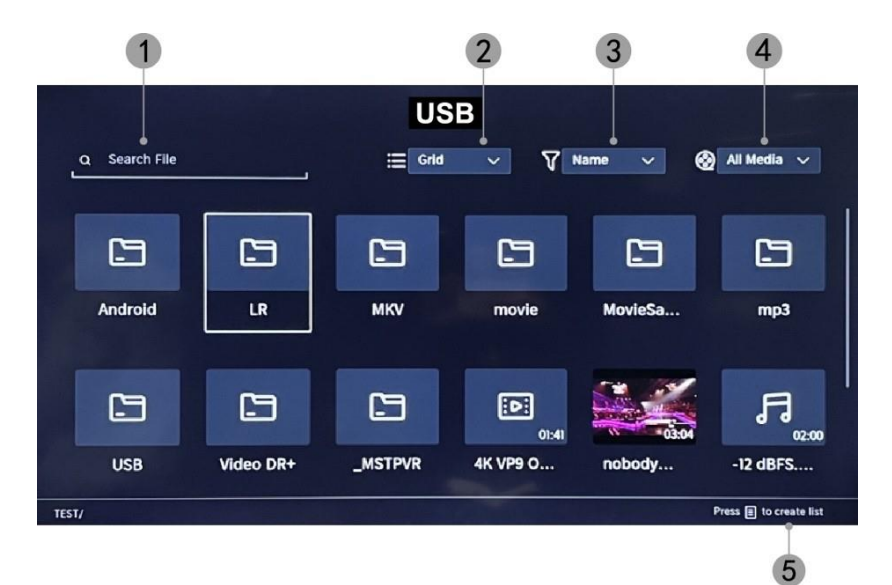

- 1. Saisissez le nom du contenu que vous souhaitez lire.
- 2. Organisez la liste de contenu par Grille, Liste.
- 3. Organisez la liste de contenu par Nom, Date De Modification, Taille.
- 4. Filtrez la liste de contenu par Tous les médias, Photo, Vidéo, Musique.
- 5. Créez une liste de lecture de photos, de musique ou de vidéos.

Jouer de la musique de fond pendant la visualisation des images Vous devez :

- . Choisissez une image à afficher.
- Appuyez sur le bouton 🚺 / 💟 .

pour afficher la barre de lecture.

- . Sélectionnez Musique de fond et choisissez votre musique pour créer une liste de lecture musicale.
- . Jouer la musique de fond pendant la visualisation des images. Remargue :
- . La télévision prend en charge les formats de fichiers suivants :

| Support | Format de fichier             |
|---------|-------------------------------|
| Vidéo   | .MP4, .MOV, .MPG, .MPEG, .FLV |
| Image   | .jpg, .BMP, .PNG, .GIF        |
| Musique | .MP3, .AAC, .wav              |

. Pour plus d'informations sur la connexion à un autre appareil, reportez-vous à l'introduction détaillée de chaque composant.

### Accueil

Se familiariser avec l'écran d'accueil Utilisez le téléviseur plus facilement en sélectionnant les sections

correspondantes. Appuyez sur le bouton 6

- Vous pouvez toujours visualiser l'heure en haut de l'écran d'accueil.
- . Si votre téléviseur est connecté à Internet via une connexion sansfil, l'icône 🛜 apparaît dans le coin supérieur droit de l'écran.
- . Gérer les applications Sélectionnez l'élément que vous souhaitez déplacer, et appuyez longuement sur le bouton **ok** pour gérer.

#### Rechercher

Pour rechercher l'application souhaitée.

#### Sources

Pour sélectionner la source souhaitée.

#### Paramètres

Pour afficher le menu Paramètres.

#### Notifications

Permet l'affichage des notifications contextuelles pour les informations utiles et les événements qui se produisent sur votre téléviseur.

 Sélectionnez Notifications sur l'écran d'accueil, sélectionnez Paramètres, puis entrez dans Publicité, Nouveautés, Avertissements et mentions légales, Message système, dans lesquels vous pouvez choisir les types de notifications que vous souhaitez recevoir.

#### Compte VIDAA

Connectez-vous à votre compte VIDAA.

Un compte VIDAA vous offre toutes les meilleures fonctionnalités de votre téléviseur intelligent et le maintient toujours à jour.

#### Bluetooth

#### Haut-parleur Bluetooth TV

Vous pouvez accéder à Paramètres > Réseau > Bluetooth > Haut-parleur
Bluetooth de TV
Serie TV : Les enpareile mebiles cent connectée ou téléviseur vis Bluetooth

Sortie TV : Les appareils mobiles sont connectés au téléviseur via Bluetooth. Sorties audio via haut-parleur TV.

- Allez dans les paramètres de votre mobile et ouvrez le Bluetooth.
- Choisissez VIDDA TV pour vous connecter.

#### Gestion des équipements

Gérer un appareil Bluetooth

# Vous pouvez aller à Paramètres > Réseau > Bluetooth > Gestion des équipements

- Allumez le haut-parleur de sortie.
- La télévision se connectera au haut-parleur de sortie.

# Image et son

### Ajuster la qualité de l'image

Pour ajuster le mode d'image actuel pour qu'il s'applique à toutes les sources ou

uniquement à la source actuelle.

Le menu est uniquement présenté à titre de référence. Les modes suivants peuvent différer du produit réel.

|    |               | Picture                  |   |
|----|---------------|--------------------------|---|
| ~  | Picture       | Picture Mode<br>Standard | > |
| d» | Sound         |                          | > |
| ⊕  | Network       |                          |   |
| 0  | Channel       |                          | > |
| ۴  | Accessibility |                          |   |
|    | System        |                          |   |
| Ē  | Support       |                          |   |
|    |               |                          |   |

#### Choisir un mode d'image

### Paramètres > Image > Mode Image

Vous pouvez sélectionner le mode d'image qui offre la meilleure expérience visuelle.

- Standard : Le mode par défaut, pour bénéficier d'images de haute qualité sous un éclairage normal.
- **Cinéma en journée :** Améliore le contraste, la couleur et la clarté de l'écran pour rendre les couleurs plus vives.
- **Cinéma en soirée :** Réduit le contraste, les couleurs et la clarté de l'écran pour rendre l'image plus douce.
- **Dynamique :** Améliore le contraste, les couleurs et la clarté de l'écran, de sorte à équilibrer dynamiquement les couleurs de l'image.
- Sports : Ce mode est plus adapté au contenu vidéo sportif.

#### Choisir un format d'image

# 

## > Paramètres > Image > Format d'image

Vous pouvez ajuster le format d'image pour étirer ou agrandir l'image.

- Automatique
- 16:9
- 4:3
- Zoom vidéo

### ACTIVER/DÉSACTIVER le mode de jeu

# Paramètres > Image > Mode Jeu

Optimisé pour PC ou consoles de jeux. Réduit la latence des commandes et améliore

la réactivité.

### Configuration des paramètres d'image avancés

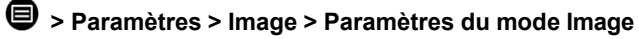

|            | Picture Mode Set                         | tings |
|------------|------------------------------------------|-------|
| 8          | Apply Picture Settings<br>Current Source | >     |
| <b>t</b> » | Backlight                                | >     |
| <b>#</b>   | Brightness<br>50                         | >     |
| 0          | Contrast<br>50                           | >     |
| <b>@</b>   | Colour Saturation 50                     | >     |
|            | Sharpness<br>25                          | >     |
|            | Adaptive Contrast<br>Medium              | >     |
|            | Noise Reduction<br>Medium                | >     |

Pour ajuster les paramètres d'affichage pour chaque mode d'image.

# e<u>denwood</u>

- **Appliquer les paramètres d'image :** Pour ajuster le mode d'image actuel pour qu'il s'applique à toutes les sources ou uniquement à la source actuelle.
- Rétroéclairage: Pour ajuster la luminosité de l'image. (Optionnel : Arrêt/Bas/Élevé)
- Luminosité : Pour ajuster la luminosité de l'image.
- Contraste : Pour ajuster le contraste de l'image.
- Saturation des couleurs : Pour ajuster la densité des couleurs de l'image.
- Netteté : Pour ajuster la netteté des bords de l'image.
- Contraste adaptatif : Pour ajuster automatiquement les zones sombres et les zones claires de l'image pour distinguer plus de détails. Appuyez sur le bouton de navigation pour sélectionner Arrêt/Bas/Moyen/Élevé.
- Réduction du bruit : Pour améliorer la qualité de l'image en réduisant le bruit. (Optionnel : Arrêt/Bas/Moyen/Élevé)
- Réduction du bruit MPEG : Pour réduire le bruit de bloc MPEG pour fournir des transitions de bordures plus nettes. (Optionnel : Arrêt/Bas/Moyen/Élevé)
- **Température de couleur :** Pour ajuster les couleurs globales de l'image. (Optionnel : Chaud1/Chaud2/Standard/Froid)
- **Paramètres Experts** : Pour ajuster l'espace colorimétrique et le gamma en fonction du contenu que vous visualisez.
- **Surbalayage :** Pour modifier le paramètre de taille de la vidéo pour rogner les bords de l'image affichée.
- **Réinitialiser le mode actuel :** Pour restaurer tous les paramètres d'image dans le mode d'image actuel aux valeurs d'usine par défaut.

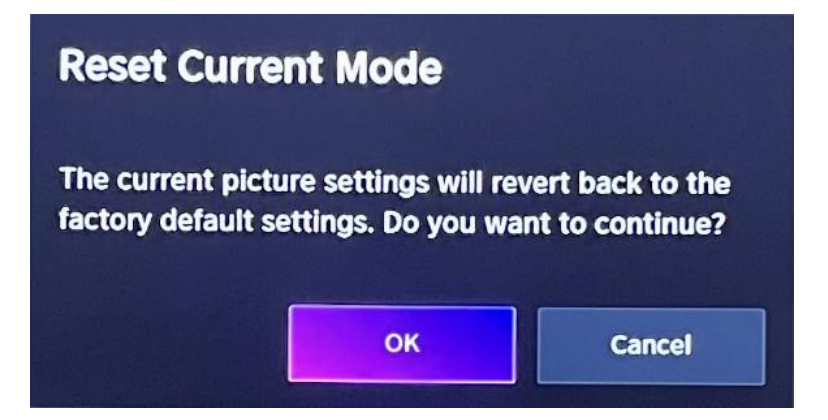

### Réglage de la qualité sonore

Pour ajuster le mode sonore actuel pour qu'il s'applique à toutes les sources ou uniquement à la source actuelle.

Le menu est uniquement présenté à titre de référence. Les modes suivants peuvent différer du produit réel.

#### Choisir un mode sonore

### Paramètres > Son > Mode sonore

Vous pouvez sélectionner un mode sonore préféré adapté au type de contenu ou à

l'environnement d'écoute.

Standard : Produit un son équilibré dans tous les environnements.

**Cinéma** : Augmente l'effet de son Surround et fournit une réponse des basses plus

importante.

Musique : Préserve le son d'origine. Adapté aux programmes musicaux.

Voix : Les basses et hautes fréquences sont atténuées pour améliorer la reproduction et la

clarté de la voix humaine.

**Tard la nuit :** Améliore la reproduction et la clarté de la voix humaine avec un faible niveau de volume.

Sport : Son optimisé pour regarder des événements sportifs.

### > Paramètres > Son > Casque

Pour régler le mode de sortie audio pour les écouteurs.

## Paramètres > Son > Paramètres du mode Son

Pour régler les paramètres audio de la télévision : Pour appliquer les paramètres audio/l'égaliseur/la configuration du support mural/le contrôle automatique du volume/Réinitialiser le mode actuel.

### > Paramètres > Son > Haut-parleurs

Pour sélectionner les enceintes que vous souhaitez utiliser.

# Accessibilité

Appuyez sur le bouton de navigation pour sélectionner Accessibilité

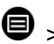

> c > Accessibilité

|                 |               | Accessibility               |   |
|-----------------|---------------|-----------------------------|---|
| କ୍ଷ             | Picture       | High Contrast Menu          |   |
| <del>(</del> )》 | Sound         | Menu Transparency<br>Medium | > |
| ⊕               | Network       | Audio Type                  | > |
| 0               | Channel       | Dialogue Enhancement        |   |
| ŧ               | Accessibility | Subtitle Settings           | > |
|                 | System        |                             |   |
| Ŀ               | Support       |                             |   |
|                 |               |                             |   |

Menu à contraste élevé : Pour activer ou désactiver le menu Contraste élevé.

Transparence des menus : Pour régler la transparence du menu. (Optionnel :

Arrêt/Moyen/Élevé)

Type audio : Paramètres d'accessibilité audio.

Amélioration des dialogues : Pour activer ou désactiver l'amélioration du son des dialogues.

Paramètres des sous-titres : Ajustez les paramètres de sous-titres pour le contenu numérique.

# Système et assistance

### Réglage de l'heure

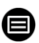

#### > Réglages > Système > Heure

• Pour régler l'heure actuelle en fonction de votre position géographique.

#### Format de l'heure

• Pour régler l'heure l'affichage au format 12 ou 24 heures.

#### Date/Heure

• Pour régler la date et l'heure.

#### Fuseau horaire

• Pour régler le fuseau horaire.

#### Heure d'été

• Pour définir la télévision doit respecter l'heure d'été.

### Paramètres de minuterie

### > Réglages > Système > Paramètres de la minuterie

Pour ajuster les paramètres de la minuterie en fonction de vos préférences.

#### Minuterie du sommeil

Pour régler la minuterie de mise en veille de manière que la télévision s'éteigne après un délai spécifié : Désactivé, 15 minutes, 30 minutes, 60 minutes, 90 minutes,

120 minutes, défini par l'utilisateur.

#### Minuterie d'allumage

Réglez l'horloge à l'heure à laquelle vous souhaitez que le téléviseur s'allume automatiquement. Vous pouvez régler l'heure une seule fois ou régler l'heure à un jour spécifique chaque semaine.

#### Mise hors tension automatique

Réglez l'horloge à l'heure à laquelle vous souhaitez que le téléviseur s'éteigne automatiquement. Vous pouvez régler l'heure une seule fois ou régler l'heure à un jour spécifique chaque semaine.

#### Délai de masquage du menu

Pour définir la durée d'affichage du menu : Arrêt, 10s, 20s, 30s, 60s.

#### Veille automatique

Pour définir la durée pendant laquelle vous souhaitez que le téléviseur s'éteigne automatiquement après une période d'inactivité : Arrêt, 3H, 4H.

#### Veille automatique sans signal

Le téléviseur se mettra en veille si aucun signal n'est détecté signal après l'heure définie : Arrêt, 15min.

### Réglage Mode Utilisation

#### Mode domicile

Pour un usage normal veuillez choisir : "Mode domicile"

Le produit est bloqué en Mode Magasin. Pour revenir en mode Maison veuillez :

- 1. Changer la source en utilisant la touche "Input" de la telecommande
- 2. Faire MENU > Systeme > Mode d'utilisation > Choisir " Mode domicile "

### Améliorer

### > Réglages > Support > Mise à jour du système

Configurez votre téléviseur pour recevoir le dernier micrologiciel.

#### Mise à niveau automatique du micrologiciel

Configurez votre téléviseur pour recevoir automatiquement le dernier micrologiciel.

#### • Vérifier la mise à niveau du micrologiciel

Pour vérifier que votre téléviseur a reçu la dernière version du micrologiciel. Remarque : Veuillez-vous assurer que votre téléviseur est connecté à Internet.

### Mise à niveau automatique de l'application système

La mise à niveau automatique de l'application sera effectuée en arrière-plan. Vous devrez peut être confirmer l'acceptation de nouvelles déclarations de confidentialité pour terminer la mise à niveau en cours.

#### Mise à niveau via USB

Pour mettre à niveau le logiciel de la télévision à partir d'un périphérique USB. Remarque :

- Veuillez-vous assurer que la clé USB est insérée dans le port USB2.0 de la télévision.
- Les fichiers de mise à jour doivent être disponibles dans le répertoire racine.
- La clé USB doit être formatée en FAT32 et le type de table de partition doit être MBR.

### Manuel électronique

# Paramètres > Assistance > E-Manuel

Pour afficher le manuel électronique et en apprendre plus sur votre téléviseur.

### Accès au compteur d'usage

## 🛡 > Paramètres >maintenir le bouton Bleu ( 💶 )

Pour accéder au compteur d'usage.
### Dépannage

### Pas d'image ni de son

Cause possible :

- Le cordon d'alimentation, le câble d'antenne ou la source d'entrée n'est pas branché correctement.
- Le téléviseur n'est pas allumé.
- Solution :
- Vérifiez le cordon d'alimentation, le câble d'antenne et la source d'entrée.
  - Appuyez sur la touché **POWER** de la télécommande.
  - Eteignez le téléviseur et rallumez-le cinq seconds après.

### Pas de son

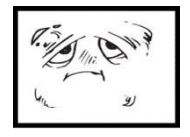

Cause possible :

- Soit le volume est trop bas, soit le son est coupé.
- Le système de son est mal configuré.
- Solution :
- Augmentez le volume.
- Rétablissez le son en appuyant sur la touche MUTE.
  - Réglez la configuration de son.

### Bruit ou effet de neige

٩X

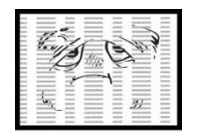

- Cause possible :
- Le câble d'antenne est endommagé ou mal branché.
- La chaîne est mal installée.
- L'antenne est mal positionnée.

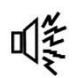

- Solution :
- Vérifiez le câble d'antenne et son raccordement.
- Réglez la chaîne manuellement.
- Ajustez la position de l'antenne.

### Image en noir et blanc

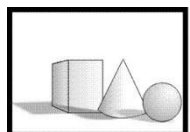

- Cause possible :
- L'antenne est mal positionnée.
- Solution :
- Réglez la configuration de couleur.

37

• Ajustez la position de l'antenne.

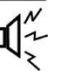

### La télécommande ne fonctionne pas

Cause possible :

- Les piles sont usagées.
- Les piles ne sont pas insérées correctement. X Solution :
  - · Changez les piles.
  - Vérifiez que les piles sont insérées en respectant les polarités +/-.

**Remarque:** Pour une utilisation correct de CANAL + avec ce produit veuillez rechercher les chaines TNT quand CANAL + est en clair De 12h30 a 13h30 De 19h00 a 20h30

L'image est réduite horizontalement

### **Remarque Importante**

L'écran de ce téléviseur possède un grand nombre de pixels couleur. Bien que le taux de pixels effectifs soit de 99,999 % ou plus, des points noirs ou des points de lumière (rouges, verts ou bleus) peuvent apparaître de façon permanente à l'écran. Il s'agit d'une propriété structurelle de l'affichage (selon les normes industrielles standard), et non d'un dysfonctionnement. Parfois, l'écran peut comporter un pixel éteint. Cela sera montré par un point bleu, rouge, vert ou noir. Ceci n'affecte en rien le fonctionnement du produit qui doit donc être considéré comme normal.

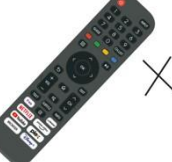

Consigne de nettoyage

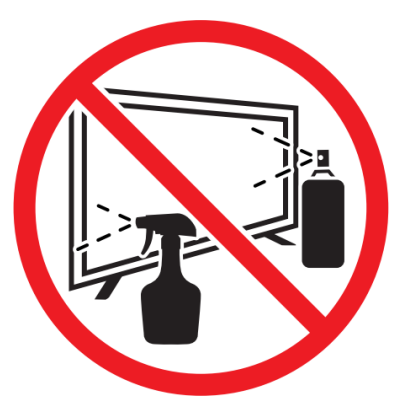

• Avant de nettoyer ce produit, appuyez sur le bouton STANDBY pour le mettre en mode veille et attendez quelques minutes avant de débrancher la fiche secteur.

• Essuyer ce produit avec un chiffon doux et sec. Ne vaporisez pas d'eau directement sur le téléviseur, mais appliquez une petite quantité d'eau sur le coin du chiffon et essuyez-le aussi doucement que possible. N'utilisez jamais de liquides de nettoyage, de cire ou de produits chimiques.

• Ne jamais utiliser d'alcool, de benzène, de diluant, de liquide de nettoyage ou d'autres produits chimiques. N'utilisez pas d'air comprimé pour enlever la poussière.

• Si la surface est extrêmement sale, essuyez-la avec un chiffon imbibé d'une faible solution d'eau savonneuse et bien essoré, puis essuyez à nouveau avec un chiffon sec.

• Avant de rebrancher le téléviseur, laissez l'écran sécher complètement.

**Fiche Technique** Fiche technique des dispositifs d'affichage électroniques la règlement (UE) 2019/2013

| Paramètre                                         | Valeur     | Unité  |
|---------------------------------------------------|------------|--------|
| Référence du modèle                               | ED43EA09   | UHD-GM |
| Raison sociale ou marque déposée                  | EDENWOOD   |        |
| Classe d'efficacité énergétique pour la gamme     | F          |        |
| dynamique standard (SDR)                          |            |        |
| Puissance appelée en mode marche pour la          | 50         | W      |
| gamme dynamique                                   |            |        |
| standard (SDR)                                    |            |        |
| Classe d'efficacité énergétique (HDR)             | F          |        |
| Puissance appelée en mode marche pour la          | 51         | W      |
| haute gamme dynamique (HDR)                       |            |        |
| Puissance appelée en mode arrêt                   | 0          | W      |
| Puissance appelée en mode veille                  | 0.5        | W      |
| Puissance appelée en mode veille avec maintien    | 0.68       | W      |
| de la connexion au réseau                         |            |        |
| Catégorie de dispositif d'affichage électronique  | Téléviseur |        |
| Rapport de taille                                 | 16:9       |        |
| Résolution de l'écran (pixels)                    | 3840x2160  | Pixels |
| Diagonale de l'écran                              | 109        | cm     |
| Diagonale de l'écran                              | 43         | pouces |
| Surface visible de l'écran                        | 49.8       | dm2    |
| Technologie d'affichage utilisée                  | QLED       |        |
| Réglage automatique de la luminosité (ABC)        | Non        |        |
| disponible                                        |            |        |
| Capteur de reconnaissance vocale disponible       | Non        |        |
| Capteur de présence disponible                    | Non        |        |
| Taux de fréquence de rafraîchissement de l'image  | 60Hz       | Hz     |
| Disponibilité minimale garantie du logiciel et    | 11         | Années |
| mises à jour du Micro logiciel (à compter de la   |            |        |
| date de fin de mise sur le                        |            |        |
| marché)                                           |            |        |
| Disponibilité minimale garantie des pièces de     | 11         | Années |
| rechange (à compter de la date de fin de mise sur |            |        |
| le marché).                                       |            |        |
| Support produit minimal garanti                   | 2          | Années |
| I ype d'alimentation :                            | Interne    |        |

| Fréquence Wi-Fi (sans fil) | 2400 - 2497 MHz   |
|----------------------------|-------------------|
|                            | 5150 - 5350 MHz   |
|                            | 5470 - 5825 MHz   |
| Puissance de               | 2.4G: 17dBm(±2dB) |
|                            | 5G:15 dBm(±2dB)   |

### Remarque:

1. Classe d'efficacité énergétique est désignée par des lettre allant de A (très économe) à G (peu économe).

2. La consommation du téléviseur est basée sur une utilisation de 1000 heures. La consommation réelle peut varier en fonction de la durée de fonctionnement et les réglages de contraste ou de luminosité.

La fiche d'information sur le produit conformément au règlement UE n ° 2019/2013 L'étiquetage énergétique pour l'affichage électronique et la télévision se trouve sous l'URL ou le code QR indiqué sur l'URL de l'étiquette énergétique : <u>https://eprel.ec.europa.eu/qr/2039533</u>

### Mise en veille auto

Pour économiser l'énergie, la consommation de ce produit a été réduite en fonctionnement et en veille. De plus, si aucune opération n'est effectuée pendant quatre heures consécutives, l'appareil bascule automatiquement en mode veille.

### **INFORMATIONS TECHNIQUES**

Spécifications techniques :

| Marque déposée            | EDENWOOD                                |
|---------------------------|-----------------------------------------|
| Référence                 | ED43EA09UHD-GM                          |
| Modèle                    | DVB-PM1430302QHCATSBI                   |
| Affichage                 | 43" QLED                                |
| Résolution                | 3840×2160                               |
| Affichage des couleurs    | 1.07G                                   |
| Contraste                 | 1100 :1 (typique)                       |
| Ratio                     | 16:9                                    |
| Durée de vie              | 30,000 heures                           |
| Tuner                     | DVB - C/T/T2/S2                         |
| Alimentation              | AC 100-240V, 50/60Hz                    |
| Consommation              | Max.90W                                 |
| Dimensions                | 957 x 210 x 597 mm                      |
| Poids net                 | Envir. 6.87 kg                          |
| Socle                     | 1 pc, Amovible                          |
| Température d'utilisation | 0°C et 35°C                             |
| Piles télécommande        | AAA*2pcs (non fournis)                  |
| Sortie USB                | 5V,500mA                                |
| Verrou Hôtel              | OUI                                     |
| Haut-parleur              | 2*8W                                    |
| Entrées                   | RF*2, HDMI*3, AV, LAN, CI, USB*2        |
| Sorties Audio             | Prise casque, Port Optique              |
| Formats Multimédia USB    | Vidéo : mp4 / Audio :mp3 / Images : jpg |

### **MISE AU REBUT**

La présence de substances dangereuses dans les déchets électriques et électroniques peut avoir des conséquences sur l'environnement et la santé lors de leur cycle de retraitement.

Ainsi, en fin de vie, ce produit ne doit pas être jeté avec les autres déchets non recyclables. En tant qu'utilisateur final, vous jouez un rôle primordial dans le cycle de réutilisation, recyclage et autres formes de valorisation de cet équipement électrique et électronique. Les autorités locales et les revendeurs ont mis en place des procédures spécifiques pour la collecte et le recyclage de ce produit.

Vous êtes dans l'obligation d'utiliser les systèmes de collectes

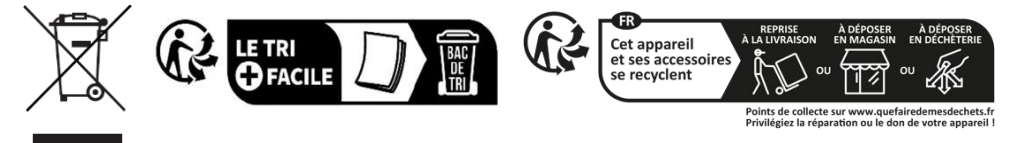

sélectives des déchets mis en place par vos autorités locales

# Merci!

Merci d'avoir choisi ce produit EDENWOOD.

Choisis, testés et recommandés par ELECTRO DEPOT, les produits de la marque EDENWOOD vous assurent une utilisation simple, une performance fiable et une qualité irréprochable.

Grâce à cet appareil, vous savez que chaque utilisation vous apportera satisfaction.

Bienvenue chez ELECTRO DEPOT.

Visitez notre site Internet : www.electrodepot.fr

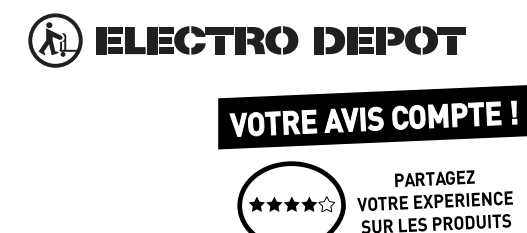

Parce que votre satisfaction est notre priorité, nous vous proposons de donner votre avis sur ce produit. Il sera transmis et analysé par nos équipes afin d'améliorer continuellement le produit.

### Donnez votre avis sur : http://www.electrodepot.fr/avis-client http://www.electrodepot.be/avis-client

Les notices sont aussi disponibles sur le site http://www.electrodepot.fr/sav/notices/ http://www.electrodepot.be/fr/sav/notices

English

### Table of Contents

### **Getting Started**

### **Important Safety Instructions**

| Licensing Information         | 3               |
|-------------------------------|-----------------|
| Important Safety Instructions | 46              |
| Symbols on the TV             | <u>     4</u> 9 |
| CE Declaration of Conformity  | 50              |

### Installation

| Contents in the packaging and accessories | 51 |
|-------------------------------------------|----|
| Control panel                             | 51 |
| Base Installation                         | 52 |
| Wall Mounting Instructions                | 53 |
| Connection Cables                         | 53 |
| Remote control                            | 56 |

### Procedure

| Basic use            | 58 |
|----------------------|----|
| Parental controls    | 59 |
| Live TV              | 60 |
| Connection           | 63 |
| Multi scree <u>n</u> | 66 |
| Smart features       | 68 |
| Image and sound      | 71 |
| Accessibility        | 75 |
| System and support   | 76 |

### For reference

| Troubleshooting         | _78 |
|-------------------------|-----|
| Cleaning instructions   | _79 |
| Informations techniques | _80 |

## Important Safety Instructions

### Please read these instructions and keep them for future reference

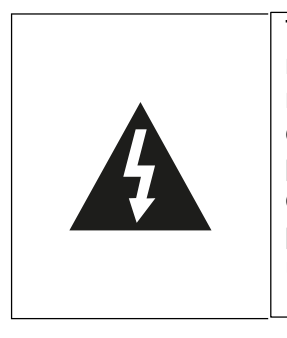

To reduce the risk of fire or electric shock, do not expose this product to water, rain, or moisture. To reduce the risk of electric shock, do not remove the trim or back panel of this product. In the event of a product failure, only qualified personnel can carry out the repair. No parts contained inside can be repaired by the user.

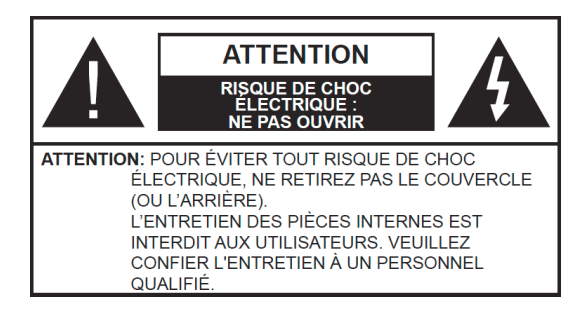

### ATTENTION!

### Dangerous tension inside the product! Do not open. Risk of electrocution! No internal parts can be repaired by the user. Only qualified personnel can repair and maintain this product.

If the power cable is damaged, it should be replaced by the manufacturer or an authorized service agent to avoid hazards.

This product must be installed in accordance with local standards. Damaged batteries must be disposed of properly. To protect the environment, please dispose of batteries properly and in accordance with local laws (this information is available from your dealer).

#### Where to install the product

-Place the device on a flat, rigid, and stable surface. Do not place the appliance on a rug or carpet.

-Do not place the device on top of another product that could cause overheating (e.g., a receiver or amplifier).

-Do not place anything under the product (e.g., CDs or magazines).

#### Ventilation adéquate

-Place the product in a sufficiently ventilated area to prevent overheating. To prevent overheating, leave a space of at least 10 cm in front and behind the product, and a space of 5 cm on each side.

-Minimum distance around the unit for sufficient ventilation: 10 cm Ventilation must not be hindered by obstruction of the ventilation openings by objects such as newspapers, tablecloths, curtains, etc.

#### Do not expose the product to high temperatures, moisture, water, or dust.

-The device is intended for use in a temperate climate.

-The appliance should not be exposed to water drips or splashes. No liquid-filled objects such as vases should be placed on the appliance.

-Never place an object containing liquid, such as a vase, near the device.

-Do not place any other objects that could damage it near the product (e.g., objects containing water or burning candles).

-Never place open flame sources, such as burning candles, on the appliance.

#### Power supply

-Please unplug the device in case of prolonged non-use.

-If the power cable is damaged, it should be replaced by the manufacturer or an authorized service agent to avoid danger.

-This product must be connected to a power supply of 100-240V~50/60Hz.

-The power outlet plug must remain easily accessible.

-The appliance must be connected to an electrical outlet equipped with a ground.

- In order to avoid high sound pressure and the risk of hearing damage, do not listen at a high sound level for a long time.

#### WARNING

A TV is susceptible to falling and causing serious bodily injury or death. Many injuries, especially on children, can be prevented by taking simple precautions such as:

ALWAYS use the boxes, brackets, or mounting methods recommended by the TV manufacturer.

- ALWAYS use only furniture that can support the TV securely.

 ALWAYS make sure that the TV does not protrude from the edge of the furniture that supports it.

 ALWAYS teach children about the dangers of climbing on furniture to reach the TV or its controls.

 ALWAYS route cords and cables connected to your TV so that you do not step on, pull or tear them off.

- NEVER place a TV in an unstable location.

 NEVER place the TV on tall furniture (e.g., cabinets or bookcases) without hanging the stand and TV on a suitable stand.

 NEVER place the TV on fabric or other materials that may be between the TV and the furniture that supports it.

- NEVER place objects that could encourage children to climb on the

TV or the furniture on which it is placed (a toy or the remote control, for example). If an existing television set is to be moved, the same considerations as given above should be applied.

- Warning children about the dangers of climbing on the furniture to reach the TV or its control buttons.

- Before moving the TV to a different location, keep in mind and apply all of the following safety instructions.

Changing some parts of your device can lead to a hazard. Make sure you have all the required skills and tools to perform self-healing operations safely. If not, call on a licensed professional. »

| Symbols on | the TV                                                                                                    |
|------------|----------------------------------------------------------------------------------------------------|
| CE         | This marking indicates that the unit complies with the European Radio Equipment Directive.                                                                                                    |
| X          | This logo affixed to the product means that the recycling of this device falls within the framework of Directive 2012/19/EU of July 4, 2012 relating to waste electrical and electronic equipment (WEEE directive). |
|            | This symbol indicates DC voltage (for USB only).                                                                                                    |
| $\sim$     | This symbol indicates AC voltage.                                                                                                    |
| $\land$    | This symbol indicates that the user manual supplied with the appliance contains important instructions regarding the use and maintenance of the appliance.                                                          |
|            | This symbol indicates that dangerous voltage posing a risk of electric shock is present in this unit.                                                                                                    |
|            | This symbol indicates "Indoor use only".                                                                                                    |
|            | Class II equipment: this symbol indicates that the unit has double insulation.                                                                                                    |
| ٥          | Cadmium Free /                                                                                                    |
|            | The terms HDMI, HDMI high-definition multimedia interface,<br>and HDMI trade dress, and the HDMI logos are trademarks<br>and registered trademarks of HDMI Licensing Administrator,<br>Inc.                         |

### **EC Declaration of Conformity**

This television-type device complies with the essential requirements and other provisions of Directive 2014/35/EU & 2014/30EU as well as the Radio Equipment Directive (RED) 2014/53/EU which was implemented on June 12, 2016.

### Contents in the packaging and accessories

Table Stand x 1 Table Bracket Fixing Screws x 4 Instruction Manual x 1 Remote Control x 1

Conditions and options may change depending on the model.

### **Control Panel**

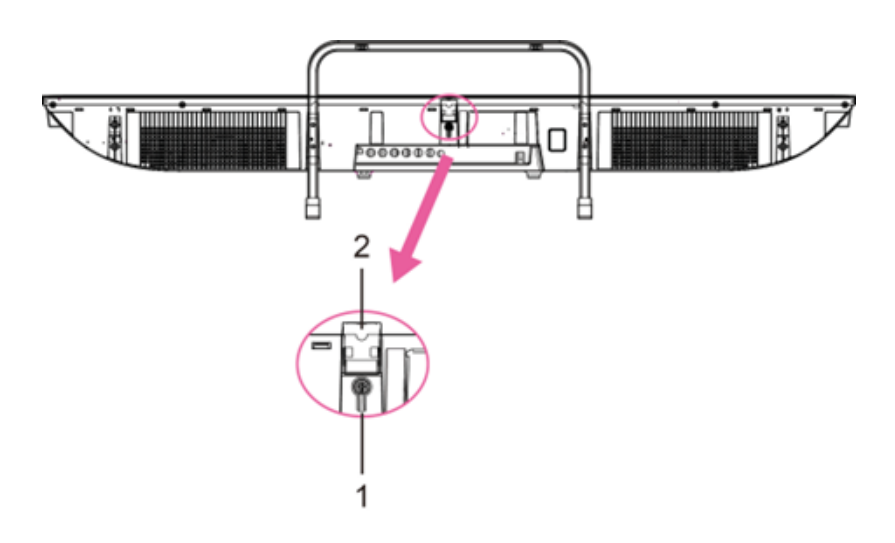

- 1. Standby: To TURN ON/OFF the TV.
- 2. Remote Control Sensor/Power Indicator : In standby mode, the indicator is red; when on, the indicator will be blue.

### **Base Installation**

• Mounting the bracket.

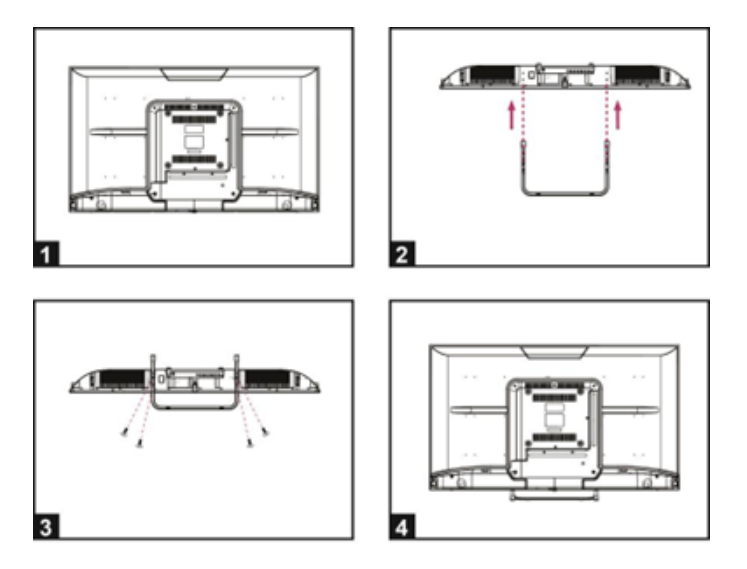

1. Place the TV flat on a table (Caution: Place a foam cushion under the machine to prevent scratches.)

- 2. Align the screw threads on the bracket and the underside of the TV (Figure 2)
- 3. Secure the stand and display with the 4 screws provided. (Figure 3)
- 4. Appearance after installation. (Figure 4)

## Wall Mounting Instructions

Hanging the TV on a wall

Warning: For safe installation, follow these safety instructions:

- Check that the nature of the wall or partition is able to support the weight of the TV and wall mount.
- Be sure to use the right type of dowel according to the nature of the wall (concrete, brick, plasterboard, plaster tile, etc.). If in doubt, seek professional advice.
- Follow the installation instructions that came with the wall mount and use the screws recommended by the manufacturer.
- Install the TV on a vertical wall.
- Check that the cable routing is safe for people (Stumble, fall).

• Use standard BM5\*12mm screws (4 screws, not included) to mount this TV. The use of different screws of the specified type will damage the wall mount bracket and void the product warranty.

- Contact a professional for help with wall mounting your TV.
- Do not mount the TV on the wall when it is on.
- Refer to the instructions for your wall mount bracket.

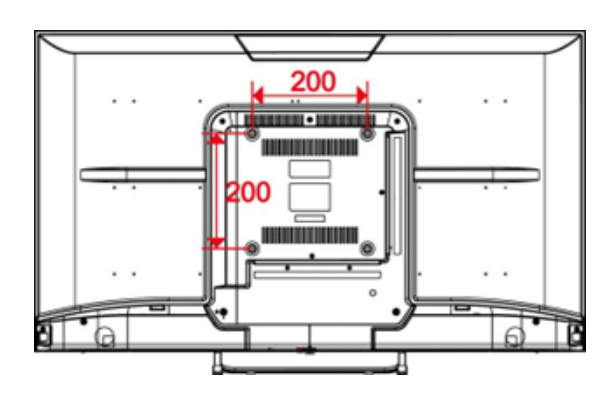

MAKE SURE THAT ALL EQUIPMENT AND THE POWER PLUG ARE PROPERLY PLUGGED IN AND THAT THE DEVICE IS SET TO THE CORRECT MODE BEFORE ANY TYPE OF MANIPULATION.

### **Connection Cables**

### **Connecting to the Power Source**

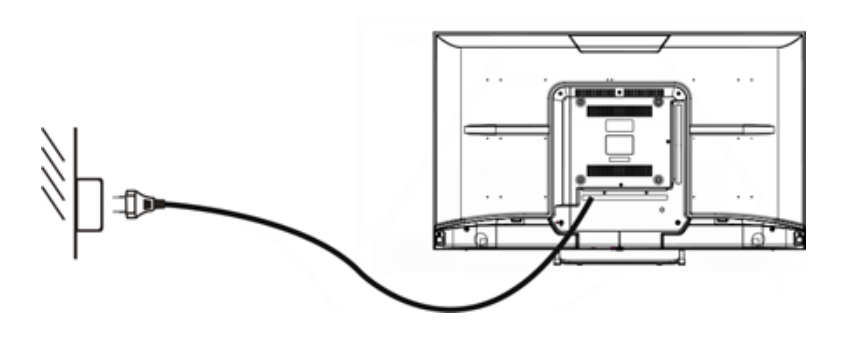

1. The TV is in a standby state when no image appears and the red light is illuminated.

2. Press the standby button on the TV remote again, the light will light up blue.

### **Connecting the External Antenna to the Unit**

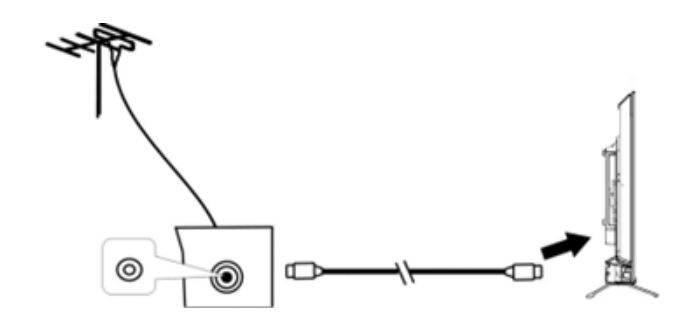

Cable TV

We recommend using a 75  $\Omega$  antenna cable to eliminate disturbances caused by impedance mismatching. The antenna cable should not be close to the power cord.

Insert the plug of the 75  $\Omega$  antenna cable directly into the antenna jack when using cable TV.

**Note:** The antenna must be checked periodically. If a clear image is not displayed, turn off the power, and then check the antenna carefully. **Connection Cables** 

This TV has digital media features and can be connected to multiple external devices. The following diagram shows the connections.

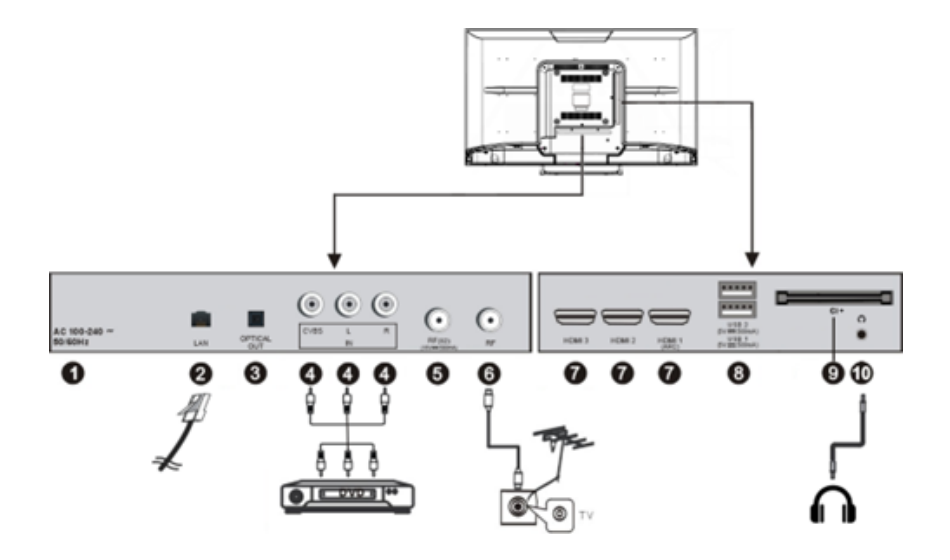

- 1. AC IN
- 2. LAN input terminal
- **3.** OPTICAL output terminal
- 4. CVBS and Audio L/R input terminal
- 5. FR IN : Connect to the external Satellite TV Antenna(DVB-S2).
- 6. RF IN : Connect to the external TV antenna.
- HDMI1/2/3 IN : High-definition multimedia interface. ARC is in HDMI 1 only.
- 8. USB IN
- 9. Access multi-media files stored in the USB device.
- 10. CI SLOT : Insert a CI (common interface) card.
- **11.** EARPHONE OUTPUT.

## Six dedicated buttons for CSP apps.

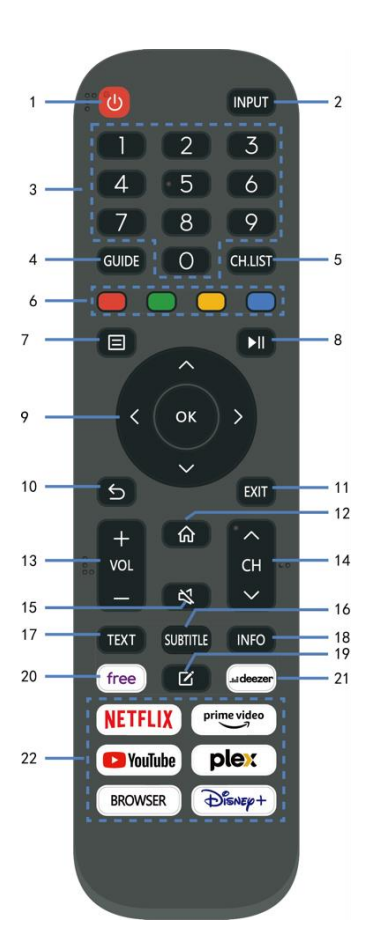

| 1 STANDBY               | Set the unit in standby mode; press it again                                 |
|-------------------------|------------------------------------------------------------------------------|
| 2 INPUT (SOURCE)        | Select desired input source.                                                 |
| 3 Pavé numériques (0-9) | Input the number information, such as channel number and so on.              |
| 4 GUIDE                 | Launch the Program Guide.                                                    |
| 5 CH.LIST               | Press to show channel list.                                                  |
| 6 Quatre Couleurs       | Customized in different page.                                                |
| 7 (MENU)                | Call out the main menu or return to previous menu.                           |
| 8 ▶                     | Press to operate start/pause playing; Move fast forward; Move fast backward. |
| 9 DIRECTION/ OK         | Move up, down, left, right/Confirm.                                          |
| 10 🕤                    | Return to the previous interface or menu.                                    |
| 11 QUITTER              | Exit the current interface or menu.                                          |
| 12 🞧                    |                                                                              |
| 13 VOL+/-               | Increase/decrease the volume level.                                          |
| 14 CH +/-               | Play the next/previous program.                                              |
| 🔈 MUTE                  | Mute the sound.                                                              |
| 16 SOUS-TITRES          | Select available subtitles.                                                  |
| 17 TEXTE                | Turn on/off the Teletext.                                                    |
| 18 INFO                 | Display the available program information.                                   |
| 19 🗹                    | Set up APP shortcut key.                                                     |
| 20 Free                 | To view free videos.                                                         |
| 21 DEEZER               | Enter to the deezer directly.                                                |
| 22 Zone de contenu      | Six buttons for CSP Apps.                                                    |

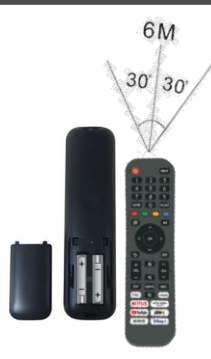

#### Remarks:

The remote control must be used within the effective reception range of the television. Point the remote control at the TV's infrared receiver and make sure there are no obstacles in between. Its normal operating distance will be reduced by direct sunlight or lamp light. Be careful when using the remote control. Do not drop it, step on it, or expose it to liquids.

Note: The symbols and position of the remote control controls may vary by model.

#### Preparing the remote control

Insert two AAA batteries into the remote control according to the polarity (+/-) symbols indicated. (Batteries not included)

Different types of batteries or new and used batteries should not be mixed. Batteries must be installed in a polarity manner. Used batteries should be removed from the product. Batteries must be disposed of safely. Place them in the collection bins provided (check with your retailer) to protect the environment.

**Warning:** Batteries should not be exposed to excessive heat such as that from the sun, fire, or similar origin.

## BASIC USE

-Press the Standby button on the device or remote control to turn on the device (the light is blue); Press this key again to turn off (sleep mode) the device (the light turns red).

#### SELECT THE DESIRED PROGRAM

- 1. Press the CH+ key to play the next channel.
- 2. Press the CH- key to play the previous channel.
- 3. Press the number keys on the remote control directly to select the desired program.

#### **VOLUME CONTROL**

- Press the VOL+ or VOL button - to adjust the current volume level. Available Adjustment Range: 0-100.

#### **MUTE CONTROL**

- Press the MUTE key to mute the sound, press it again to turn the sound back on.

#### SOURCE SETTINGS

- Press the SOURCE button on the remote control to display the list of sources.
- Press the UP and DOWN navigation key to select the desired input source, and then press OK to confirm the selection.

#### MULTIAUDIO TUNING

- Press the MENU button on the remote control and use the navigation keys to select the desired audio language.
- **NOTE:** To enable this feature, make sure the channel you're watching supports multiaudio languages.

#### INFORMATION DISPLAY

- Press the INFO button on the remote control to display the current program information.

#### MEDIA PLAYBACK

- Insert a USB storage device into the USB port before performing the following steps.
- Press the SOURCE button on the remote control to switch the unit to USB mode.
- Press the UP/DOWN/LEFT/RIGHT navigation keys to move the cursor.
- Press the BACK button to return to the previous page of the menu.

## PARENTAL CONTROLS

Parental controls are set up when you first use your TV. If you want to come back to it later, follow these steps :

Press the buttons () / () on the remote control and select () Settings> System >

Parental Controls.

Turn on parental controls to prevent kids from watching certain programs. If you haven't set the PIN yet, create it and confirm it in the on-screen dialog. Using the D-pad on the remote control, set the password.

If you have already set the PIN, enter it in the on-screen dialog box.

Locking

Turn on the lock to turn on parental controls.

You'll see other parental control settings change from a grayed out state to a highlighted state. When this happens, the Time Block, Channel Block, Content Block, Source Block, App Block, or Reset Settings options can be set.

Time Lock

Block all TV usage for a period of time, including live TV, HDMI sources, and apps.

Channel blocking

Block all channels or individual channels when you turn on the parental control feature.

Content Blocking

Some programs are blocked based on age. It is controlled by the broadcaster.

- Blocking by source
- Block content from external devices connected to the TV.
- Blocking by application

Block access to certain applications. If you don't see an app you want to restrict here, check the Parental safety settings box in the app.

Reset settings

Reset the parental controls to factory settings.

## LIVE TV

### **Channel Search**

Automatic channel search

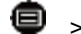

> Settings> Channel > Auto scan

#### Remark:

Before selecting the automatic channel search, you can tap

Settings> Channel> Auto Search, press the OK button in the submenu, select Change Configuration, and press the OK button to select Satellite, Antenna, or Cable.

| Reception |           | At | uto Channel Scan |
|-----------|-----------|----|------------------|
|           | Satellite |    |                  |
| <         | Antenna   |    | >                |
|           | Cable     |    |                  |

### List of channels

Displays the list of favorite channels

When watching live TV, press the key on the remote control to bring up the source list menu.

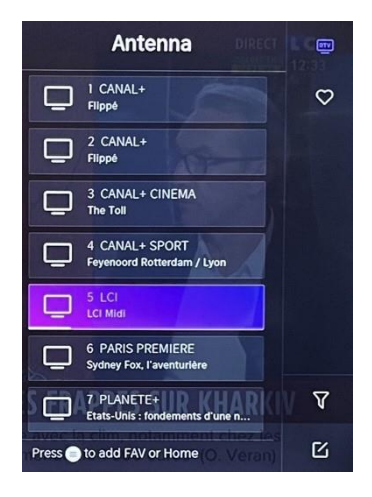

### Sideburns

- Add channels to your "Favorites" list.
- Press the button 🕑 to display the list of channels. It appears on the right side of the screen.
- Press > to select your favorite channel.
- to select your favorite channel. S and choose Add to Favorites, a heart icon will appear next to your favorite channel.

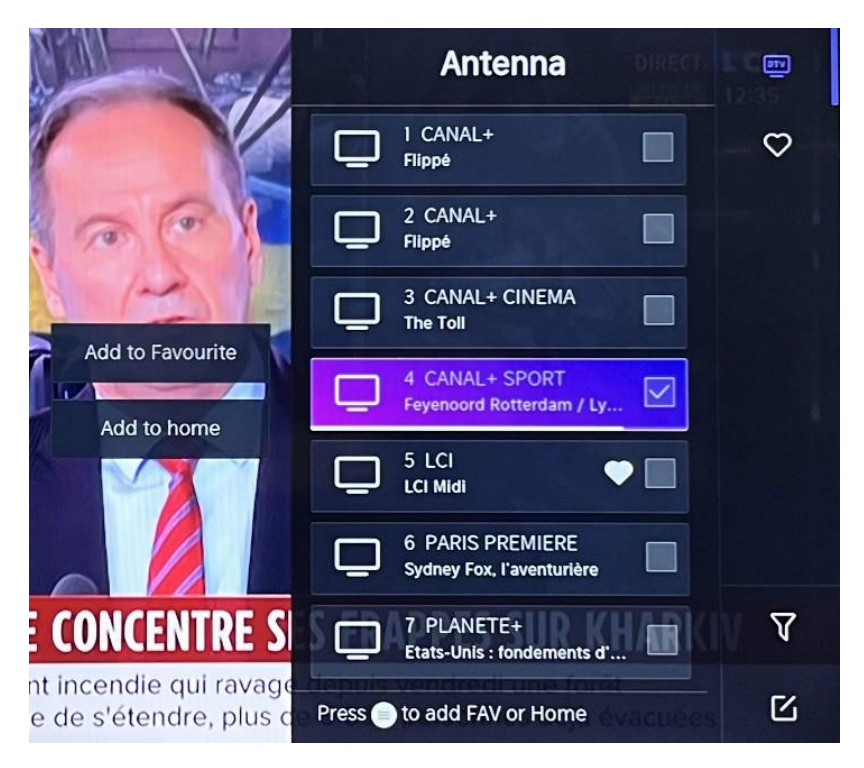

View your "Favorites" list

Press the button 🕑 to display the list of channels. It appears on the right side of the screen.

Tap **>** Favorites > **>**, press the navigation key, select

FAV1, FAV2, FAV3 or FAV4, press OK and the favorite channel with a heart icon will

appear in the favorites list.

Remove channels from your "Favorites" list.

Press the button or to display the list of channels. It appears on the right side of the screen.

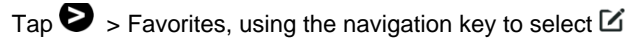

(Edit) from the submenu, select the FAV channel you want Press to delete it.

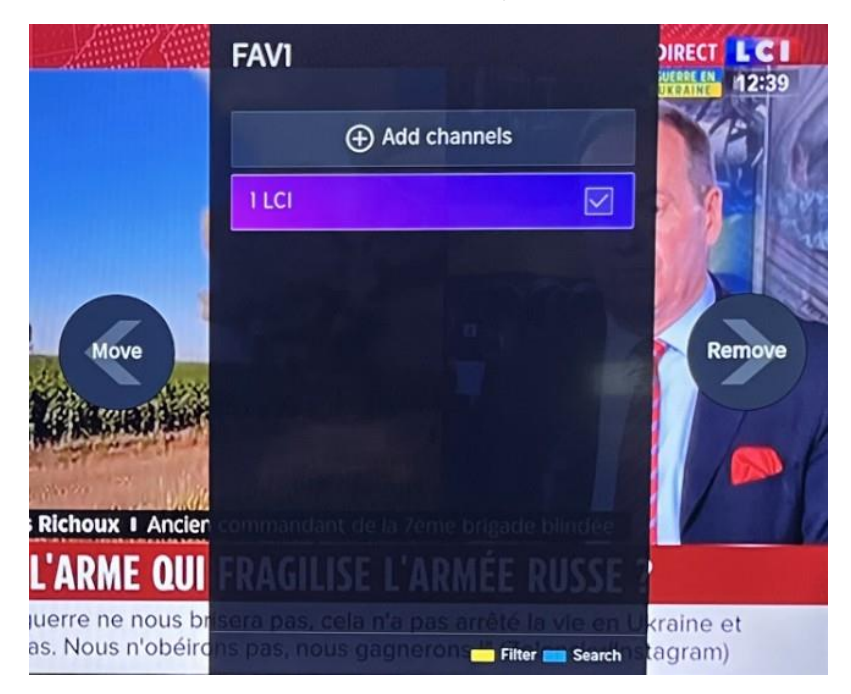

### Remark:

These steps must be performed in the inputs of the television. Search for a channel before editing your favorite channels.

## CONNECTION

### Wired LAN

Internet connection

Settings > Network > Network Configuration

You can set the TV network by selecting Setup and pressing the button IV to enter the submenu.

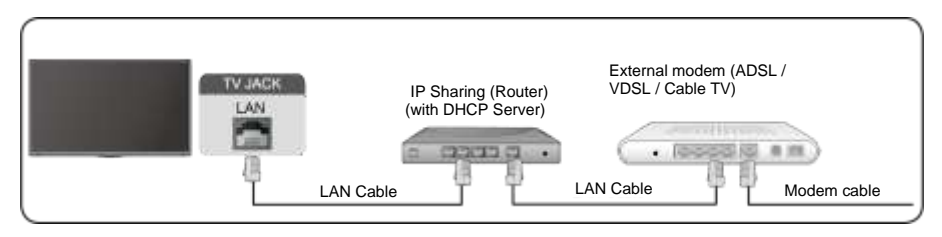

Automatically get IP address

If you-connect to the wired network, the TV will automatically get an IP address and connect to the network.

If the connection cannot be completed, a disconnect message will be displayed for the Ethernet connection. Try again or enter the IP settings, and select Manual to re-enter the information.

Enter the IP address manually.

Go to the IP settings to select Manual.

Enter the IP address, subnet mask, gateway, DNS 1 server, and DNS 2 in this menu. Remark:

This section is only available for 4K models. You will have

access to the internet on your TV.

The default mode for IP tuning is DHCP.

### Wireless

Internet connection

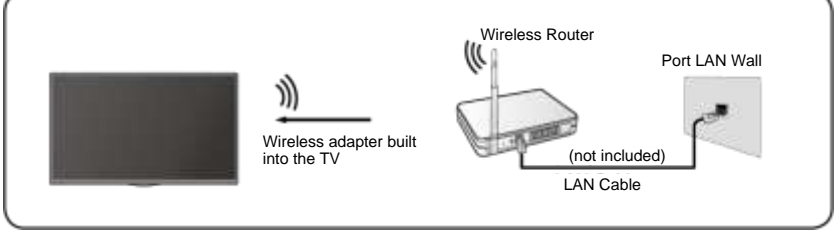

Remark:

You will have access to the internet on your TV.

Connection to an available wireless network.

Make sure you have the SSID and password to connect to the wireless router before you start the connection.

Connecting to a wireless network

### Settings> Network > Network Configuration

You can set the TV network by selecting Setup and pressing the button I to enter the submenu.

Connection type

Choose a wireless network connection to access the Internet.

Update

To refresh the list of wireless networks.

Advanced settings

To configure advanced wireless network settings for TV.

• Add

You can add a wireless network.

#### Remark:

- If no wireless router is found, select Add and enter the network name in the SSID field.
- If no wireless router is found, select Refresh.

### HDMI CEC

You can use your remote control to control external devices connected to your TV via HDMI cable. External devices must support HDMI & CEC (HDMI-CEC).

Connect an external device via HDMI -CEC connection  $\square$  > Settings >

HDMI&CEC > System

- 1. Turn on HDMI control.
- 2. Connect an HDMI-CEC compatible device to the TV.
- Turn on the connected external device. The device is automatically connected to the TV. Once the connection is complete, you can access the device menu connected to your TV screen using your TV remote control and control the device.

Remark:

- HDMI cables should be used to connect HDMI CEC-enabled devices to your TV.
- The HDMI CEC function of the connected device must be enabled.
- If you connect an HDMI device that is not HDMI CEC compatible, all HDMI-CEC control functions will be unavailable.
- Depending on the HDMI device connected, the HDMI-CEC control function may not work.
- HDMI CEC function is supported by One Touch Play, Routing Control, System Standby, Device OSD Name Transfer, Remote Control Transfer, Device Power Status, System Audio Control.

#### HDMI Device

Connect an HDMI cable from an external A/V device.

Some devices, such as DVD players, require the HDMI signal to be set for output in the device settings. Please refer to your device's user manual for instructions.

Please note that the HDMI connector provides both video and audio signals, so there is no need to connect an audio cable.

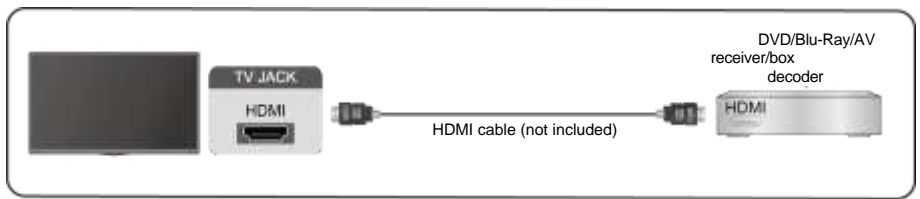

### **USB** Device

Connect USB devices such as hard drives, flash drives, and digital cameras to browse photos, listen to music.

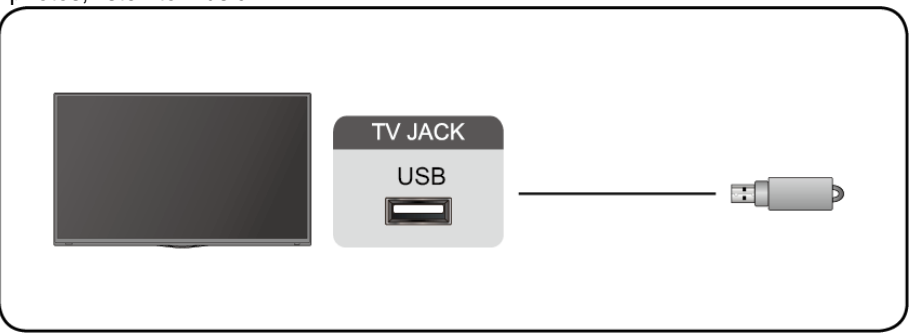

Supported formats: FAT32.

### Multi screen

### **Screen Sharing**

Duplicate content from your device to the TV. **INPUT** > Screen Sharing

- Enable the casting feature on your Android/Windows 10 device.
- Find the TV name in your device's search list and select it. Wait for the connection progress to complete and the content on your device will be displayed on the TV.

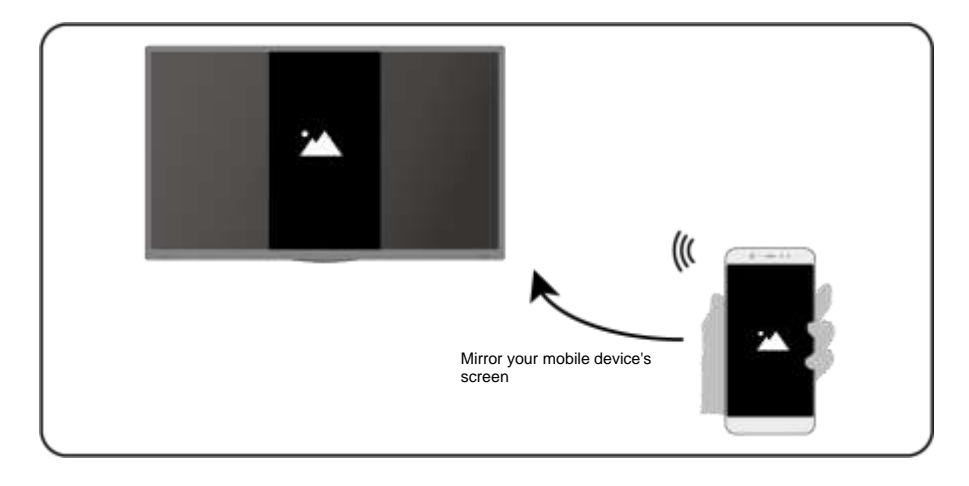

Remark:

Some Android devices may not support casting.

#### **Content sharing**

Share multimedia content, such as videos, music, or photos, from

your device to the TV screen.

Before using this feature, enable content sharing in **S** > Settings > System > Mobile Device Connectivity > Content Sharing.

- Establishing a content sharing connection between the TV and your device
- Turn on your device's content sharing feature.
- Find the TV name in your device's search list and select it.

- Wait for the connection progress to complete and select the content you want to share
- Viewing your device's media

Press the button INPUT on your remote control and select a media content on the screen.

Remark:

- Make sure your device and the TV are connected to the same network.
- Some devices may not support content sharing. If your device doesn't support content sharing, you can download an app that supports the feature.
- If you want to mirror the content on your device, go to INPUT
  - > Screen sharing.

### Smart features

### Media

Playing media

### 🔞 > My Apps > Media

By default, **Content Sharing** is displayed on the Media screen. If your mobile device is connected to the TV, its name also appears on the Media screen.

Remark:

.

For more information about sharing content, see its detailed introduction.

### > My Apps > Media > Connected Device

Select the content you want to play on the screen, such as images, videos, and music.

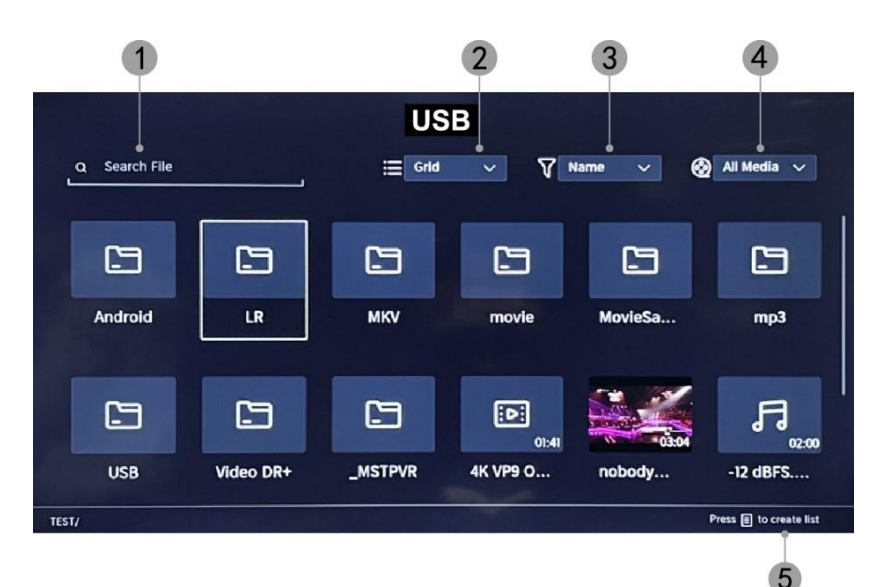

- 1. Enter the name of the content you want to play.
- 2. Organize the content list by Grid, List.
- 3. Organize the content list by Name, Date Modified, Size.
- 4. Filter the content list by All Media, Photo, Video, Music.
- 5. Create a playlist of photos, music, or videos.

Play background music while viewing images You should:

- Choose an image to display.
- Press the A / W to display the playback bar.
- Select Background Music and choose your music to create a music playlist.
- Play background music while viewing images. Remark:
- .MP3, . AAC, .wav

| Support | Format de fichier             |
|---------|-------------------------------|
| Vidéo   | .MP4, .MOV, .MPG, .MPEG, .FLV |
| Image   | .jpg, .BMP, .PNG, .GIF        |
| Musique | .MP3, .AAC, .wav              |

• For more information on connecting to another device, refer to the detailed introduction to each component.

### Reception

Familiarize yourself with the home screen Use the TV more easily by selecting the corresponding sections.

Press the button 6.

- You can always view the time at the top of the home screen.
- If your TV is connected to the internet via a wireless connection, the icon
   appears in the top right corner of the screen.
- Manage applications Select the item you want to move, and press and hold the button or to manage.

#### Research

To search for the desired app.

#### Sources

To select the desired source.

#### Parameters

To display the Settings menu.

#### Notifications

Allows pop-up notifications to be displayed for useful information and events happening on your TV.

Select Notifications on the Home screen, select Settings, and then enter
 Advertising, What's New, Warnings & Legal, System Message, where you can choose the types of notifications you want to receive.

#### **VIDAA** Account

Log in to your VIDAA account.

A VIDAA account gives you all the best features of your smart TV and always keeps it up to date.

#### Bluetooth

### Bluetooth TV Speaker

You can go to **Settings > Network > Bluetooth > TV Bluetooth Speaker** TV output: Mobile devices are connected to the TV via Bluetooth. Audio outputs via TV speaker.

- Go to your mobile's settings and open Bluetooth.
- Choose VIDDA TV to connect.

#### **Asset Management**

Manage a Bluetooth device

You can go to - Settings > Network > Bluetooth > Asset Management

- Turn on the output speaker.
- The TV will connect to the output speaker.

### Image and sound

### Adjust image quality

To adjust the current picture mode to apply to all sources or only to the current source.

The menu is presented for reference only. The following modes may differ from the actual product.

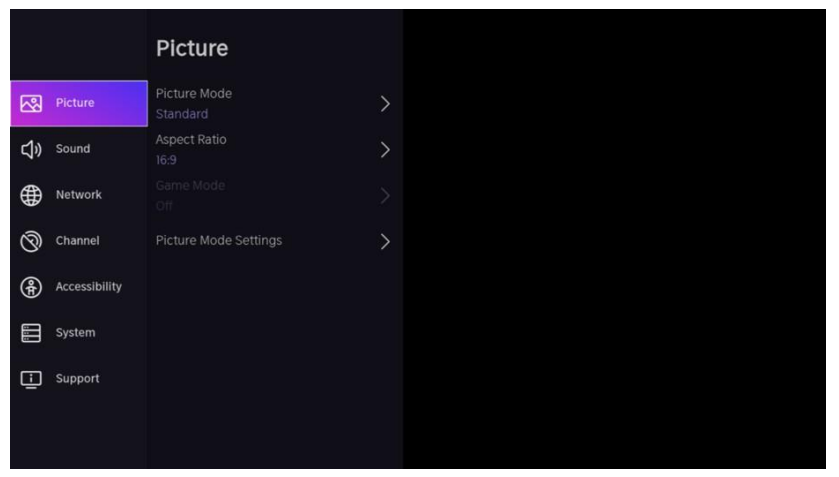

### Choose an image mode

### Settings >Picture > Picture Mode

You can select the picture mode that provides the best viewing experience.

- Standard: The default mode, for high-quality images in normal lighting.
- Cinema Day: Improves contrast, color, and screen clarity to make colors more vivid.
- **Cinema Night:** Reduces contrast, color, and screen clarity to make the picture look softer.
- **Dynamic:** Improves the contrast, color, and clarity of the screen, so that the colors in the image are dynamically balanced.
- Sports: This mode is more suitable for sports video content.

#### Choose an aspect ratio

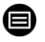

### > Settings> Image > Aspect Ratio

You can adjust the aspect ratio to stretch or enlarge the image.

- Automatic
- 16:9
- 4:3
- Video zoom

### **ON/OFF Game Mode**

### Settings > Picture > Game Mode

Optimized for PC or game consoles. Reduces order latency and improves

responsiveness.

### **Configuring Advanced Image Settings**

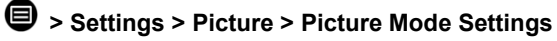

|             | Picture Mode Settings                    |   |
|-------------|------------------------------------------|---|
| 8           | Apply Picture Settings<br>Current Source | > |
| <b>c</b> )» | Backlight                                | > |
| ۲           | Brightness<br>50                         | > |
| 0           | Contrast<br>50                           | > |
| <b>@</b>    | Colour Saturation 50                     | > |
|             | Sharpness<br>25                          | > |
|             | Adaptive Contrast<br>Medium              | > |
|             | Noise Reduction<br>Medium                | > |

To adjust the display settings for each image mode.
# e<u>denwood</u>

- Apply Image Settings: To adjust the current image mode to apply to all sources or only to the current source.
- Backlight: To adjust the brightness of the image. (Optional: Stop/Low/High)
- **Brightness:** To adjust the brightness of the image.
- Contrast: To adjust the contrast of the image.
- Color Saturation: To adjust the color density of the image.
- **Sharpen:** To adjust the sharpness of the edges of the image.
- Adaptive Contrast: Automatically adjusts dark and bright areas of the image to distinguish more details. Press the navigation button to select Off/Low/Medium/High.
- Noise Reduction: To improve image quality by reducing noise. (Optional: Off/Low/Medium/High)
- MPEG Noise Reduction: To reduce MPEG block noise to provide sharper border transitions. (Optional: Off/Low/Medium/High)
- Color Temperature: To adjust the overall colors of the image. (Optional: Hot1/Hot2/Standard/Cool)
- **Expert Settings:** To adjust the color space and gamma depending on the content you're viewing.
- **Overscan:** To change the size setting of the video to crop the edges of the displayed image.
- **Reset Current Mode:** To restore all image settings in the current Picture Mode to factory defaults.

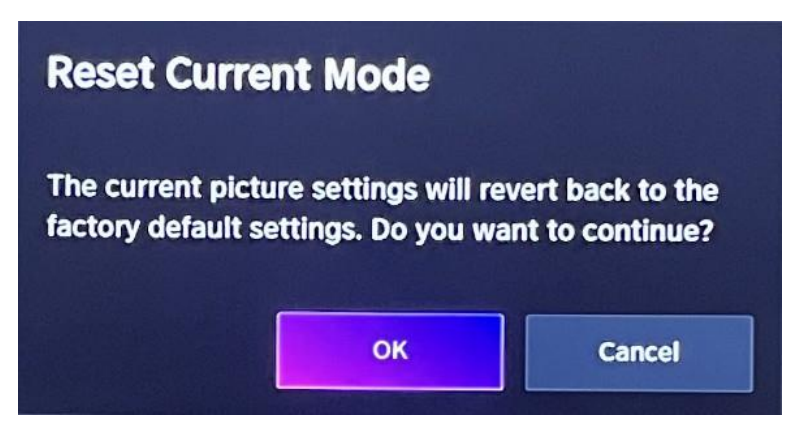

### Sound quality adjustment

To adjust the current sound mode to apply to all sources or only to the current source. The menu is presented for reference only. The following modes may differ from the actual product.

### Choose a sound mode

### Settings> Sound > Sound Mode

You can select a preferred sound mode that is appropriate for the type of content or listening

environment.

Standard: Produces balanced sound in all environments.

Theater: Increases the effect of surround sound and provides a greater bass response.

Music: Preserves the original sound. Suitable for music programs.

**Speech:** Low and high frequencies are attenuated to improve the reproduction and clarity of the human voice.

Late Night: Improves the reproduction and clarity of the human voice with a low volume level.

Sports: Sound optimized for watching sporting events.

### > Settings> Sound > Headphones

To adjust the audio output mode for the headphones.

### Settings > Sound > Sound Mode Settings

To adjust TV audio settings: To apply audio settings/equalizer/wall mount

setup/automatic volume control/Reset current mode.

### > Settings> Sound > Speakers

To select the speakers you want to use.

## Accessibility

Tap the navigation button to select Accessibility

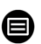

Setting> Accessibility

|     |               | Accessibility               |   |
|-----|---------------|-----------------------------|---|
| କ୍ଷ | Picture       | High Contrast Menu          | • |
| ¢)  | Sound         | Menu Transparency<br>Medium | > |
| ⊕   | Network       | Audio Type                  | > |
| 0   | Channel       | Dialogue Enhancement        | - |
| æ   | Accessibility | Subtitle Settings           | > |
|     | System        |                             |   |
| Ē   | Support       |                             |   |
|     |               |                             |   |

High Contrast Menu: To turn the High Contrast menu on or off.

Menu Transparency: To adjust the transparency of the menu.

(Optional: Off/Medium/High)

Audio Type: Audio accessibility settings.

Dialogue Enhancement: To enable or disable dialogue sound enhancement.

Caption settings: Adjust caption settings for digital content.

## System and support

### Time setting

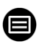

> Settings > System > Time

• To set the current time based on your location.

### Time format

• To set the time the display to 12 or 24 hour format.

### Date/Time

• To set the date and time.

### Time zone

• To set the time zone.

### **Daylight Savings**

• To set the television must respect the daylight saving time.

### **Timer Settings**

### > Settings > System > Timer Setting

To adjust the timer settings to suit your preferences.

### Sleep timer

To set the sleep timer so that the TV turns off after a specified amount of time: Off, 15 minutes, 30 minutes, 60 minutes, 90 minutes,

120 minutes, user-defined.

### Power On timer

Set the clock to the time you want the TV to turn on automatically. You can set the time only once or set the time to a specific day each week.

### Power Off timer

Set the clock to the time you want the TV to turn off automatically. You can set the time only once or set the time to a specific day each week.

#### Menu Timeout

Set the amount of time the menu is displayed: Off, 10s, 20s, 30s, 60s.

### Automatic standby

Set how long you want the TV to automatically turn off after a period of inactivity: Off, 3H, 4H.

### Automatic standby without signal

The TV will go to sleep if no signal is detected after the set time: Off, 15min.

### Setting Operating Mode

Home Mode

For normal use please choose: "Home Mode"

The product is stuck in Store Mode. To return to Home mode, please:

1. Do MENU > Setting > System > Advanced Setting > Usage Mode > Choose 'Home Mode'

#### Improve

### > Settings> Support > System Update

Set up your TV to receive the latest firmware.

• Automatic firmware upgrade

Set your TV to automatically receive the latest firmware.

Check for firmware upgrade

To verify that your TV has received the latest firmware version. Note: Please make sure your TV is connected to the internet.

#### • Automatic system application upgrade

The automatic upgrade of the app will be done in the background. You may need to confirm acceptance of new privacy statements to complete the current upgrade.

#### Upgrade via USB

To upgrade the TV software from a USB device. Remark:

- Please make sure that the USB flash drive is inserted into the USB2.0 port on the TV.
- The update files must be available in the root directory.
- The USB drive should be formatted in FAT32 and the partition table type should be MBR.

### **Electronic Manual**

### > Settings > Support > E-Manual

To view the e-manual and learn more about your TV.

### Access to the usage meter

### Menu >Hold the Blue button

To access the usage meter.

# Troubleshooting

### No image or sound

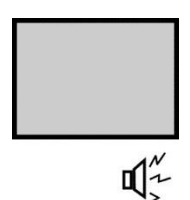

Cause possible :

- The power cord, antenna cable, or input source is not plugged in properly.
- The TV is not turned on.
- Solution:
- Check the power cord, antenna cable, and input source.
- Press the **POWER button** on the remote control.
- Turn off the TV and turn it back on five seconds later.

### No sound

Cause possible :

- Either the volume is too low or the sound is muted.
- The sound system is badly

configured. Solution:

- Turn up the volume.
- Unmute by pressing the **MUTE button**.
- · Adjust the sound configuration.

### Snow noise or effect

of X

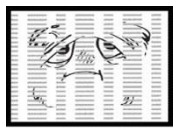

Cause possible :

- The antenna cable is damaged or improperly connected.
- The chain is badly installed.
- The antenna is badly positioned. Solution:
- Check the antenna cable and its connection.
- · Adjust the chain manually.
- · Adjust the antenna position.

## Black and white image

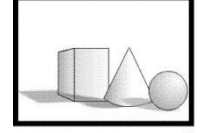

- Cause possible :
- The antenna is badly positioned. Solution:
- Adjust the color configuration.
- · Adjust the antenna position.

### Remote control not working

Cause possible :

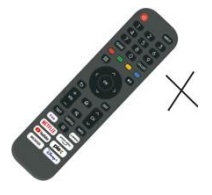

- The batteries are used.
- The batteries are not inserted correctly. Solution:
- · Change the batteries.
- · Check that the batteries are inserted according to the polarities +/-.

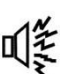

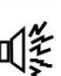

### Important Note

The screen of this TV has a large number of color pixels. Although the effective pixel rate is 99.999% or higher, black dots or points of light (red, green, or blue) may appear permanently on the screen. This is a structural property of the display (according to industry standard standards), not a malfunction. Sometimes, the screen may have a pixel that is off. This will be shown by a blue, red, green, or black dot. This does not affect the operation of the product, which should therefore be considered normal.

## **Cleaning instructions**

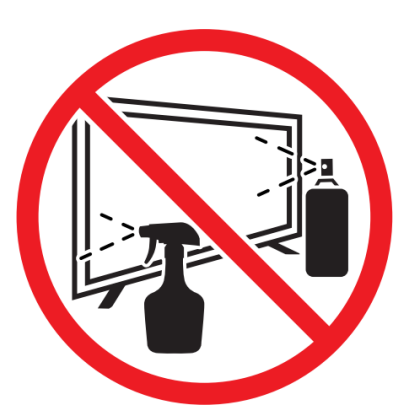

• Before cleaning this product, press the STANDBY button to put it into standby mode and wait a few minutes before unplugging the power plug.

• Wipe this product off with a soft, dry cloth. Do not spray water directly on the TV, but apply a small amount of water to the corner of the cloth and wipe it as gently as possible. Never use cleaning fluids, wax, or chemicals.

• Never use alcohol, benzene, thinner, cleaning fluid, or other chemicals. Do not use compressed air to remove dust.

• If the surface is extremely dirty, wipe it with a cloth dampened with a weak soapy water solution and wrung out well, then wipe again with a dry cloth.

• Before plugging the TV back in, allow the screen to dry completely.

| Data Sneet                                                                                    |                                                       |        |
|-----------------------------------------------------------------------------------------------|-------------------------------------------------------|--------|
|                                                                                               | Value                                                 | Unit   |
| Model number                                                                                  | ED43EA09UHD-GM                                        |        |
| Company name or brand Filed                                                                   | EDENWOOD                                              |        |
| Energy efficiency class for dynamic range<br>Standard (SDR)                                   | F                                                     |        |
| Power demand in on mode for dynamic range<br>Standard (SDR)                                   | 50                                                    | W      |
| Energy efficiency class (HDR)                                                                 | F                                                     |        |
| Power demand in on mode for high dynamic range (HDR)                                          | 51                                                    | W      |
| Power Demand in Off mode                                                                      | 0                                                     | W      |
| Power Demand in Standby mode                                                                  | 0.5                                                   | W      |
| Power Demand in Standby mode with network<br>connection                                       | 0.68                                                  | W      |
| Electronic Display Device Category                                                            | Television                                            |        |
| Size ratio                                                                                    | 16:9                                                  |        |
| Screen resolution (pixels)                                                                    | 3840x2160                                             | pixels |
| Screen diagonal                                                                               | 109                                                   | cm     |
| Screen diagonal                                                                               | 43"                                                   | inches |
| Visible screen area                                                                           | 49.8                                                  | dm²    |
| Panel technology used                                                                         | QLED                                                  |        |
| Automatic brightness adjustment (ABC) available                                               | No                                                    |        |
| Voice recognition sensor available                                                            | No                                                    |        |
| Presence sensor available                                                                     | No                                                    |        |
| Frequency rate of<br>Image refresh                                                            | 60Hz                                                  |        |
| Guaranteed minimum availability of software and firmware updates (from the end of the market) | 11                                                    | Years  |
| Guaranteed minimum availability of spare parts                                                | 11                                                    | Years  |
| Minimal product support guaranteed                                                            | 2                                                     | Years  |
| Type d'alimentation :                                                                         | Internal                                              |        |
| Wi-Fi Frequency (Wireless)                                                                    | 2400 - 2497 MHz<br>5150 - 5350 MHz<br>5470 - 5825 MHz |        |
| Power of                                                                                      | 2.4G: 17dBm(±2dB)<br>5G:15dBm(±2dB)                   |        |

#### Remark:

1. Energy efficiency class is designated by letters ranging from A (very economical) to G (not very economical).

**2.** TV consumption is based on 1000 hours of use. Actual power consumption may vary depending on run time and contrast or brightness settings.

The product information sheet in accordance with EU Regulation No. 2019/2013 Energy Label for Electronic Display and TV can be found under the URL or QR code indicated on the URL of the energy label: <u>https://eprel.ec.europa.eu/qr/2039533</u>

#### Auto standby

To save energy, the consumption of this product has been reduced during operation and standby. In addition, if no operation is performed for four consecutive hours, the device automatically switches to standby mode.

### INFORMATIONS TECHNIQUES

| Trademark                | EDENWOOD                                 |  |  |
|--------------------------|------------------------------------------|--|--|
| Reference                | ED43EA09UHD-GM                           |  |  |
| Model                    | DVB-PM1430302QHCATSBI                    |  |  |
| Display                  | 43" QLED                                 |  |  |
| Resolution               | 3840×2160                                |  |  |
| Color display            | 1.07B                                    |  |  |
| Contrast                 | 1100 :1 (typique)                        |  |  |
| Ratio                    | 16:9                                     |  |  |
| Lifetime                 | 30,000 heures                            |  |  |
| Tuner                    | DVB - C/T/T2/S2                          |  |  |
| Food                     | AC 100-240V, 50/60Hz                     |  |  |
| Consumption              | Max.90W                                  |  |  |
| Dimensions               | 957 x 210 x 597 mm                       |  |  |
| Net weight               | Approx. 6.87 kg                          |  |  |
| Basement                 | 1 pc                                     |  |  |
| Operating temperature    | 0°C et 35°C                              |  |  |
| Remote control batteries | AAA*2pcs (not included)                  |  |  |
| USB output               | 5V,500mA                                 |  |  |
| Hotel Lock               | YES                                      |  |  |
| Loud speaker             | 2*8W                                     |  |  |
| Starters                 | RF*2, HDMI*3, AV, LAN, CI, USB*2         |  |  |
| Audio Outputs            | Prise casque, Port Optique               |  |  |
| USB Multimedia Formats   | Video : mp4 / Audio :mp3 / Picture : jpg |  |  |

# Thank you!

Thank you for choosing this EDENWOOD product. EDENWOOD products are chosen, tested, and recommended by ELECTRO DEPOT, so you can be sure you are getting a top-quality, easy-to-use product that won't let you down. We're confident your new device will be a pleasure to use every day!

Welcome to ELECTRO DEPOT.

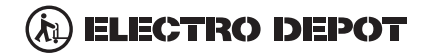

NL

### Inhoudsopgave

## Slag

## Belangrijke veiligheidsinstructies

| Informatie over licenties          | 3        |
|------------------------------------|----------|
| Belangrijke veiligheidsinstructies | 84       |
| Symbolen op de tv                  | <u> </u> |
| CE-verklaring van overeenstemming  | 88       |

### Installatie

| Inhoud van de verpakking en accessoires | 89 |
|-----------------------------------------|----|
| Bedieningspaneel                        | 89 |
| Installatie van de basis                | 90 |
| Instructies voor wandmontage            | 91 |
| Aansluitkabels                          | 92 |
| Afstandsbediening                       | 94 |

### Procedure

| Basis gebruik            | 96       |
|--------------------------|----------|
| Ouderlijk toezicht       | 97       |
| Leef tv                  | 98       |
| Verbinding               | <u> </u> |
| Meerdere schermen        | <u> </u> |
| Slimme functies          | <u> </u> |
| Beeld en geluid          | 108      |
| Toegankelijk <u>heid</u> | <u> </u> |
| Systeem en ondersteuning | 113      |

## Ter referentie

| Probleemoplossing     | 115 |
|-----------------------|-----|
| Reinigingsinstructies | 116 |
| Informatie technieken | 117 |

# Belangrijke veiligheidsinstructies

### Lees deze instructies en bewaar ze voor toekomstig gebruik

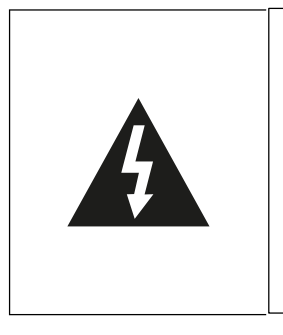

Stel dit product niet bloot aan water, regen of vocht om het risico op brand of elektrische schokken te verminderen. Om het risico op elektrische schokken te verminderen, mag u de bekleding of het achterpaneel van dit product niet verwijderen. In het geval van een productstoring kan alleen gekwalificeerd personeel de reparatie uitvoeren. Geen enkel onderdeel dat zich in de inhoud bevindt, kan

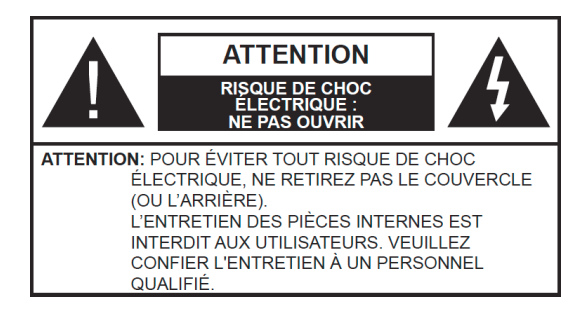

### AANDACHT!

### Gevaarlijke spanning in het product! Niet openen. Gevaar voor elektrocutie! Er kunnen geen interne onderdelen door de gebruiker worden gerepareerd. Alleen gekwalificeerd personeel kan dit product repareren en onderhouden.

Als het netsnoer beschadigd is, moet het worden vervangen door de fabrikant of een geautoriseerde serviceagent om gevaren te voorkomen.

Dit product moet worden geïnstalleerd in overeenstemming met de lokale normen. Beschadigde batterijen moeten op de juiste manier worden afgevoerd. Om het milieu te beschermen, dient u batterijen op de juiste manier en in overeenstemming met de lokale wetgeving weg te gooien (deze informatie is verkrijgbaar bij uw dealer).

### Waar moet ik het product installeren?

-Plaats het apparaat op een vlakke, stijve en stabiele ondergrond. Plaats het apparaat niet op een vloerkleed of tapijt.

-Plaats het apparaat niet op een ander product dat oververhitting kan veroorzaken (bijv. een ontvanger of versterker).

-Plaats niets onder het product (bijv. cd's of tijdschriften).

## Ventilatie adéquate

-Plaats het product in een voldoende geventileerde ruimte om oververhitting te voorkomen. Om oververhitting te voorkomen, laat u een ruimte van minimaal 10 cm voor en achter het product en een ruimte van 5 cm aan elke kant.

-Minimale afstand rondom de unit voor voldoende ventilatie: 10 cm De ventilatie mag niet worden belemmerd door obstructie van de ventilatieopeningen door voorwerpen zoals kranten, tafelkleden, gordijnen, enz.

# Stel het product niet bloot aan hoge temperaturen, vocht, water of stof.

-Het apparaat is bedoeld voor gebruik in een gematigd klimaat.

-Het apparaat mag niet worden blootgesteld aan waterdruppels of spatten. Er mogen geen met vloeistof gevulde voorwerpen zoals vazen op het apparaat worden geplaatst.

-Plaats nooit een voorwerp met vloeistof, zoals een vaas, in de buurt van het apparaat.

-Plaats geen andere voorwerpen die het product kunnen beschadigen (bijv. voorwerpen die water bevatten of brandende kaarsen).

-Plaats nooit open vuurbronnen, zoals brandende kaarsen, op het apparaat.

## Voeding

-Haal de stekker uit het stopcontact als het apparaat langdurig niet wordt gebruikt.

-Als het netsnoer beschadigd is, moet het worden vervangen door de fabrikant of een geautoriseerde servicevertegenwoordiger om gevaar te voorkomen.

-Dit product moet worden aangesloten op een voeding van 100-240V~50/60Hz.

-De stekker van het stopcontact moet gemakkelijk toegankelijk blijven.

-Het apparaat moet worden aangesloten op een geaard stopcontact.

- Com hoge geluidsdruk en het risico op gehoorbeschadiging te voorkomen, mag u niet te lang op een hoog geluidsniveau luisteren. WAARSCHUWING

Een tv is gevoelig voor vallen en ernstig lichamelijk letsel of de dood veroorzaken. Veel verwondingen, vooral bij kinderen, kunnen worden voorkomen door eenvoudige voorzorgsmaatregelen te nemen, zoals:

- Gebruik ALTIJD de dozen, beugels of montagemethoden die worden aanbevolen door de fabrikant van de tv.

 Gebruik ALTIJD alleen meubels die de tv stevig kunnen ondersteunen.

- Zorg er ALTIJD voor dat de tv niet uitsteekt uit de rand van het meubel dat hem ondersteunt.

- Leer kinderen ALTIJD over de gevaren van het klimmen op meubels om bij de tv of de bedieningselementen te komen.

 Leid snoeren en kabels die op uw tv zijn aangesloten ALTIJD zo dat u er niet op stapt, eraan trekt of ze afscheurt.

- Plaats een tv NOOIT op een onstabiele locatie.
- Plaats de tv NOOIT op hoge meubels (bijv. kasten of boekenkasten) zonder de standaard en tv op een geschikte standaard te hangen.
- Plaats de tv NOOIT op stof of andere materialen die zich tussen de tv en het meubilair kunnen bevinden dat hem ondersteunt.
- Plaats NOOIT voorwerpen die kinderen kunnen aanmoedigen om op de tv of het meubel te klimmen (bijvoorbeeld speelgoed of de afstandsbediening).

Als een bestaand televisietoestel moet worden verplaatst, moeten dezelfde overwegingen worden toegepast als hierboven vermeld.

- Kinderen waarschuwen voor de gevaren van het klimmen op het meubilair om bij de tv of de bedieningsknoppen te komen.

- Voordat u de tv naar een andere locatie verplaatst, moet u rekening houden met alle volgende veiligheidsinstructies en deze toepassen.

Het vervangen van sommige onderdelen van uw apparaat kan tot gevaar leiden. Zorg ervoor dat u over alle vereiste vaardigheden en hulpmiddelen beschikt om zelfherstellende operaties veilig uit te voeren. Zo niet, doe dan een beroep op een gediplomeerde professional. »

| Symbolen op de tv                                                                                 |                                                                                                    |  |  |  |
|---------------------------------------------------------------------------------------------------|----------------------------------------------------------------------------------------------------|--|--|--|
| Deze markering geeft aan dat het apparaat voldoet aan de Europese richtlijn voor radioapparatuur. |                                                                                                    |  |  |  |
|                                                                                                   | Dit logo op het product betekent dat de recycling van dit<br>apparaat binnen het kader valt van Richtlijn 2012/19/EU van 4<br>juli 2012 betreffende afgedankte elektrische en elektronische<br>apparatuur (AEEA-richtlijn). |  |  |  |
|                                                                                                   | Dit symbool geeft gelijkspanning aan (alleen voor USB).                                                                                                    |  |  |  |
| $\sim$                                                                                            | Dit symbool geeft wisselspanning aan.                                                                                                    |  |  |  |
|                                                                                                   | Dit symbool geeft aan dat de bij het apparaat geleverde<br>gebruikershandleiding belangrijke instructies bevat met<br>betrekking tot het gebruik en onderhoud van het apparaat.                                             |  |  |  |
|                                                                                                   | Dit symbool geeft aan dat er in dit apparaat gevaarlijke<br>spanning aanwezig is die een risico op elektrische schokken<br>met zich meebrengt.                                                                              |  |  |  |
|                                                                                                   | Dit symbool geeft aan: "Alleen voor gebruik binnenshuis".                                                                                                    |  |  |  |
|                                                                                                   | Klasse II-apparatuur: dit symbool geeft aan dat de unit dubbele isolatie heeft.                                                                                                    |  |  |  |
| ٥                                                                                                 | Cadmiumvrij /                                                                                                    |  |  |  |
|                                                                                                   | De termen HDMI, HDMI high-definition multimedia interface<br>en HDMI trade dress, en de HDMI-logo's zijn handelsmerken<br>en geregistreerde handelsmerken van HDMI Licensing<br>Administrator, Inc.                         |  |  |  |

### EG-verklaring van overeenstemming

Dit televisieapparaat voldoet aan de essentiële vereisten en andere bepalingen van Richtlijn 2014/35/EU & 2014/30EU, evenals aan de Richtlijn Radioapparatuur (RED) 2014/53/EU die op 12 juni 2016 is geïmplementeerd.

## Inhoud van de verpakking en accessoires

Tafelstandaard x 1

Bevestigingsschroeven voor tafelstandaard x 4

Gebruikershandleiding x 1

Afstandsbediening x 1

Voorwaarden en opties kunnen per model veranderen.

## Bedieningspaneel

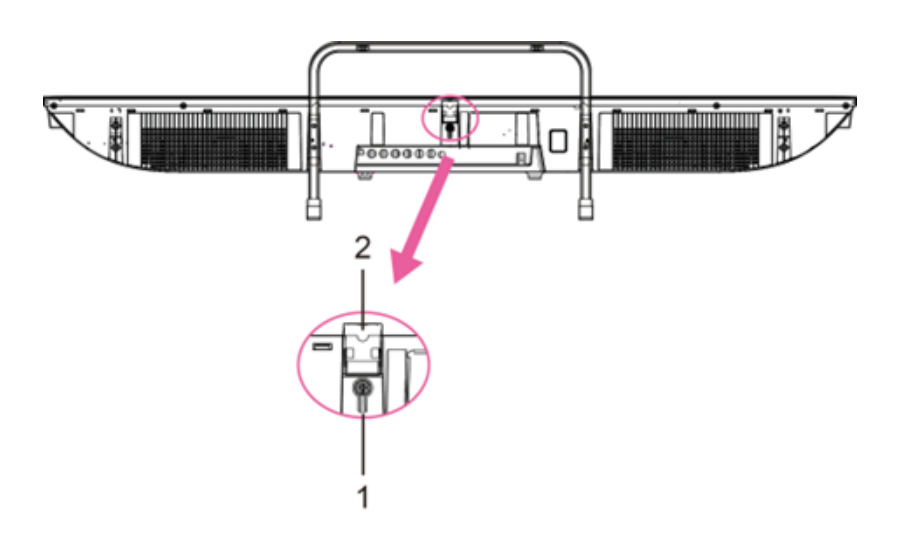

- 1. Stand-by: Om de tv AAN/UIT TE ZETTEN.
- 2. Afstandsbedieningssensor/stroomindicator : In de standbymodus is de indicator rood; wanneer ingeschakeld, wordt de indicator gesloten.

## Installatie van de basis

• Montage van de beugel.

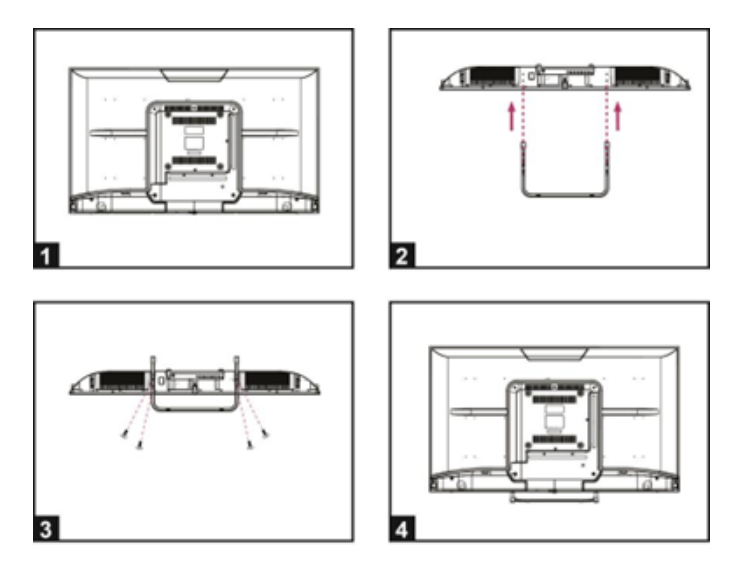

1. Plaats de tv plat op een tafel (Let op: plaats een schuimkussen onder de machine om krassen te voorkomen.)

2. Lijn de schroefdraad op de beugel en de onderkant van de tv uit (Figuur 2)

3. Zet de standaard en het display vast met de 4 meegeleverde schroeven. (Figuur 3)

4. Uiterlijk na installatie. (Figuur 4)

## Instructies voor wandmontage

De tv aan de muur hangen

Waarschuwing: Volg voor een veilige installatie deze veiligheidsinstructies:
Controleer of de aard van de muur of scheidingswand het gewicht van

- Controleer of de aard van de muur of scheidingswand het gewicht van de tv en de muurbeugel kan dragen.
- Zorg ervoor dat u het juiste type deuvel gebruikt in overeenstemming met de aard van de muur (beton, baksteen, gipsplaat, gipstegel, enz.). Vraag bij twijfel professioneel advies.
- Volg de installatie-instructies die bij de muurbevestiging zijn geleverd en gebruik de schroeven die door de fabrikant worden aanbevolen.
- Installeer de tv op een verticale muur.

• Controleer of de kabelgeleiding veilig is voor mensen (Struikelen, vallen).

• Gebruik standaard BM5\*12 mm schroeven (4 schroeven, niet meegeleverd) om deze tv te monteren. Het gebruik van verschillende schroeven van het gespecificeerde type beschadigt de muurbevestigingsbeugel en maakt de productgarantie ongeldig.

- Neem contact op met een professional voor hulp bij het aan de muur bevestigen van uw tv.
- Monteer de tv niet aan de muur als deze aan staat.
- Raadpleeg de instructies voor uw muurbevestigingsbeugel.

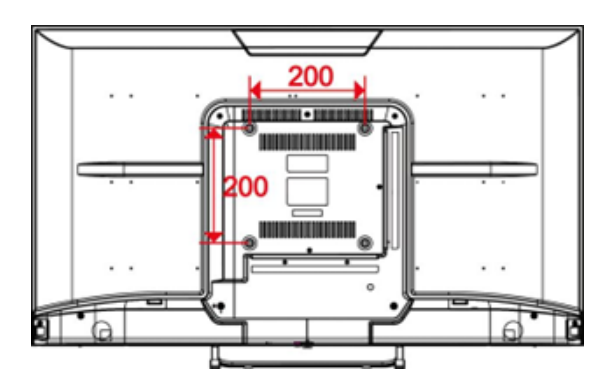

ZORG ERVOOR DAT ALLE APPARATUUR EN DE STEKKER GOED ZIJN AANGESLOTEN EN DAT HET APPARAAT IN DE JUISTE MODUS IS INGESTELD VOORDAT U ENIGE VORM VAN MANIPULATIE UITVOERT.

## Aansluitkabels

## Aansluiten op de stroombron

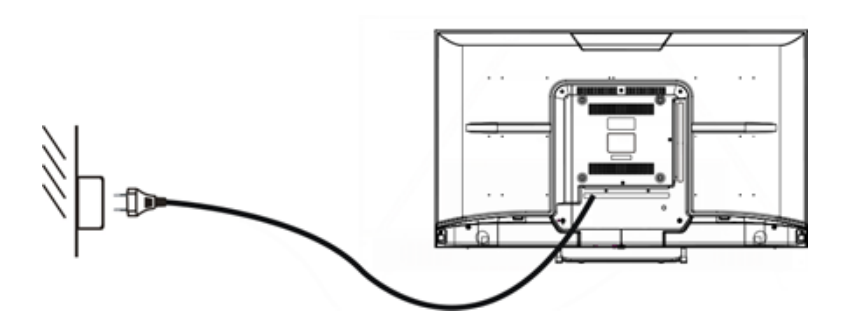

1. De tv staat in de stand-bystatus wanneer er geen beeld verschijnt en het rode lampje brandt.

2. Druk nogmaals op de standby-knop op de afstandsbediening van de tv, het lampje gaat blauw branden.

### De externe antenne aansluiten op het apparaat

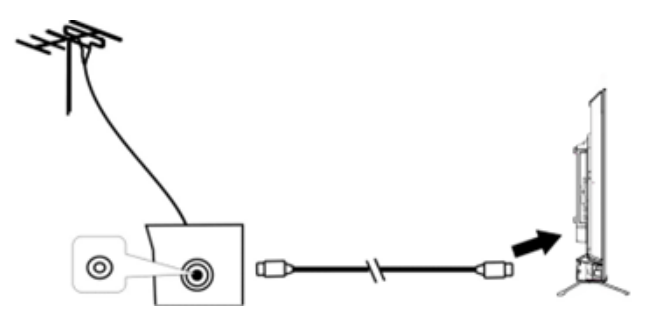

Kabeltelevisie

We raden aan om een antennekabel van 75  $\Omega$  te gebruiken om storingen te voorkomen die worden veroorzaakt door impedantie-niet-overeenkomende impedantie. De antennekabel mag zich niet in de buurt van het netsnoer bevinden.

Steek de stekker van de 75  $\Omega$  antennekabel rechtstreeks in de antenneaansluiting bij gebruik van kabel-tv.

**Opmerking:** De antenne moet periodiek worden gecontroleerd. Als er geen duidelijk beeld wordt weergegeven, schakelt u de stroom uit en controleert u de antenne zorgvuldig.

### Aansluitkabels

92

Deze tv heeft digitale mediafuncties en kan op meerdere externe apparaten worden aangesloten. In het volgende diagram ziet u de aansluitingen.

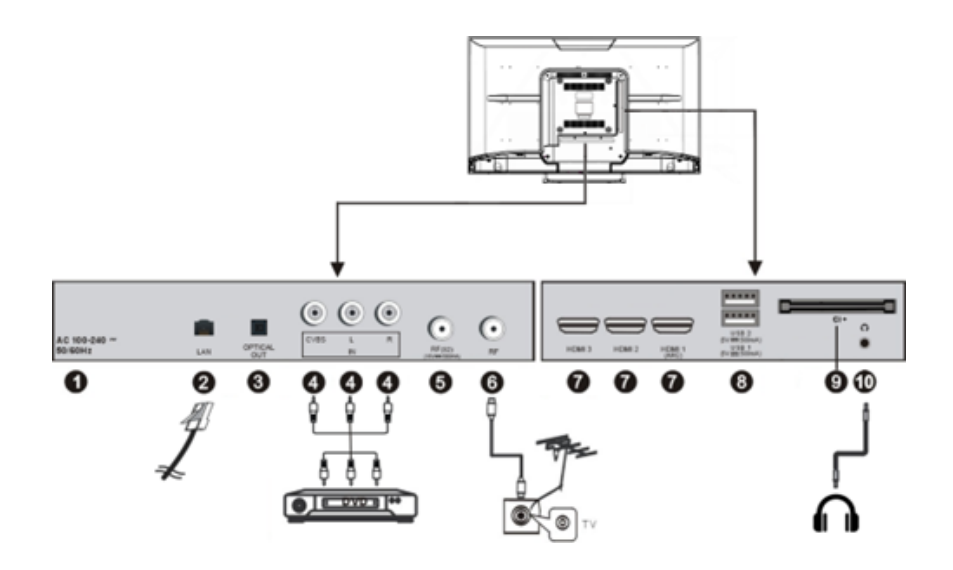

- 1. AC-voeding 100-240V / 50-60 Hz
- 2. RJ45 LAN-internetingang
- 3. Optische audio-uitgang
- 4. AV-ingang
- 5. Satellietantenne-ingang S2 75  $\Omega$  Om de externe tv-satellietantenne (DVB-S2) aan te sluiten.
- 6. **75**  $\Omega$  Magnetronantenne-ingang: Om de externe tv-antenne aan te sluiten.
- 7. HDMI1/2/3-ingang: High-definition multimedia-interface. ARC is alleen beschikbaar op HDMI 1.
- 8. USB-ingang Om toegang te krijgen tot de mediabestanden op het media-apparaat.
- 9. Cl-sleuf (Common Interface): Voor het plaatsen van een IC-kaart (Common Interface).
- 10. Hoofdtelefoonaansluiting uitgang

# Zes knoppen voor CSP-apps.

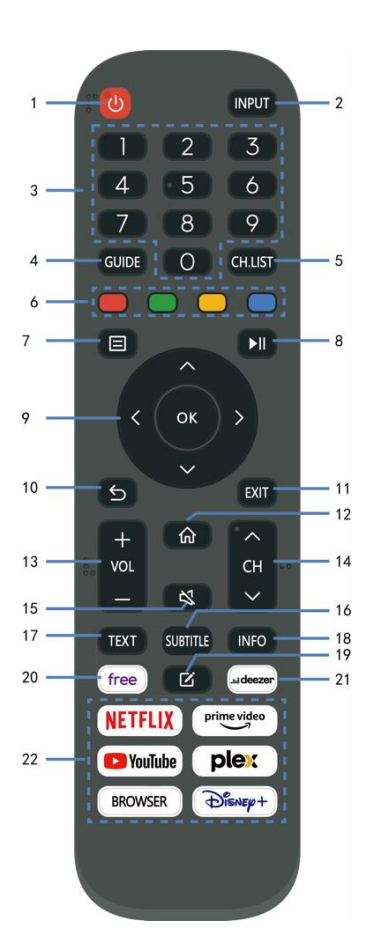

| 1 On Off Power)             | Zet het apparaat in de stand-bymodus; druk er  |
|-----------------------------|------------------------------------------------|
|                             | nogmaals op om hem in te schakelen             |
| 2 INPUT (SOURCE)            | Selecteer de gewenste ingangsbron.             |
| 3 Digital key buttons (0-9) | Voer de nummerinformatie in, zoals het         |
|                             | kanaalnummer enzovoort.                        |
| 4 GUIDE                     | Start de Programmagids.                        |
| 5 CH.LIST                   | Druk hierop om de zenderlijst weer te geven.   |
| 6 Four colors               | Aangepast op verschillende pagina's.           |
|                             | Roep het hoofdmenu op of keer terug naar       |
| (IVIENU)                    | het vorige menu.                               |
| o bli                       | Druk hierop om het afspelen te                 |
| 0 FI                        | starten/pauzeren; Ga snel vooruit; Ga snel     |
|                             | achteruit.                                     |
| 9 DIRECTION/ OK             | Omhoog, omlaag, links, rechts/bevestigen.      |
| 10 5                        | Keer terug naar de vorige interface of menu.   |
| 11 EXIT                     |                                                |
| 12 🕅                        | Verhoog/verlaag het volumeniveau.              |
| 13 VOL+/-                   | Speel het volgende/vorige programma af.        |
| 14 CH +/-                   | Demp het geluid.                               |
| 🔉 MUTE                      | Selecteer beschikbare ondertitels.             |
| 16 Sub Title                | Schakel teletekst in/uit.                      |
| 17 TEXT                     | Geef de beschikbare programma-informatie weer. |
| 18 INFO                     | APP-sneltoets instellen.                       |
| 19 🗹                        | Om gratis video's te bekijken.                 |
| 20 Free                     | Ga direct naar de deezer.                      |
| 21 DEEZER                   | Zes knoppen voor CSP-apps.                     |
| 22 Quick app access         | Verhoog/verlaag het volumeniveau.              |

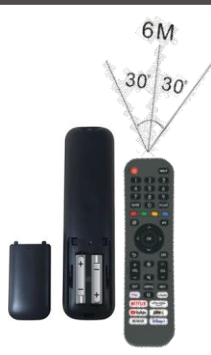

### Opmerkingen:

De afstandsbediening moet worden gebruikt binnen het effectieve ontvangstbereik van de televisie. Richt de afstandsbediening op de infraroodontvanger van de tv en zorg ervoor dat er geen obstakels tussen zitten. De normale werkafstand wordt verkort door direct zonlicht of lamplicht. Wees voorzichtig bij het gebruik van de afstandsbediening. Laat het niet vallen, stap er niet op en stel het niet bloot aan vloeistoffen.

**Opmerking:** De symbolen en positie van de afstandsbedieningen kunnen per model verschillen.

### De afstandsbediening voorbereiden

Plaats twee AAA-batterijen in de afstandsbediening volgens de aangegeven polariteitssymbolen (+/-). (Batterijen niet inbegrepen)

Verschillende soorten batterijen of nieuwe en gebruikte batterijen mogen niet door elkaar worden gebruikt. Batterijen moeten op een polariteitsmanier worden geplaatst. Gebruikte batterijen moeten uit het product worden verwijderd. Batterijen moeten op een veilige manier worden weggegooid. Plaats ze in de daarvoor bestemde inzamelbakken (neem contact op met uw winkelier) om het milieu te beschermen.

**Waarschuwing:** Batterijen mogen niet worden blootgesteld aan overmatige hitte, zoals die van de zon, vuur of iets dergelijks.

# **BASIS GEBRUIK**

#### -Druk op de SLEEP-knop op het apparaat of de afstandsbediening om het apparaat in te schakelen (het licht is uit); Druk nogmaals op deze toets om het apparaat uit te schakelen (slaapstand) (het lampje wordt rood).

### SELECTEER HET GEWENSTE PROGRAMMA

- 1. Druk op de CH+-toets om het volgende kanaal af te spelen.
- 2. Druk op de CH-toets om het vorige kanaal af te spelen.

3. Druk direct op de cijfertoetsen op de afstandsbediening om het gewenste programma te selecteren.

### VOLUMEREGELING

- Druk op de VOL+ of VOL knop - om het huidige volumeniveau aan te passen. Beschikbaar instelbereik: 0-100.

### **MUTE-BEDIENING**

- Druk op de MUTE-toets om het geluid te dempen, druk er nogmaals op om het geluid weer in te schakelen.

### **BRON-INSTELLINGEN**

- Druk op de SOURCE-knop op de afstandsbediening om de lijst met bronnen weer te geven.
- Druk op de navigatietoetsen OMHOOG en OMLAAG om de gewenste ingangsbron te selecteren en druk vervolgens op OK om de selectie te bevestigen.

### MULTIAUDIO AFSTEMMEN

- Druk op de MENU-knop op de afstandsbediening en gebruik de navigatietoetsen om de gewenste audiotaal te selecteren.
- **OPMERKING:** Om deze functie in te schakelen, moet u ervoor zorgen dat het kanaal dat u bekijkt multiaudiotalen ondersteunt.

### INFORMATIE DISPLAY

- Druk op de INFO-knop op de afstandsbediening om de huidige programmainformatie weer te geven.

### MEDIA AFSPELEN

- Sluit een USB-opslagapparaat aan op de USB-poort voordat u de volgende stappen uitvoert.
- Druk op de SOURCE-knop op de afstandsbediening om het apparaat in de USB-modus te zetten.
- Druk op de navigatietoetsen OMHOOG/OMLAAG/LINKS/RECHTS om de cursor te verplaatsen.
- Druk op de BACK-knop om terug te keren naar de vorige pagina van het menu.

# OUDERLIJK TOEZICHT

Ouderlijk toezicht wordt ingesteld wanneer u uw tv voor het eerst gebruikt. Als je er later op terug wilt komen, volg dan deze stappen :

Druk op de knoppen / Oop de afstandsbediening en selecteer

### Systeem > Ouderlijk toezicht.

Schakel ouderlijk toezicht in om te voorkomen dat kinderen naar bepaalde programma's kijken. Als u de pincode nog niet hebt ingesteld, maakt u deze aan en bevestigt u deze in het dialoogvenster op het scherm. Gebruik de D-pad op de afstandsbediening om het wachtwoord in te stellen.

Als u de pincode al hebt ingesteld, voert u deze in het dialoogvenster op het scherm in.

Vergrendeling

Schakel het slot in om ouderlijk toezicht in te schakelen.

U ziet andere instellingen voor ouderlijk toezicht veranderen van een grijze status in een gemarkeerde status. Wanneer dit gebeurt, kunnen de opties Tijdblok, Kanaalblokkering, Inhoudsblok, Bronblok, App-blokkering of Instellingen resetten worden ingesteld.

Tijdslot

Blokkeer al het tv-gebruik voor een bepaalde periode, inclusief live-tv, HDMI-bronnen en apps.

Kanaal blokkeren

Blokkeer alle kanalen of afzonderlijke kanalen wanneer u de functie voor ouderlijk toezicht inschakelt.

Blokkering van inhoud

Sommige programma's worden geblokkeerd op basis van leeftijd. Het wordt gecontroleerd door de omroep.

Blokkeren per bron

Blokkeer inhoud van externe apparaten die op de tv zijn aangesloten.

Blokkeren per applicatie

Blokkeer de toegang tot bepaalde applicaties. Als u hier geen app ziet die u wilt beperken, vinkt u het vakje aan voor Instellingen voor ouderlijk toezicht in de app.

Instellingen resetten

Reset het ouderlijk toezicht naar de fabrieksinstellingen.

## LIVE TV

### Kanaal zoeken

Automatisch zenders zoeken

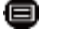

> Instellingen> Chain > Autosearch

### Opmerking:

Voordat u automatisch zoeken naar kanalen selecteert, kunt u tikken op

Instellingen> Kanaal> Automatisch zoeken, druk op de OK-knop in het submenu, selecteer Configuratie wijzigen en druk op de OK-knop om Satelliet, Antenne of Kabel te selecteren.

| Reception | ı         |      | Auto Channel Scan |
|-----------|-----------|------|-------------------|
|           | Satellite | 14/2 |                   |
| <         | Antenna   |      | >                 |
|           |           |      |                   |

### Lijst met kanalen

Geeft de lijst met favoriete kanalen weer

Druk tijdens het kijken naar live tv op de toets op de afstandsbediening om het bronlijstmenu te openen.

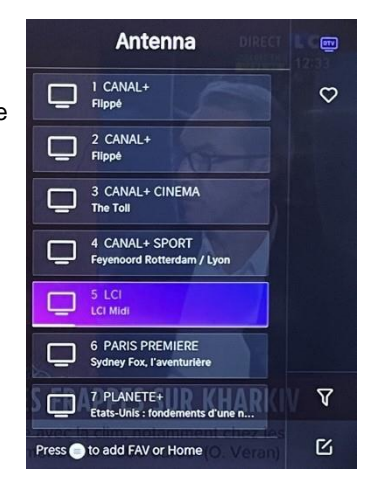

### Tochtlatten

- Voeg kanalen toe aan uw lijst "Favorieten".
- Druk op de knop om de lijst met zenders weer te geven. Het verschijnt aan de rechterkant van het scherm.
- Druk op 🗐 > 💽 om je favoriete zender te selecteren.
- om je favoriete kanaal te selecteren. S en kies Toevoegen aan favorieten, verschijnt er een hartpictogram naast je favoriete kanaal.

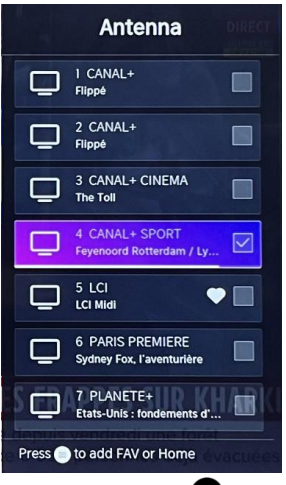

Bekijk uw lijst "Favorieten"

Druk op de knop ok om de lijst met zenders weer

te geven. Het verschijnt aan de rechterkant van het scherm.

Tik > Favorieten > , druk op de

navigatietoets, selecteer

FAV1, FAV2, FAV3 of FAV4, druk op OK en het

favoriete kanaal met een hartpictogram verschijnt

in de favorietenlijst.

Verwijder kanalen uit uw lijst met "Favorieten".

Druk op de knop om de lijst met zenders weer te geven. Het verschijnt aan de rechterkant van het scherm.

Tik 
♥ op > Favorieten en gebruik de navigatietoets om te selecteren

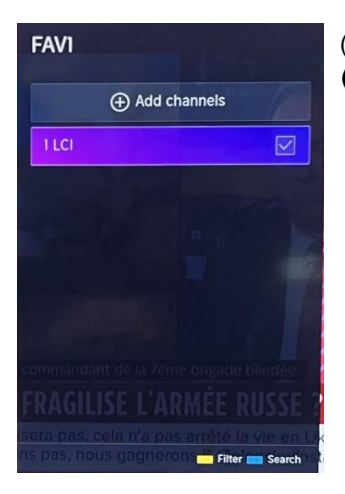

(Bewerken) selecteer in het submenu het gewenste FAV-kanaal Druk op om het te verwijderen.

Opmerking:

Deze stappen moeten worden uitgevoerd in de ingangen van de televisie. Zoek naar een kanaal voordat je je favoriete kanalen bewerkt.

# VERBINDING

### Bekabeld LAN

Internetverbinding

Instellingen > Netwerk- > Netwerkconfiguratie

U kunt het tv-netwerk instellen door Instellingen te selecteren en op de knop te drukken

om het submenu te openen.

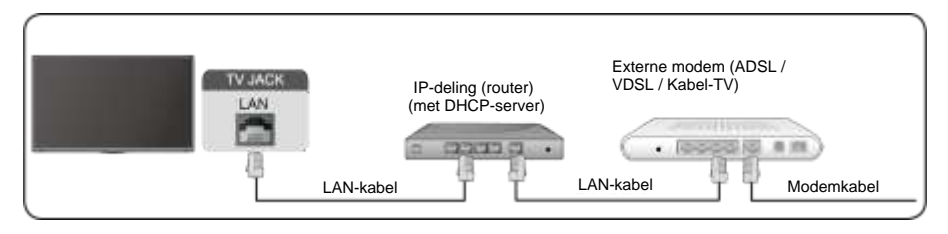

Automatisch IP-adres ophalen

Als u verbinding maakt met het bekabelde netwerk, krijgt de tv automatisch een IPadres en maakt hij verbinding met het netwerk.

Als de verbinding niet tot stand kan worden gebracht, wordt een bericht over de verbinding verbroken voor de Ethernet-verbinding weergegeven. Probeer het opnieuw of voer de IP-instellingen in en selecteer Handmatig om de gegevens opnieuw in te voeren.

Voer het IP-adres handmatig in.

Ga naar de IP-instellingen om Handmatig te selecteren.

Voer in dit menu het IP-adres, het subnetmasker, de gateway, de DNS 1-server en DNS 2 in.

Opmerking:

Dit gedeelte is alleen beschikbaar voor 4K-modellen. U

heeft toegang tot internet op uw tv.

De standaardmodus voor IP-afstemming is DHCP.

### Draadloos

### Internetverbinding

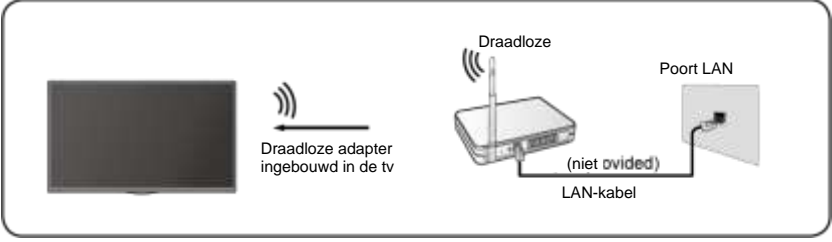

### Opmerking:

U heeft toegang tot internet op uw tv. Verbinding met

een beschikbaar draadloos netwerk.

Zorg ervoor dat u de SSID en het wachtwoord hebt om verbinding te maken met de draadloze router voordat u de verbinding tot stand brengt.

Verbinding maken met een draadloos netwerk

### >Instellingen> Netwerk- > Netwerkconfiguratie

U kunt het tv-netwerk instellen door Instellingen te selecteren en op de knop te drukken

om het submenu te openen.

- **Type aansluiting** Kies een draadloze netwerkverbinding om toegang te krijgen tot internet.
- Update Om de lijst met draadloze netwerken te vernieuwen.
- Geavanceerde instellingen
   Geavanceerde draadloze netwerkinstellingen voor tv configureren.

### Toevoegen

U kunt een draadloos netwerk toevoegen.

### Opmerking:

- Als er geen draadloze router wordt gevonden, selecteert u Toevoegen en voert u de netwerknaam in het veld SSID in.
- Als er geen draadloze router wordt gevonden, selecteert u Vernieuwen.

### HDMI CEC

U kunt uw afstandsbediening gebruiken om externe apparaten te bedienen die via een HDMI-kabel op uw tv zijn aangesloten. Externe apparaten moeten HDMI & CEC (HDMI-CEC) ondersteunen.

```
Sluit een extern apparaat aan via HDMI-CEC-aansluiting igoplus > Instellingen > HDMI
```

& CEC > System

- 1. Schakel HDMI-bediening in.
- 2. Sluit een HDMI-CEC-compatibel apparaat aan op de tv.
- Schakel het aangesloten externe apparaat in. Het apparaat wordt automatisch verbonden met de tv. Zodra de verbinding tot stand is gebracht, hebt u toegang tot het apparaatmenu

aangesloten op uw tv-scherm met behulp van de afstandsbediening van uw tv en bedien het apparaat.

- HDMI-kabels moeten worden gebruikt om HDMI CEC-apparaten op uw tv aan te sluiten.
- De HDMI CEC-functie van het aangesloten apparaat moet zijn ingeschakeld.
- Als u een HDMI-apparaat aansluit dat niet compatibel is met HDMI CEC, zijn alle HDMI-CEC-bedieningsfuncties niet beschikbaar.
- Afhankelijk van het aangesloten HDMI-apparaat werkt de HDMI-CECbedieningsfunctie mogelijk niet.
- HDMI CEC-functie wordt ondersteund door One Touch Play, Routing Control, System Standby, Device OSD Name Transfer, Remote Control Transfer, Device Power Status, System Audio Control.

### HDMI-apparaat

Sluit een HDMI-kabel aan vanaf een extern A/V-apparaat.

Voor sommige apparaten, zoals dvd-spelers, moet het HDMI-signaal worden ingesteld voor uitvoer in de apparaatinstellingen. Raadpleeg de gebruikershandleiding van uw apparaat voor instructies.

Houd er rekening mee dat de HDMI-connector zowel video- als audiosignalen levert, dus het is niet nodig om een audiokabel aan te sluiten.

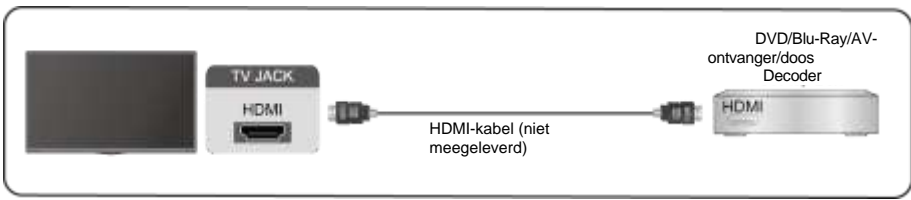

### USB-apparaat

Sluit USB-apparaten zoals harde schijven, flashstations en digitale camera's aan om door foto's te bladeren en naar muziek te luisteren.

| TV JACK<br>USB | <br>• |
|----------------|-------|
|                |       |

Ondersteunde formaten: FAT32.

## Meerdere schermen

### Scherm delen

Dupliceer inhoud van uw apparaat naar de tv. INPUT > Scherm delen

- Schakel de castingfunctie in op uw Android/Windows 10-apparaat.
- Zoek de tv-naam in de zoeklijst van uw apparaat en selecteer deze. Wacht tot de voortgang van de verbinding is voltooid en de inhoud op uw apparaat op de tv wordt weergegeven.

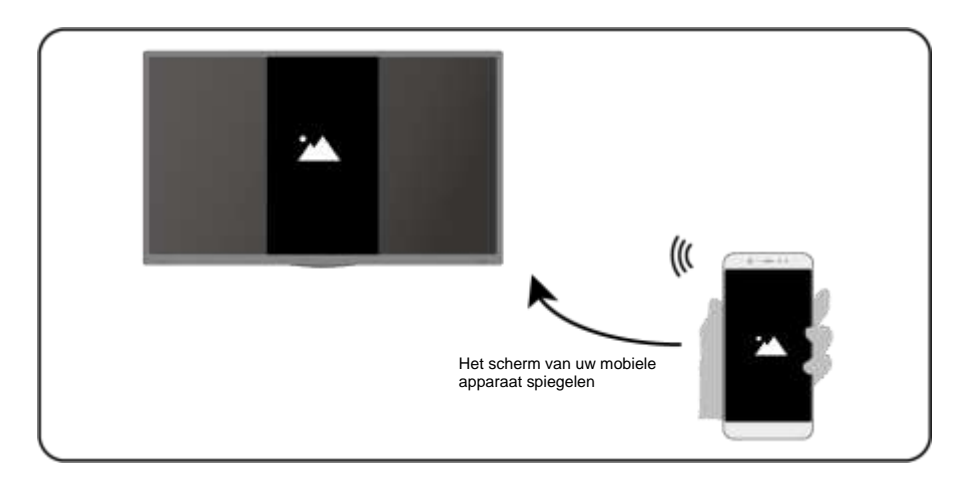

Opmerking:

Sommige Android-apparaten bieden mogelijk geen ondersteuning voor casten.

### Inhoud delen

Deel multimedia-inhoud, zoals video's, muziek of foto's, van

uw apparaat naar het tv-scherm.

Voordat u deze functie gebruikt, schakelt u het delen van inhoud in 6 > Instellingen

### > Systeem > Connectiviteit van mobiele apparaten > Delen van inhoud in.

- Een verbinding voor het delen van inhoud tot stand brengen tussen de tv en uw apparaat
- Schakel de functie voor het delen van inhoud van uw apparaat in.
- Zoek de tv-naam in de zoeklijst van uw apparaat en selecteer deze.

- Wacht tot de voortgang van de verbinding is voltooid en selecteer de inhoud die u wilt delen
- De media van uw apparaat bekijken

Druk op de knop **INPUT** op uw afstandsbediening en selecteer een media-inhoud op het scherm.

| Selecteer media om op de tv af te<br>spelen |  |
|---------------------------------------------|--|
|---------------------------------------------|--|

Opmerking:

- Zorg ervoor dat uw apparaat en de tv zijn verbonden met hetzelfde netwerk.
- Sommige apparaten bieden mogelijk geen ondersteuning voor het delen van inhoud. Als uw apparaat het delen van inhoud niet ondersteunt, kunt u een app downloaden die de functie ondersteunt.
- Als u de inhoud op uw apparaat wilt spiegelen, gaat u naar INPUT

> Scherm delen.

## Slimme functies

### Media

Media afspelen

### 🔞 > Mijn apps > media

**Standaard wordt Content Sharing** weergegeven op het scherm Media. Als uw mobiele apparaat is aangesloten op de tv, wordt de naam ervan ook weergegeven op het mediascherm.

Opmerking:

Zie de gedetailleerde inleiding voor meer informatie over het delen van inhoud.

### > Mijn apps > media > aangesloten apparaat

Selecteer de inhoud die u op het scherm wilt afspelen, zoals afbeeldingen, video's en muziek.

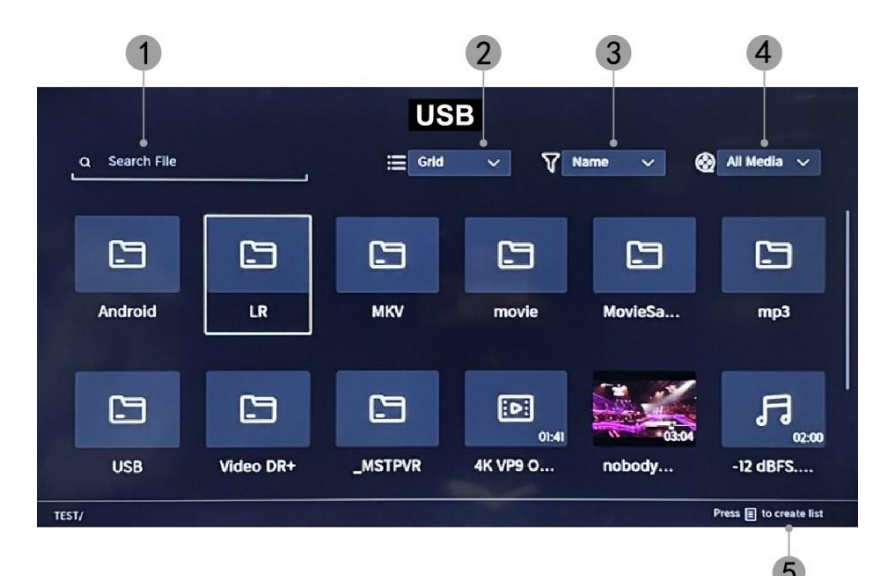

- 1. Voer de naam in van de inhoud die u wilt afspelen.
- 2. Organiseer de inhoudslijst op raster, lijst.
- 3. Organiseer de inhoudslijst op naam, wijzigingsdatum, grootte.
- 4. Filter de inhoudslijst op Alle media, Foto, Video, Muziek.
- 5. Maak een afspeellijst met foto's, muziek of video's.

Achtergrondmuziek afspelen tijdens het bekijken van afbeeldingen U moet het volgende doen:

- Kies een afbeelding om weer te geven.
- Druk op de knop

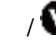

om de afspeelbalk weer te geven.

- Selecteer Achtergrondmuziek en kies je muziek om een muziekafspeellijst te maken.
- Speel achtergrondmuziek af tijdens het bekijken van afbeeldingen. Opmerking:
- .MP3, . OC, .wav

| Support | Format de fichier             |
|---------|-------------------------------|
| Vidéo   | .MP4, .MOV, .MPG, .MPEG, .FLV |
| Image   | .jpg, .BMP, .PNG, .GIF        |
| Musique | .MP3, .AAC, .wav              |

Raadpleeg voor meer informatie over het aansluiten op een ander apparaat de gedetailleerde inleiding van elk onderdeel.

### Receptie

.

Maak uzelf vertrouwd met het startscherm Gebruik de tv gemakkelijker door de bijbehorende secties te

selecteren. Druk op de knop 6

- Je kunt de tijd altijd bovenaan het startscherm bekijken.
- Als uw tv via een draadloze verbinding met internet is verbonden, verschijnt het pictogram r in de rechterbovenhoek van het scherm.
- Applicaties beheren Selecteer het item dat u wilt verplaatsen en houd de knop ingedrukt op om te beheren.

#### Onderzoek

Om naar de gewenste app te zoeken.

#### Bronnen

Om de gewenste bron te selecteren.

#### Parameters

Om het menu Instellingen weer te geven.

### Meldingen

Hiermee kunnen pop-upmeldingen worden weergegeven voor nuttige informatie en gebeurtenissen die op uw tv plaatsvinden.

Selecteer Meldingen op het startscherm, selecteer Instellingen en voer vervolgens
 Reclame, Wat is er nieuw, Waarschuwingen en juridische zaken, Systeembericht
 in, waar u de typen meldingen kunt kiezen die u wilt ontvangen.

#### VIDAA-account

Log in op uw VIDAA-account.

Een VIDAA-account geeft je de beste functies van je smart-tv en houdt deze altijd up-to-date.

#### **Bluetooth-verbinding**

#### Bluetooth TV-luidspreker

U kunt naar 🔍 > Instellingen > Netwerk > Bluetooth-> TV Bluetooth-luidspreker gaan

Tv-uitgang: Mobiele apparaten zijn via Bluetooth verbonden met de tv. Audiouitgangen via tv-luidspreker.

- Ga naar de instellingen van je mobiel en open Bluetooth.
- Kies VIDDA TV om verbinding te maken.

#### Vermogensbeheer

Een Bluetooth-apparaat beheren

### Ga naar Instellingen > Netwerk > Bluetooth > Asset Management

- Schakel de uitgangsluidspreker in.
- De tv wordt aangesloten op de uitgangsluidspreker.

## Beeld en geluid

### Beeldkwaliteit aanpassen

Om de huidige beeldmodus aan te passen zodat deze van toepassing is op alle

bronnen of alleen op de huidige bron.

Het menu wordt alleen ter referentie weergegeven. De volgende modi kunnen afwijken van het werkelijke product.

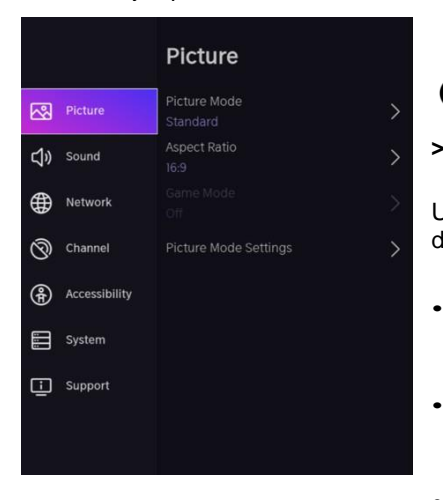

### Kies een afbeeldingsmodus

#### > Instellingen >Picture > Picture Mode

U kunt de beeldmodus selecteren die de beste kijkervaring biedt.

- Standaard: De standaardmodus, voor beelden van hoge kwaliteit bij normaal licht.
- Bioscoop overdag: Verbetert het contrast, de kleuren en de helderheid van het scherm om kleuren levendiger te maken.
- Avondbioscoop: Vermindert het contrast, de kleur en de helderheid van het scherm om het beeld er zachter uit te laten zien.
- **Dynamisch:** Verbetert het contrast, de kleur en de helderheid van het scherm, zodat de kleuren in de afbeelding dynamisch in balans zijn.
- **Sport:** Deze modus is meer geschikt voor sportvideo-inhoud.

### Kies een beeldverhouding

### > Instellingen> Beeldverhouding >

U kunt de beeldverhouding aanpassen om de afbeelding uit te rekken of te vergroten.

- Automatisch
- 16:9
- 4:3
- Inzoomen op video
### AAN/UIT spelmodus

### > Instellingen > Picture > Game Mode

Geoptimaliseerd voor pc of gameconsoles. Vermindert de latentie van bestellingen en

verbetert het reactievermogen.

### Geavanceerde afbeeldingsinstellingen configureren

> Instellingen > Picture > Picture Mode-instellingen

|              | Picture Mode Settings                    |   |  |
|--------------|------------------------------------------|---|--|
| 8            | Apply Picture Settings<br>Current Source | > |  |
| <del>い</del> | Backlight                                | > |  |
| <b>#</b>     | Brightness<br>50                         | > |  |
| 0            | Contrast<br>50                           | > |  |
| Ŧ            | Colour Saturation 50                     | > |  |
|              | Sharpness<br>25                          | > |  |
|              | Adaptive Contrast<br>Medium              | > |  |
|              | Noise Reduction<br>Medium                | > |  |

Om de weergave-instellingen voor elke beeldmodus aan te passen.

# e<u>denwood</u>

- **Afbeeldingsinstellingen toepassen:** Om de huidige afbeeldingsmodus aan te passen zodat deze van toepassing is op alle bronnen of alleen op de huidige bron.
- Achtergrondverlichting: Om de helderheid van het beeld aan te passen. (Optioneel: Stop/Laag/Hoog)
- Helderheid: Om de helderheid van de afbeelding aan te passen.
- Contrast: Om het contrast van de afbeelding aan te passen.
- Kleurverzadiging: Om de kleurdichtheid van de afbeelding aan te passen.
- Verscherpen: om de scherpte van de randen van de afbeelding aan te passen.
- Adaptief contrast: Hiermee worden donkere en lichte delen van het beeld automatisch aangepast om meer details te onderscheiden. Druk op de navigatieknop om Uit/Laag/Gemiddeld/Hoog te selecteren.
- Ruisonderdrukking: om de beeldkwaliteit te verbeteren door ruis te verminderen. (Optioneel: Uit/Laag/Gemiddeld/Hoog)
- **MPEG-ruisonderdrukking:** om MPEG-blokruis te verminderen voor scherpere randovergangen. (Optioneel: Uit/Laag/Gemiddeld/Hoog)
- Kleurtemperatuur: Om de algemene kleuren van de afbeelding aan te passen. (Optioneel: Hot1/Hot2/Standaard/Cool)
- **Expertinstellingen:** om de kleurruimte en het gamma aan te passen, afhankelijk van de inhoud die u bekijkt.
- **Overscan:** Om de grootte-instelling van de video te wijzigen om de randen van de weergegeven afbeelding bij te snijden.
- **Huidige modus resetten:** Om alle beeldinstellingen in de huidige beeldmodus terug te zetten naar de fabrieksinstellingen.

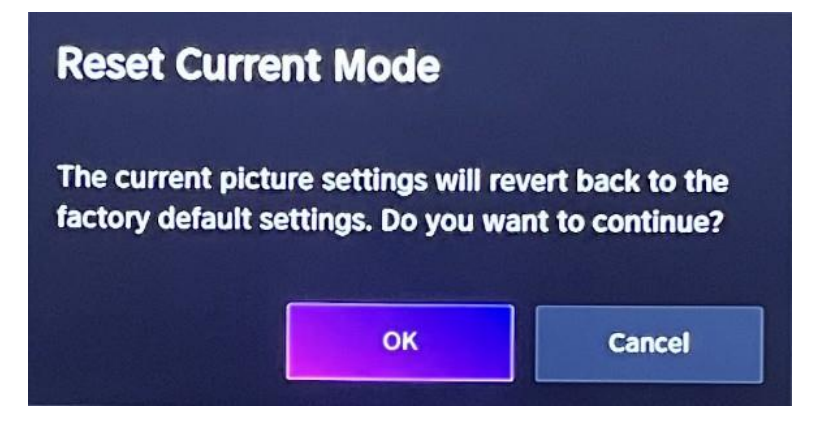

### Aanpassing van de geluidskwaliteit

Om de huidige geluidsmodus aan te passen zodat deze van toepassing is op alle bronnen of alleen op de huidige bron.

Het menu wordt alleen ter referentie weergegeven. De volgende modi kunnen afwijken van het werkelijke product.

### Kies een geluidsmodus

### > Instellingen> Geluid > Geluidsmodus

U kunt een voorkeursgeluidsmodus selecteren die geschikt is voor het type inhoud of

luisteromgeving.

Standaard: Produceert gebalanceerd geluid in alle omgevingen.

Cinema: Verhoogt het effect van surround sound en zorgt voor een betere basrespons.

Muziek: Behoudt het originele geluid. Geschikt voor muziekprogramma's.

**Stem:** Lage en hoge frequenties worden gedempt om de weergave en helderheid van de menselijke stem te verbeteren.

's Avonds laat: Verbetert de weergave en helderheid van de menselijke stem met een laag volumeniveau.

Sport: Geluid geoptimaliseerd voor het bekijken van sportevenementen.

### >Instellingen> Geluid > hoofdtelefoon

Om de audio-uitvoermodus voor de hoofdtelefoon aan te passen.

### Instellingen > Geluid > Instellingen voor geluidsmodus

Om de audio-instellingen van de tv aan te passen: Om audio-

instellingen/equalizer/wandmontage-instellingen/automatische volumeregeling/Huidige modus resetten toe te passen.

>Instellingen> Geluid > luidsprekers

Om de luidsprekers te selecteren die u wilt gebruiken.

### Toegang tot de verbruiksmeter

### 1.Instellingen >Houd de blauwe knop ingedrukt

Om toegang te krijgen tot de verbruiksmeter.

### Toegankelijkheid

Tik op de navigatieknop om Toegankelijkheid te selecteren

### > c > Toegankelijkheid

|     |               | Accessibility                 |   |
|-----|---------------|-------------------------------|---|
| କ୍ଷ | Picture       | High Contrast Menu            |   |
| ¢۵  | Sound         | Menu Transparency .<br>Medium | > |
| ⊕   | Network       | Audio Type                    | > |
| 0   | Channel       | Dialogue Enhancement          |   |
| æ   | Accessibility | Subtitle Settings             | > |
| ::: | System        |                               |   |
| Ē   | Support       |                               |   |
|     |               |                               |   |

Menu Hoog contrast: Om het menu Hoog contrast in of uit te schakelen. Menutransparantie: Om de transparantie van het menu aan te passen.

(Optioneel: Uit/Gemiddeld/Hoog) Audiotype: Instellingen voor audiotoegankelijkheid. Dialoogverbetering: Om dialooggeluidsverbetering in of uit te schakelen. Instellingen voor ondertiteling: Pas de instellingen voor ondertiteling voor digitale content aan.

### Systeem en ondersteuning

### Tijdsinstelling

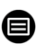

### Instellingen > Systeem > Tijd

• Om de huidige tijd in te stellen op basis van uw locatie.

### Tijd notatie

• Om de tijd in te stellen op het display op 12 of 24 uur formaat.

### Datum/Tijd

• Om de datum en tijd in te stellen.

### Tijdzone

• Om de tijdzone in te stellen.

### Zomertijd

• Om de televisie in te stellen, moet de zomertijd worden gerespecteerd.

### Timer-instellingen

### >Instellingen > Systeem- > Timer-instellingen

Om de timerinstellingen aan te passen aan uw voorkeuren.

### Slaap timer

Om de slaaptimer zo in te stellen dat de tv na een bepaalde tijd wordt uitgeschakeld: Uit, 15 minuten, 30 minuten, 60 minuten, 90 minuten,

120 minuten, door de gebruiker gedefinieerd.

### Ontsteking timer

Stel de klok in op de tijd waarop u wilt dat de tv automatisch wordt ingeschakeld. U kunt de tijd slechts één keer instellen of de tijd instellen op een specifieke dag per week.

### Automatische uitschakeling

Stel de klok in op de tijd waarop u wilt dat de tv automatisch wordt uitgeschakeld. U kunt de tijd slechts één keer instellen of de tijd instellen op een specifieke dag per week.

### Menu Vertraging verbergen

Stel de tijdsduur in dat het menu wordt weergegeven: Uit, 10s, 20s, 30s, 60s.

### Automatische stand-by

Stel in hoe lang u wilt dat de tv automatisch wordt uitgeschakeld na een periode van inactiviteit: Uit, 3 uur, 4 uur.

### Automatische stand-by zonder signaal

De tv gaat in de slaapstand als er geen signaal wordt gedetecteerd na de ingestelde tijd: Uit, 15 min.

### Bedrijfsmodus instellen

### Thuismodus

Kies voor normaal gebruik: "Home Mode"

Het product zit vast in de winkelmodus. Om terug te keren naar de thuismodus, doet u het volgende:

- 1. Wijzig de bron met behulp van de "Input"-toets op de afstandsbediening
- 2. Maak MENU > systeem > gebruiksmodus > kies 'Thuismodus'

### Verbeteren

### > Instellingen> ondersteuning > systeemupdate

Stel uw tv in om de nieuwste firmware te ontvangen.

### Automatische firmware-upgrade

Stel uw tv zo in dat deze automatisch de nieuwste firmware ontvangt.

### Controleren op firmware-upgrade

Om te controleren of uw tv de nieuwste firmwareversie heeft ontvangen. Opmerking: Zorg ervoor dat uw tv is verbonden met internet.

### Automatische upgrade van de systeemapplicatie

De automatische upgrade van de app gebeurt op de achtergrond. Mogelijk moet u bevestigen dat u akkoord gaat met nieuwe privacyverklaringen om de huidige upgrade te voltooien.

### Upgrade via USB

Om de tv-software te upgraden vanaf een USB-apparaat. Opmerking:

- Zorg ervoor dat de USB-stick in de USB2.0-poort van de tv is gestoken.
- De updatebestanden moeten beschikbaar zijn in de hoofdmap.
- Het USB-station moet worden geformatteerd in FAT32 en het type partitietabel moet MBR zijn.

### Elektronische handleiding

### > Instellingen > ondersteuning > E-Manual

Om de e-handleiding te bekijken en meer te weten te komen over uw tv.

### Probleemoplossing

### Geen beeld of geluid

Oorzaak mogelijk :

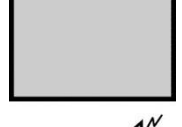

- Het netsnoer, de antennekabel of de ingangsbron zijn niet goed aangesloten.
- De tv staat niet aan.
- Oplossing:
- Controleer het netsnoer, de antennekabel en de ingangsbron.
- Druk op de AAN/UIT-knop op de afstandsbediening.
- Zet de tv uit en vijf seconden later weer aan.

### Geen geluid

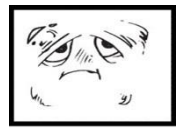

Oorzaak mogelijk :

- Of het volume is te laag of het geluid is gedempt.
- Het geluidssysteem is slecht

geconfigureerd. Oplossing:

- Zet het volume hoger.
- Dempen opheffen door op de MUTE-knop te drukken.
- Pas de geluidsconfiguratie aan.

### Sneeuwgeluid of -effect

٥X

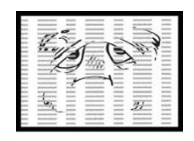

Oorzaak mogelijk :

- De antennekabel is beschadigd of niet goed aangesloten.
- De ketting is slecht geïnstalleerd.
- · De antenne is slecht

gepositioneerd. Oplossing:

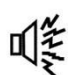

- Controleer de antennekabel en de aansluiting ervan.
- Stel de ketting handmatig af.
- Pas de positie van de antenne aan.

### Zwart-wit beeld

Oorzaak mogelijk :

- De antenne is slecht gepositioneerd. Oplossing:
- Pas de kleurconfiguratie aan.
- Pas de positie van de antenne aan.

### Afstandsbediening werkt niet

Oorzaak mogelijk :

- De batterijen worden gebruikt.
- De batterijen zijn niet correct geplaatst.
- Oplossing:
- Vervang de batterijen.
- Controleer of de batterijen zijn geplaatst volgens de polariteiten +/-.

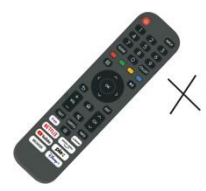

### Belangrijke opmerking

Het scherm van deze tv heeft een groot aantal kleurpixels. Hoewel de effectieve pixelsnelheid 99,999% of hoger is, kunnen zwarte stippen of lichtpunten (rood, groen of blauw) permanent op het scherm verschijnen. Dit is een structurele eigenschap van het beeldscherm (volgens industriestandaardnormen), geen storing. Soms heeft het scherm een pixel die is uitgeschakeld. Dit wordt aangegeven door een blauwe, rode, groene of zwarte stip. Dit heeft geen invloed op de werking van het product, die daarom als normaal moet worden beschouwd.

### Reinigingsinstructies

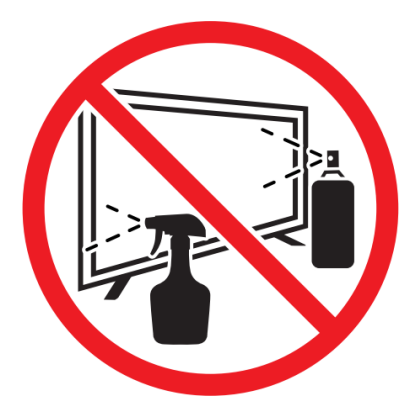

• Voordat u dit product reinigt, drukt u op de STANDBY-knop om het in de stand-bymodus te zetten en wacht u een paar minuten voordat u de stekker uit het stopcontact haalt.

• Veeg dit product af met een zachte, droge doek. Spuit geen water rechtstreeks op de tv, maar breng een kleine hoeveelheid water aan op de hoek van de doek en veeg deze zo voorzichtig mogelijk af. Gebruik nooit reinigingsvloeistoffen, was of chemicaliën.

• Gebruik nooit alcohol, benzeen, verdunner, reinigingsvloeistof of andere chemicaliën. Gebruik geen perslucht om stof te verwijderen.

• Als het oppervlak extreem vuil is, veeg het dan af met een doek die is bevochtigd met een zwakke zeepsopoplossing en goed is uitgewrongen, en veeg het vervolgens

opnieuw af met een droge doek.

• Voordat u de tv weer aansluit, moet u het scherm volledig laten drogen.

| INFORMATIE TECHNIEKEN                            |                   |         |
|--------------------------------------------------|-------------------|---------|
|                                                  | Value             | Unit    |
| Modelidentificatie                               | ED43EA09UHD-GM    |         |
| Naam van de fabrikant of handelsmerk             | EDENWOOD          |         |
| Energie-efficiëntieklasse voor standaard Dynamic | F                 |         |
| Range (SDR)                                      |                   |         |
| Stroomverbruik in de modus voor Standard Dynamic | 50                | W       |
| Range (SDR)                                      |                   |         |
| Energie-efficiëntieklasse (HDR)                  | F                 |         |
| Energieverbruik in de modus Aan in de modus High | 51                | W       |
| Dynamic Range (HDR).                             |                   |         |
| Uit-modus, stroomvraag                           | n.a.              | W       |
| Stroombehoefte in stand-bymodus                  | 0.5               | <0.5 W  |
| Stroomverbruik via netwerk in standby-modus      | 0.68              | <2 W    |
| Categorie elektronische weergave                 | television        |         |
| Grootte verhouding                               | 16:9              | Integer |
| Schermresolutie (pixels)                         | 3840x2160         | Pixels  |
| Schermdiagonaal                                  | 109               | cm      |
| Schermdiagonaal                                  | 43"               | inch    |
| Zichtbaar schermgebied                           | 49.8              | dm²     |
| Paneeltechnologie gebruikt                       | QLED LCD          |         |
| Automatische helderheidsaanpassing (ABC)         | Nee               |         |
| beschikbaar                                      |                   |         |
| Spraakherkenningssensor beschikbaar              | Nee               |         |
| Aanwezigheidssensor beschikbaar                  | Nee               |         |
| Frequentie van Afbeelding vernieuwen             | 60Hz              | Hz      |
| Minimale gegarandeerde beschikbaarheid van soft  | 11                | Jaar    |
| ware- en firmware-updates (vanaf de datum waarop |                   |         |
| het in de handel brengen is beëindigd)           |                   |         |
| Minimale gegarandeerde beschikbaarheid van re    | 11                | Jaar    |
| serveonderdelen (vanaf de datum waarop het in de |                   |         |
| handel brengen is beëindigd)                     |                   |         |
| Minimale gegarandeerde productondersteuning      | 2                 | Jaar    |
| Type voeding:                                    | Internal          |         |
|                                                  | 2400 - 2497 MHz   |         |
| Wi-Fi-frequentie (draadloos)                     | 5150 - 5350 MHz   |         |
|                                                  | 5470 - 5825 MHz   |         |
| Krachtvan                                        | 2.4G: 17dBm(±2dB) |         |
|                                                  | 5G:15dBm(±2dB)    |         |

### Opmerking:

1. De energie-efficiëntieklasse wordt aangeduid met letters variërend van A (zeer zuinig) tot G (niet erg zuinig).

2. Tv-verbruik is gebaseerd op 1000 uur gebruik. Het werkelijke stroomverbruik kan variëren, afhankelijk van de looptijd en de contrast- of helderheidsinstellingen.

Het productinformatieblad in overeenstemming met EU-verordening nr. 2019/2013 Energielabel voor elektronische weergave en tv is te vinden onder de URL of QR-code die op de URL van het energielabel staat vermeld: <u>https://eprel.ec.europa.eu/gr/2039533</u>

#### Automatische stand-by

Om energie te besparen, is het verbruik van dit product tijdens bedrijf en stand-by verminderd. Als er gedurende vier opeenvolgende uren geen handeling wordt uitgevoerd, schakelt het apparaat bovendien automatisch over naar de stand-bymodus.

#### Handelsmerk EDENWOOD Referentie ED43EA09UHD-GM Model DVB-PM1430302QHCATSBI Weergave 43" QLED Oplossing 3840×2160 Kleurenscherm 1.07B Contrast 1100 :1 (typique) Verhouding 16.9Levenslang 30.000 heures Tuner DVB - C/T/T2/S2 Voedsel AC 100-240V. 50/60Hz Consumptie Max.90W Dimensies 957 x 210 x 597 mm Netto aewicht Approx. 6.87kg Kelder 1 pcs. Amovible Bedrijfstemperatuur 0°C et 35°C Batterijen voor AAA\*2pcs (non fournis) afstandsbediening **USB-uitgang** 5V,500mA YES Hotelslot Luide spreker 2\*8W RF\*2, HDMI\*3, AV, LAN, CI, USB\*2 Voorgerechten Prise casque, Port Optique Audio-uitgangen Vidéo : mp4 / Audio :mp3 / Images : jpg USB-multimediaformaten

### INFORMATIE TECHNIEKEN

# Bedankt!

Bedankt om voor dit product van EDENWOOD gekozen te hebben. De producten van het merk EDENWOOD worden gekozen, getest en aanbevolen door ELECTRO DEPOT en verzekeren u een eenvoudig gebruik, een betrouwbare prestatie en een onberispelijke kwaliteit.

Dankzij dit toestel weet u dat elk gebruik tevredenstellend zal zijn.

Welkom bij ELECTRO DEPOT.

Bezoek onze website www.electrodepot.be

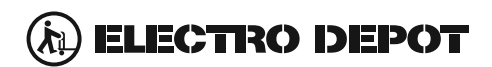

De gebruiksaanwijzingen kunnen tevens worden geraadpleegd op de website: http://www.electrodepot.be

#### WARRANTY CONDITIONS

This product is guaranteed against faults caused by defects in manufacturing or the materials used for a period of two years, starting from the date of purchase.\* This warranty does not cover defects or damage caused by failure to install the device correctly, incorrect use of the product, or excessive wear and tear.

\*proof of purchase required.

#### **CONDITION DE GARANTIE**

Ce produit est garanti pour une période de 2 ans à partir de la date d'achat\*, contre toute défaillance résultant d'un vice de fabrication ou de matériau. Cette garantie ne couvre pas les vices ou les dommages résultant d'une mauvaise installation, d'une utilisation incorrecte ou de l'usure anormale du produit.

\*sur présentation du ticket de caisse.

#### GARANTIEVOORWAARDEN

Dit product wordt gegarandeerd voor een periode van 2 jaar vanaf de aankoopdatum\*, voor elke storing die het gevolg is van een fabricagefout of het materiaal. Gebreken of schade door slechte installatie, onjuist gebruik of abnormale slijtage van het product worden niet gedekt door deze garantie.

\*op vertoon van kassabon.

- EN Hereby, ELECTRO DEPOT declares that this device is in compliance with the essential requirements and other relevant provisions of Directive 2014/53 / EU. The declaration of conformity can be consulted on the site: http://www.electrodepot.fr/sav/notices
- Par la présente, ELECTRO DEPOT déclare que cet appareil est conforme aux exigences essentielles et aux FR autres dispositions pertinentes de la directive 2014/53/EU. La déclaration de conformité peut être consultée sur le site : http://www.electrodepot.fr/sav/notices
- Hierbij verklaart ELECTRO DEPOT dat dit toestel in overeenstemming is met de voornaamste eisen en de NL andere pertinente voorwaarden van de richtlijn 2014/53/EU. De conformiteitsverklaring kan geraadpleegd worden op de website http://www.electrodepot.fr/sav/notices

ELECTRO DEPOT 1 route de Vendeville 59155 FACHES-THUMESNIL - FRANCE

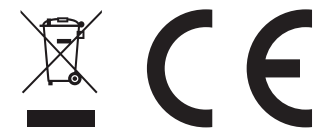

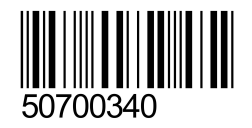

EN

FR

NL